# คู่มือการใช้งาน สำหรับ ผู้ดูแลระบบย่อย (สหกรณ์จังหวัด)

โครงการระบบงานบริหารจัดการและติดตามประเมินผลโครงการ กรมส่งเสริมสหกรณ์

กรมส่งเสริมสหกรณ์

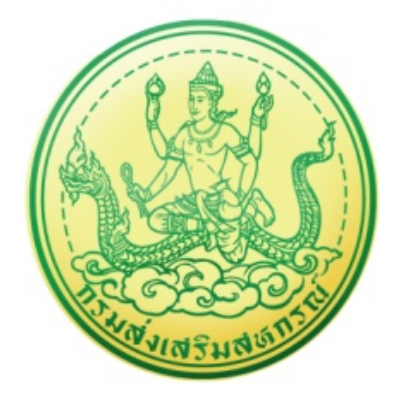

บริษัท บิซโพเทนเชียล จำกัด

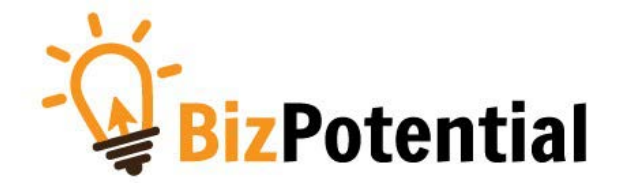

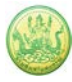

# สารบัญ

| บทที่ 1 การเข้าสู่ระ | ະບບ (Log in)                                  | .1  |
|----------------------|-----------------------------------------------|-----|
| บทที่ 2 ระบบเครื่อ   | งมือกลาง                                      | .4  |
| 2.1 จัดการข้อมู      | ลบุคลากร                                      | .4  |
| 2.1.1 การเ           | เก้ไขข้อมูลบุคลากร                            | . 4 |
| บทที่ 3 งาน/โครงก    | าาร/กิจกรรม                                   | .6  |
| 3.1 จัดทำงาน/โ       | โครงการ/กิจกรรม                               | .6  |
| 3.1.1 การเ           | รียกดูรายละเอียดข้อมูลงาน/โครงการ             | . 6 |
| 3.1.2 การเ           | บริหารสิทธิ์งาน/โครงการ                       | . 8 |
| บทที่ 4 บริหารงาน    | โครงการ                                       | 10  |
| 4.1 วางแผนกา         | รดำเนินงาน และแผนการใช้จ่ายงบประมาณของโครงการ | 10  |
| 4.1.1 การว           | วางแผนการดำเนินงานโครงการ                     | 10  |
| 4.1.2 การเ           | รียกดูข้อมูลของโครงการ                        | 14  |
| 4.1.3 กา             | ารวางแผนการใช้จ่ายงบประมาณโครงการ             | 16  |
| 4.1.4 กา             | ารเรียกดูข้อมูลของกิจกรรมย่อย                 | 19  |
| 4.2 ตั้งค่าการแจ่    | จ้งเตือน – กำหนดส่งรายงาน                     | 21  |
| บทที่ 5 รายงานคว     | ามก้าวหน้า                                    | 23  |
| 5.1 รายงานผลง        | งาน/โครงการ/กิจกรรม                           | 23  |
| 5.1.1 กา             | ารบริหารปัจจัยเสี่ยง งาน/ โครงการ/ กิจกรรม    | 23  |
| 5.1.2 กร             | ระดานข้อความ                                  | 26  |
| 5.1.3 รา             | เยงานผลการดำเนินงานตามตัวชี้วัด               | 28  |
| 5.1.4 รา             | เยงานผลการใช้จ่ายงบประมาณ                     | 30  |
| 5.1.5 รา             | เยงานผลการปฏิบัติงานตามผลผลิต/ โครงการ        | 33  |
| 5.1.6 ปร             | ระวัติการบันทึกข้อมูลตัวชี้วัด                | 36  |
| 5.1.7 ปร             | ระวัติการบันทึกข้อมูลการใช้จ่ายงบประมาณ       | 37  |
| 5.2 งาน/โครงก        | าร/กิจกรรม ที่คุณเกี่ยวข้อง                   | 38  |

| บทที่ 6 ระบบรายงาน                                                                     |
|----------------------------------------------------------------------------------------|
| 6.1 รายงานยุทธศาสตร์, แผนงานประจำปี39                                                  |
| 6.2 แบบรายงานแผนการปฏิบัติงานตามผลผลิต/ โครงการ (Action Plan)                          |
| 6.3 แบบรายงานแผน/ผลการปฏิบัติงาน ตามผลผลิต/โครงการ                                     |
| 6.4 แบบรายงานแผน/ผลการเบิกจ่าย ผลผลิต/ โครงการ42                                       |
| 6.5 รายงานสรุปผลการปฏิบัติงาน/โครงการ สะสมทั้งปี43                                     |
| 6.6 รายงานสรุปผลการปฏิบัติงาน/โครงการ เปรียบเทียบข้อมูลย้อนหลัง                        |
| 6.7 รายงานสรุปการส่งรายงาน รายหน่วยงาน45                                               |
| 6.8 สรุปการส่งรายงาน รายโครงการ46                                                      |
| 6.9 รายงานสรุปผลเบิกจ่ายงบประมาณสะสม รายโครงการ47                                      |
| 6.10 รายงานเบิกจ่ายต่องบประมาณเปรียบเทียบกับ % แผนการใช้จ่ายเงินต่อวงเงินงบประมาณ48    |
| 6.11 รายงานผลเบิกจ่ายภาพรวมกรมส่งเสริมสหกรณ์ (แยกตามประเภทงบรายจ่าย)                   |
| 6.12 รายงานสรุป % ผลการเบิกจ่ายรายหน่วยงาน50                                           |
| 6.13 รายงานสรุปผลการเบิกจ่ายรายหน่วยงาน51                                              |
| 6.14 รายงานสถานะโครงการโดยรวม52                                                        |
| 6.15 รายงานการจัดการหรือปัญหาที่เกิดในพื้นที่ (สรุปสถานะการบริหารจัดการปัจจัยเสี่ยง)53 |
| 6.16 รายงานสรุปผลการปฏิบัติงานรายเดือน54                                               |
| 6.17 รายงานการจัดส่งผลการปฏิบัติงานรายเดือน55                                          |
| 6.18 รายงานสรุปผลการปฏิบัติงานตามผลผลิต/โครงการ CPS                                    |

# บทที่ 1 การเข้าสู่ระบบ (Log in)

การเข้าใช้งานระบบงานบริหารและจัดการโครงการกรมส่งเสริมสหกรณ์ มีขั้นตอนดังนี้

- การใช้งานระบบงานบริหารและจัดการโครงการกรมส่งเสริมสหกรณ์ สามารถรองรับการเข้าใช้งานผ่าน Internet Browser ที่ติดตั้งบนเครื่องคอมพิวเตอร์ของผู้ใช้งาน เช่น 
   Internet Explorer, 
   Google Chrome, 
   Mozilla Firefox, 
   Microsoft Edge หรือ
   Safari จากนั้นกรอก URL ของ ระบบลงไปที่ช่อง Address Bar แล้วคลิกปุ่ม Go หรือ Enter
- ระบบจะแสดงหน้าจอเข้าสู่ระบบ (Login) ดังรูป ให้พิมพ์ชื่อผู้ใช้ (Username) รหัสผ่าน (Password) และ เลือกปีงบประมาณ
- 3. คลิกปุ่ม เข้าสู่ระบบ

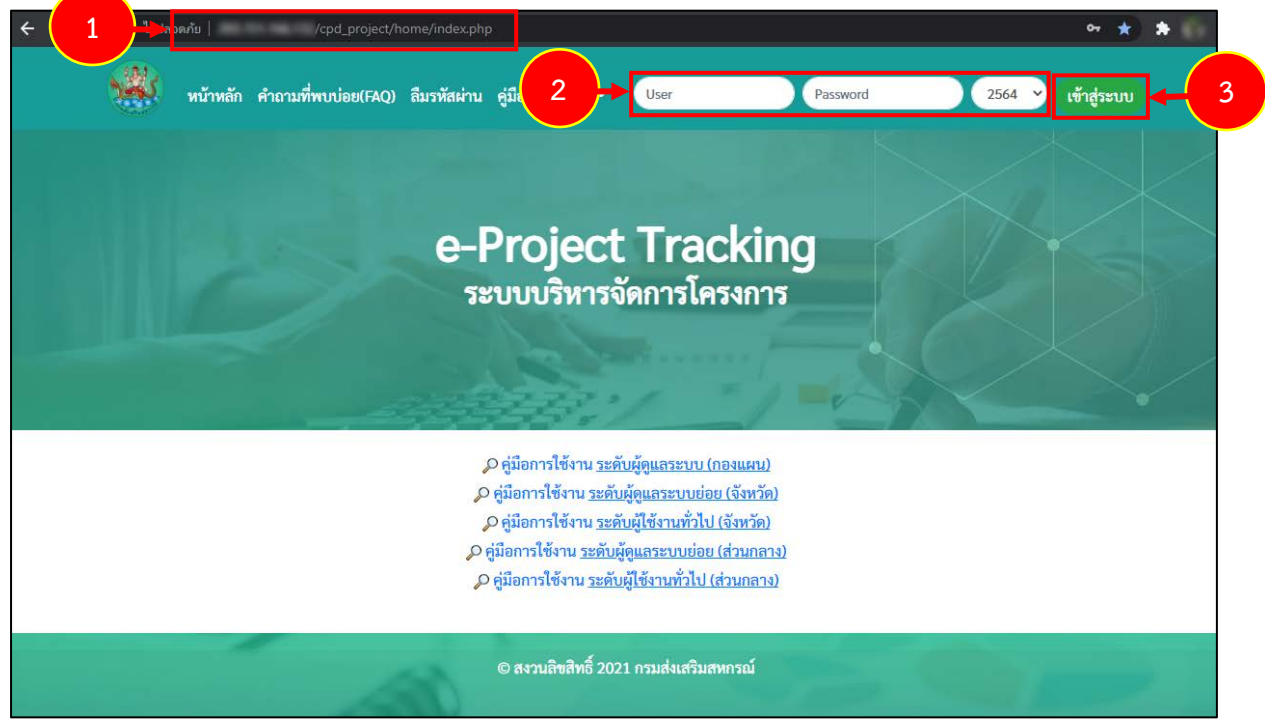

รูปที่ 1 แสดงหน้าจอ Login เข้าสู่ระบบงานบริหารและจัดการโครงการกรมส่งเสริมสหกรณ์

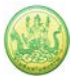

- 4. ระบบแสดงหน้าหลักระบบงานบริหารจัดการโครงการกรมส่งเสริมสหกรณ์ดังรูป
- 5. คลิกเมนู ระบบบริหารจัดการและติดตามผลโครงการ

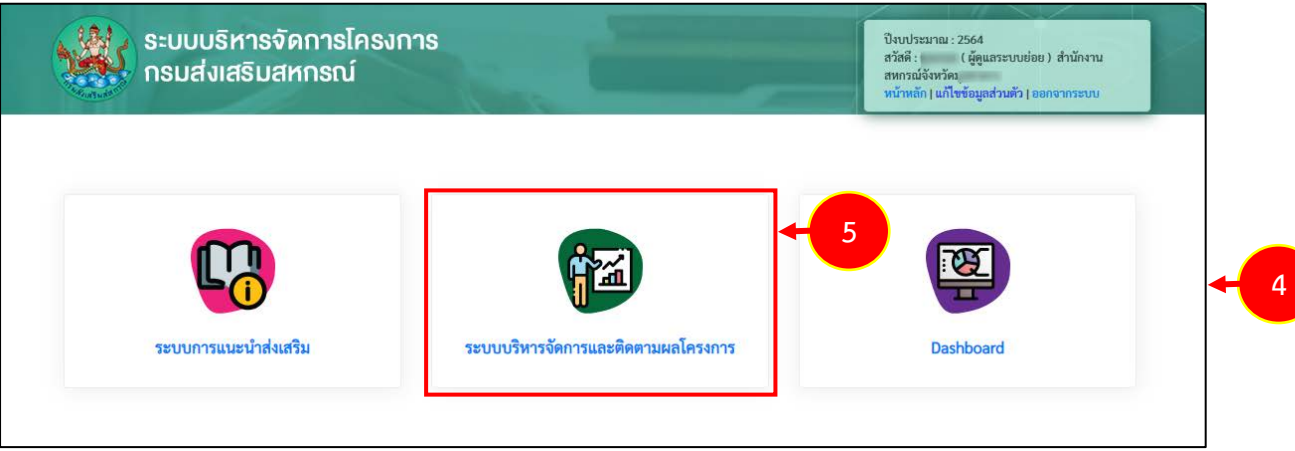

รูปที่ 2 แสดงหน้าหลักระบบงานบริหารจัดการโครงการกรมส่งเสริมสหกรณ์

 แสดงหน้าจอระบบบริหารจัดการและติดตามผลโครงการดังรูป ผู้ดูแลระบบสามารถคลิกแถบเมนูเพื่อใช้ งานเมนูที่ต้องการ กรณีต้องการแก้ไขข้อมูลส่วนตัว ให้คลิกที่ แก้ไขข้อมูลส่วนตัว

| sennie                                        | รื่องมือกลาง งาน/โครงการ/กิจกรรม                                                                                                | าเริ่หารงานโครง               | การ รายงานความ | เก้าวหน้า ระบบส์ | สหกรณงงหวดม<br>หน้าหลัก <mark>  แก้ไข</mark><br>บค้นข้อมล/ระบ | ข้อมูลส่วนตัว   ออ<br>เรายงาน | 6 |  |  |  |  |
|-----------------------------------------------|----------------------------------------------------------------------------------------------------|-------------------------------|----------------|------------------|---------------------------------------------------------------|-------------------------------|---|--|--|--|--|
|                                               |                                                                                                    |                               |                |                  |                                                               |                               |   |  |  |  |  |
| งาน/โครงการที่คุณเกี่ยวข้อง และผ่านการอนุมัติ |                                                                                                    |                               |                |                  |                                                               |                               |   |  |  |  |  |
|                                               |                                                                                                    |                               |                | พบทั้งหมด 8 งาน  | เ/โครงการ                                                     |                               |   |  |  |  |  |
| ำดับที่                                       | งาน/โครงการ                                                                                                    | ระหว่างวันที่                 | จำนวนกิจกรรม   | งบประมาณ         | หน่วยงานของท่าน<br>ได้รับโอนแล้ว                              | การแจ้งเตือน                  |   |  |  |  |  |
| 1                                             | ออกหนังสือรับรองการทำประโยชน์ใน<br>ที่ดินนิคมสหกรณ์<br>( <u>กำลังคำเนินการ</u> )                                                | 01/10/2563<br>-<br>30/09/2564 | 4              | 1,110,600        | 106,922.50                                                    |                               |   |  |  |  |  |
| 2                                             | โครงการพัฒนาคุณภาพการผลิต<br>สินค้าเกษตรของสมาชิกสหกรณ์และ<br>กลุ่มเกษตรกรสู่มาตรฐาน GAP<br>(กำลังคำเนินการ)                    | 01/10/2563<br>-<br>30/09/2564 | 3              | 13,195,900       | 4,800.00                                                      |                               |   |  |  |  |  |
| 3                                             | แบบ 1 ผลแนะนำส่งเสริมและผลการ<br>ดำเนินงานของสหกรณ์/กลุ่มเกษตรกร<br>( <u>กำลังดำเนินการ</u> )                                   | 01/10/2563<br>-<br>30/09/2564 | 10             | 246,466,800      | 3,300,700.00                                                  |                               |   |  |  |  |  |
| 4                                             | แบบ 2 ผลการกำกับ ดูแล ตรวจสอบ<br>และคุ้มครองระบบสหกรณ์<br>( <u>กำลังดำเนินการ</u> )                                             | 01/10/2563<br>-<br>30/09/2564 | 10             | 0                | 0.00                                                          |                               |   |  |  |  |  |
| 5                                             | โครงการนำลูกหลานเกษตรกรกลับ<br>บ้าน สานต่ออาขีพการเกษตร [กลุ่ม<br>เป้าหมายตามแผนปฏิบัติงานฯ ]<br>(กำลังดำเนินการ)               | 01/10/2563<br>-<br>30/09/2564 | 7              | 3,715,700        | 4,200.00                                                      |                               |   |  |  |  |  |
| 6                                             | โครงการนำลูกหลานเกษตรกรกลับ<br>บ้าน สานต่ออาชีพการเกษตร (กลุ่ม<br>เป้าหมายนอกเหนือจากโครงการเสริม<br>สร้าง)<br>(กำลังดำเนินการ) | 01/10/2563<br>-<br>30/09/2564 | 5              | 0                | 0.00                                                          |                               |   |  |  |  |  |
| 7                                             | โครงการส่งเสริมและพัฒนาอาชีพเพื่อ<br>แก้ไขปัญหาที่ดินทำกินของเกษตรกร<br>( <u>กำลังดำเนินการ</u> )                               | 01/10/2563<br>-<br>30/09/2564 | 6              | 4,620,200        | 170,700.00                                                    |                               |   |  |  |  |  |
| 8                                             | โครงการช่วยเหลือด้านหนี้สินสมาชิก<br>สหกรณ์และกลุ่มเกษตรกร<br>(กำลังดำเบินการ)                                                  | 01/10/2563                    | 6              | 296,010,000      | 2,018,218.30                                                  |                               |   |  |  |  |  |

รูปที่ 3 แสดงหน้าหลักระบบบริหารจัดการและติดตามผลโครงการ

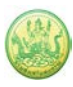

 ระบบแสดงหน้าจอแก้ไขข้อมูลบุคลากรดังรูป ท่านสามารถแก้ไขข้อมูลส่วนตัวได้ เมื่อแก้ไขเรียบร้อยแล้ว ให้คลิกปุ่ม บันทึก

| แก้ไขข้อมูลส่วนตัว         |                                                                                                    |
|----------------------------|----------------------------------------------------------------------------------------------------|
| ชื่อ *                     | นาย 💙 ผู้ดูแลจังหวัด                                                                                  |
| สกุล *                     | วิทยากร                                                                                               |
| เพศ                        | ๏ ซาย ⊖ หญิง                                                                                          |
| หน่วยงาน *                 | สำนักงานสหกรณ์จังหวัดจันทบุรี                                                                         |
| ตำแหน่ง                    |                                                                                                    |
| ชื่อผู้ใช้ *               | admin jan                                                                                             |
| รหัสผ่าน *                 | ์ (ใช้ภาษาอังกฤษ a-z, A-Z หรือตัวเลข 0-9 จำนวน 5-15 ตัวอักษร)                                         |
| ยืนยันรหัสผ่าน *           |                                                                                                    |
| ระดับผู้ใช้งาน *           | ผู้ดูแลระบบย่อย 🗸                                                                                     |
| เลขบัตรประชาชน             |                                                                                                    |
| วุฒิการศึกษา               | เลือก 🗸                                                                                               |
| เบอร์โทรศัพท์              |                                                                                                    |
| มือถือ                     |                                                                                                    |
| E-mail                     |                                                                                                    |
| ที่อยู่                    | เลขที่ อาคาร หมู่ที่ ชอย ถนน<br>จังหวัดเลือกจังหวัด งเขต/อำเภอเลือก ง<br>แขวง/ตำบลเลือก งรหัสไปรษณีย์ |
|                            |                                                                                                    |
| ใส่รูปภาพ:                 |                                                                                                    |
|                            | เลือกไพล์ ไม่ได้เลือกไฟล์ใด 🗆 ลบ                                                                      |
| สถานภาพ*                   | ียังทำงานอยู่ 🗸                                                                                       |
| สถานะ(ให้ใช้งานระบบ) *     | ใช้งาน 🗸                                                                                              |
| Reset ค่าตั้งต้บ<br>บันทึก | 🗆 Reset จำนวนครั้งที่ login 🗆 Reset สิทธิ์ทุกโครงการของคนนี้                                          |

รูปที่ 4 แสดงหน้าจอแก้ไขข้อมูลบุคลากร

#### 8. กรณีต้องการออกจากระบบ (Log out) สามารถคลิกปิดหน้าจอระบบ หรือคลิกที่ ออกจากระบบ

|          | ระบบบริหารจัดการโครงการ<br>กรมส่งเสริมสหกรณ์ มีนักงาน<br>หน้าหลัก   แก้ไซข้อมูลส่วนตัว ออกจากระบบ                     |                               |                 |                 |                                  |              |  |  |  |  |  |
|----------|----------------------------------------------------------------------------------------------------|-------------------------------|-----------------|-----------------|----------------------------------|--------------|--|--|--|--|--|
| ระบบเค่  | รื่องมือกลาง งาน/โครงการ/กิจกรรม                                                                                      | บริหารงานโครง                 | เการ รายงานความ | เก้าวหน้า ระบบส | สืบค้นข้อมูล/ ระบา               | ปรายงาน      |  |  |  |  |  |
| ]งาน/โ   | โครงการที่คุณเกี่ยวข้อง และผ่านเ                                                                                      | การอนุมัติ                    |                 |                 |                                  |              |  |  |  |  |  |
|          |                                                                                                    |                               |                 | พบทั้งหมด 8 งาา | ม/โครงการ                        |              |  |  |  |  |  |
| ลำดับที่ | งาน/โครงการ                                                                                                    | ระหว่างวันที่                 | จำนวนกิจกรรม    | งบประมาณ        | หน่วยงานของท่าน<br>ได้รับโอนแล้ว | การแจ้งเตือน |  |  |  |  |  |
| 1        | ออกหนังสือรับรองการทำประโยชน์ใน<br>ที่ดินนิคมสหกรณ์<br>(กำลังดำเนินการ)                                               | 01/10/2563<br>-<br>30/09/2564 | 4               | 1,110,600       | 106,922.50                       |              |  |  |  |  |  |
| 2        | โครงการพัฒนาคุณภาพการผลิต<br>สินค้าเกษตรของสมาชิกสหกรณ์และ<br>กลุ่มเกษตรกรสู่มาตรฐาน GAP<br>( <u>กำลังคำเนินการ</u> ) | 01/10/2563<br>-<br>30/09/2564 | 3               | 13,195,900      | 4,800.00                         |              |  |  |  |  |  |
| 3        | แบบ 1 ผลแนะนำส่งเสริมและผลการ<br>ดำเนินงานของสหกรณ์/กลุ่มเกษตรกร<br>(กำลังดำเนินการ)                                  | 01/10/2563                    | 10              | 246,466,800     | 3,300,700.00                     |              |  |  |  |  |  |

#### รูปที่ 5 แสดงหน้าหลักระบบบริหารจัดการและติดตามผลโครงการ

# บทที่ 2 ระบบเครื่องมือกลาง

## 2.1 จัดการข้อมูลบุคลากร

ในส่วนนี้ผู้ดูแลระบบสามารถดำเนินการเพิ่ม แก้ไข หรือลบข้อมูลบุคลากรในจังหวัดได้

#### 2.1.1 การแก้ไขข้อมูลบุคลากร

1. คลิกเมนู ระบบเครื่องเมือกลาง >>> จัดการข้อมูลบุคลลากร ดังรูป

|               | ระบบบริห<br>กรมส่งเสริ                                             | ารจัดการโครง<br>เมสหกรณ์                       | การ                           |               |                     | ปีงบบ<br>สวัสดิ<br>สำนั<br>หน้าง | ประมาณ : 2565<br>่ : คุณผู้ดูแลจังหวัด ( ผู้ดูแส<br>งงานสหกรณ์จังหวัดจันทบุ<br>เลัก   แก้ไขข้อมูลส่วนดัว | ลระบบย่อย )<br>รี<br>ออกจากระบบ |
|---------------|--------------------------------------------------------------------|------------------------------------------------|-------------------------------|---------------|---------------------|----------------------------------|----------------------------------------------------------------------------------------------------|---------------------------------|
| ระบบเครื่     | องมือกลาง                                                          | งาน/โครงการ/กิจกรรม                            | บริหารงานไ                    | โครงการ รายงา | เนความก้าวหน้า      | รายงาน (1)                       | รายงาน (2)                                                                                               |                                 |
| จัดการ        | ข้อมูลบุคลากร                                                      | ที่คุณ 1                                       | 1                             | พบทั่         | รั้งหมด 1 งาน/โครงก | าร/กิจกรรม                       |                                                                                                    |                                 |
| ลำดับที่      | งาน/โครงการ/ก                                                      | า้จกรรม                                        | ระหว่างวันที่                 | จำนวนกิจกรรม  | งบประมาณ            | หน่วยงานของท่าน<br>ได้รับโอนแล้ว | การแจ้งเตือน                                                                                             |                                 |
| 1             | แบบ 1 ผลแนะห<br>ดำเนินงานของส<br>ทดสอบ<br>( <u>กำลังดำเนินกา</u> ร | นำส่งเสริมและผลการ<br>หกรณ์/กลุ่มเกษตรกร<br>ธ) | 01/10/2564<br>-<br>30/09/2565 | 1             | 500,000             | 2,000.00                         |                                                                                                    |                                 |
| หน้าที่ [ 1 ] | แสดงทั้งหมด                                                        |                                                |                               |               |                     |                                  |                                                                                                    |                                 |

รูปที่ 6 แสดงหน้าหลักระบบบริหารจัดการและติดตามผลโครงการ

- ระบบแสดงหน้าจอจัดการข้อมูลบุคลากรดังรูป ผู้ดูและระบบสามารถค้นหาข้อมูลบุคลากรโดยระบุเงื่อนไข ที่ต้องการจากนั้นคลิกปุ่ม 🖾 ค้นหา
- 3. ระบบจะแสดงข้อมูลบุคลากรตามเงื่อนไขที่กำหนดดังรูป คลิกปุ่ม 🗹 แก้ไข ตามที่ต้องการ

| ระบบบริหารจัดการโครงการ<br>กรมส่งเสริมสหกรณ์<br>พัฒนาสหกรณ์ว |                                      |                     |                        |                     |                  |                    |   |  |
|--------------------------------------------------------------|--------------------------------------|---------------------|------------------------|---------------------|------------------|--------------------|---|--|
| ระบบเครื่องมือกลาง                                           | งาน/โครงการ/กิจกรรม                  | บริหารงานโครงการ    | รายงานความก้าวหน้า     | รายงาน (1)          | รายงา            | าน (2)             |   |  |
| จัดการข้อมูลบุคลากร                                          |                                      |                     |                        |                     |                  |                    |   |  |
| แสดงเฉพาะผู้ใช้ที่ <b>ใช้งาน</b>                             | <ul> <li>๙ สิทธิ์การใช้งา</li> </ul> | น ==ทั้งหมด== 💉     | ยังทำงานอยู่ 🖌         |                     | 📃 🛐 พบทั้งหร     | มด <b>2</b> รายการ | 2 |  |
| ลำดับ ชื่อ-สกุล                                              | หน่วยงาน                             |                     |                        |                     | สิทธิ์การใช้งาน  | สถานะ              |   |  |
| 1 monificant Tenero                                          | กองพัฒนาสหกร                         | ณ์ภาคการเกษตรและกลุ |                        | ผู้ดูแลระบบ<br>ย่อย | ยังทำงาน<br>อยู่ |                    |   |  |
| 2                                                            | กองพัฒนาสหกร                         | ณ์ภาคการเกษตรและกลุ |                        | ผู้ใช้ทั่วไป        | ยังทำงาน<br>อยู่ |                    |   |  |
| หน้าที่ [ 1 ]                                                | 1                                    |                     |                        |                     |                  |                    |   |  |
|                                                              |                                      |                     |                        |                     |                  |                    |   |  |
|                                                              | ~                                    | © สงวนลิขสิทธิ์     | 2021 กรมส่งเสริมสหกรณ์ |                     |                  |                    |   |  |

รูปที่ 7 แสดงหน้าจอจัดการข้อมูลบุคลากร

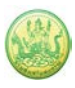

4. ระบบแสดงหน้าจอแก้ไขข้อมูลบุคลากรดังรูป เมื่อแก้ไขเรียบร้อยแล้ว ให้คลิกปุ่ม **บันทึก** 

| แก้ไขข้อมูลบุคลากร           |                                                                                                    |
|------------------------------|----------------------------------------------------------------------------------------------------|
| ชื่อ *                       | นางสาว 🗸                                                                                                    |
| สกุล *                       | agrant .                                                                                                    |
| เพศ                          | 🔿 ชาย 🖲 หญิง                                                                                                   |
| หน่วยงาน *                   | กองพัฒนาสหกรณ์ภาคการเกษตรและกลุ่มเกษตรกร                                                                       |
| ตำแหน่ง                      | นักวิชาการสหกรณ์                                                                                               |
| ชื่อผู้ใช้ *                 | 1000000073675                                                                                                  |
| รหัสผ่าน *                   | <br>(ใช้ภาษาอังกฤษ a-z, A-Z หรือตัวเลข 0-9 จำนวน 5-15 ตัวอักษร)                                                |
| ยืนยันรหัสผ่าน *             |                                                                                                    |
| ระดับผู้ใช้งาน *             | ผู้ดูแลระบบย่อย 🗸                                                                                              |
| <mark>เ</mark> ลขบัตรประชาชน | And and a second second second second second second second second second second second second second second se |
| วุฒิการศึกษา                 | เลือก 🗸                                                                                                    |
| เบอร์โทรศัพท์                |                                                                                                    |
| มือถือ                       |                                                                                                    |
| E-mail                       |                                                                                                    |
| ที่อยู่                      | เลขที่ อาคาร หมู่ที่ ซอย ถนน<br>จังหวัด –-เลือกจังหวัด ♥ เขต/อำเภอ [เลือก ♥<br>แขวง/ตำบล [เลือก ♥ รหัสไปรษณีย์ |
|                              |                                                                                                    |
| ใส่รูปภาพ:                   |                                                                                                    |
|                              | เลือกไพล์ ไม่ได้เลือกไพล์ใด 🗆 ลบ                                                                               |
| สถานภาพ <b>*</b>             | ียังทำงานอยู่ ∽                                                                                                |
| สถานะ(ให้ใช้งานระบบ) *       | ใช้งาน 🗸                                                                                                    |
| Reset ค่าตั้งต้บ<br>บันทึก   | 🗆 Reset จำนวนครั้งที่ login 🗆 Reset สิทธิ์ทุกโครงการของคนนี้                                                   |

รูปที่ 8 แสดงหน้าจอแก้ไขข้อมูลบุคลากร

# บทที่ 3 งาน/โครงการ/กิจกรรม

## 3.1 จัดทำงาน/โครงการ/กิจกรรม

#### 3.1.1 การเรียกดูรายละเอียดข้อมูลงาน/โครงการ

1. คลิกเมนู งาน/โครงการ/กิจกรรม >>> จัดทำงาน/โครงการ/กิจกรรม ดังรูป

|               | ระบบบริห<br>กรมส่งเสรี                                                                                   | ารจัดการโครง<br>ริมสหกรณ์               | การ                           |               |                  | ปังบบ<br>สวัสดี<br>สำนัก<br>หน้าพ | ไระมาณ : 2565<br>: คุณผู้ดูแลจังหวัด ( ผู้ดูแส<br>างานสหกรณ์จังหวัดจันทบุ่<br>เลัก   แก้ไขข้อมูลส่วนตัว | เระบบย่อย )<br>รี<br>ออกจากระบบ |
|---------------|----------------------------------------------------------------------------------------------------|-----------------------------------------|-------------------------------|---------------|------------------|-----------------------------------|----------------------------------------------------------------------------------------------------|---------------------------------|
| ระบบเครื่     | องมือกลาง                                                                                                | งาน/โครงการ/กิจกรรม                     | บริหารงานโค                   | ารงการ รายงาเ | เความก้าวหน้า    | รายงาน (1)                        | รายงาน (2)                                                                                              |                                 |
| 🖹 งาน/        | โครงการ/กิจก                                                                                             | จัดทำงาน/โครงการ/กั<br>โครงการเหลื่อมปี | ianรรม                        | 1             | าหมด 1.งาน/โครงณ | าร/กิจกรรม                        |                                                                                                    |                                 |
| ลำดับที่      | บที่ งาน/โครงการ/กิจกรรม                                                                                 |                                         | ระหว่างวันที่                 | จำนวนกิจกรรม  | งบประมาณ         | หน่วยงานของท่าน<br>ได้รับโอนแล้ว  | การแจ้งเตือน                                                                                            |                                 |
| 1             | 1 แบบ 1 ผลแนะนำส่งเสริมและผลการ<br>ดำเนินงานของสหกรณ์/กลุ่มเกษตรกร<br>ทดสอบ<br>( <u>กำลังดำเนินการ</u> ) |                                         | 01/10/2564<br>-<br>30/09/2565 | 1             | 500,000          | 2,000.00                          |                                                                                                    |                                 |
| หน้าที่ [ 1 ] | แสดงทั้งหมด                                                                                              |                                         |                               |               |                  |                                   |                                                                                                    |                                 |

รูปที่ 9 แสดงหน้าหลักระบบบริหารจัดการและติดตามผลโครงการ

2. ระบบแสดงหน้าแรกงาน/โครงการดังรูป คลิกปุ่ม 🔑 งาน/โครงการที่ต้องการ

| 📄 หน้าแ       | เรกงาน/โครงการ/กิจกรรร                                                                            | Ц                                                                                                    |                               |                |                                 |                       |           |                                                   |                |
|---------------|---------------------------------------------------------------------------------------------------|----------------------------------------------------------------------------------------------------|-------------------------------|----------------|---------------------------------|-----------------------|-----------|---------------------------------------------------|----------------|
|               |                                                                                                   |                                                                                                    |                               | พบที่          | ะ<br><b>้</b> งหมด <b>2</b> งาเ | ม/โครงการ/กิจ         | กรรม      |                                                   |                |
| ลำดับที่      | งาน/โครงการ/กิจกรรม                                                                               | หน่วยงาน<br>ที่ดำเนินงาน                                                                                                    | ระหว่างวันที่                 | กำหนดตัวชี้วัด | กำหนด<br>กิจกรรม                | งบประมาณ<br>ที่ได้รับ | แผนงานที่ |                                                   |                |
| 1             | ทดสอบโครงการของ กอง<br>พัฒนาสหกรณ์ภาคการเกษตร<br>และกลุ่มเกษตรกร ส่วนกลาง<br>(กำลังคำเนินการ)     | 77 หน่วยงาน<br>• กองพัฒนาสหกรณ์<br>ภาคการเกษตรและ<br>กลุ่มเกษตรกร<br>• สำนักงานสหกรณ์<br>จังหวัดกระบี่<br>• สำนักงานสหกรณ์<br>จังหวัดกาพสินธุ์<br>• สำนักงานสหกรณ์<br>จังหวัดกาพสินธุ์<br>• สำนักงานสหกรณ์<br>จังหวัดกำแพงเพชร<br>ดูทั้งหมด | 01/10/2564<br>-<br>30/09/2565 | 2              | 1                               | 18,000,000            | 1         | 🔎 🐍<br>รออบุมัติ                                  |                |
| 2             | แบบ 1 ผลแนะนำส่งเสริมและ<br>ผลการดำเนินงานของ<br>สหกรณ์/กลุ่มเกษตรกร<br>ทดสอบ<br>(กำลังดำเนินการ) | 30 หน่วยงาน<br>• สำนักงานสหกรณ์<br>จังหวัดกระบี่<br>• สำนักงานสหกรณ์<br>จังหวัดกาญจนบุรี<br>• สำนักงานสหกรณ์<br>จังหวัดกาฬสินธุ์<br>• สำนักงานสหกรณ์<br>จังหวัดขอนแก่น<br>๑ังหวัดขอนแก่น<br>๑๙ห้มด                                          | 01/10/2564                    | 8              | 1                               | 500,000               | 1         | อบุมัต<br>อบุมัต<br>วันที่อบุมัติ<br>12/11/2564 0 | 2<br>:<br>9:16 |
|               |                                                                                                   | ຽວກາດ                                                                                                    | ระมาณทุกงาน                   | /โครงการ/กิจกร | รมในหน้า 1                      | 18,500,000            | บาท       |                                                   |                |
| หน้าที่ [ 1 ] | แสดงทั้งหมด                                                                                       |                                                                                                    |                               |                |                                 |                       |           |                                                   |                |

รูปที่ 10 แสดงหน้าหน้าแรกงาน/ โครงการ

 ระบบแสดงหน้าจอข้อมูลงาน/โครงการดังรูป ในส่วนนี้ท่านสามารถเรียกดูข้อมูลต่างๆ เช่น ข้อมูลทั่วไป, หน่วยงานที่เกี่ยวข้อง, กำหนดค่าเป้าหมาย, การจัดสรรคงบประมาณให้หน่วยงาน, อนุมัติโครงการ, สถานะการวางแผนงาน, ผลการดำเนินงาน, สถานะแผนเบิกจ่าย, ผลการเบิกจ่าย, สถานะเบิกจ่าย และปิด งาน/โครงการ โดยคลิกแท็บที่ต้อง

| ข้อมูลา                                                         | กั่วไป                                | หน่วยง<br>เกี่ยว                      | านที่<br>ข้อง                         | กำหนดค่า<br>หมาย<br>ให้หน่วย     | าเป้า<br>เ<br>งาน ใง        | จัดสรรงบ<br>ประมาณ<br>ห้หน่วยงาน | อนุมัติโค  | รงการ      | สถานะการ<br>วางแผนงาน | ผลการดำเนิน<br>งาน | สถานะแผนเบิก<br>จ่าย | ผลการเบิก<br>จ่าย | ปิดงาน/โครงก | - |  |
|-----------------------------------------------------------------|---------------------------------------|---------------------------------------|---------------------------------------|----------------------------------|-----------------------------|----------------------------------|------------|------------|-----------------------|--------------------|----------------------|-------------------|--------------|---|--|
| รายละเ                                                          | อียดขล                                | มงงาน/'                               | โครงกา                                | าร/กิจกระ                        | รม                          |                                  |            |            |                       |                    |                      |                   |              |   |  |
| ชื่องาน/<br>กิจกรรม                                             | โครงกาฯ                               | 5/                                    | งานแบ                                 | บ 1 ผลแนะ                        | ะนำส่งเสริม                 | และผลการดำ                       | าเนินงานข  | องสหกรณ์   | /กลุ่มเกษตรกร เ       | ทดสอบ              |                      |                   |              |   |  |
| วัตถุประส                                                       | งค์                                   |                                       |                                       |                                  |                             |                                  |            |            |                       |                    |                      |                   |              |   |  |
| สถานะกา                                                         | รใช้งาน                               |                                       | ก่าลังด่า                             | เนินการ                          |                             |                                  |            |            |                       |                    |                      |                   |              |   |  |
| เจ้าของโ                                                        | ครงการ                                |                                       |                                       |                                  |                             |                                  |            |            |                       |                    |                      |                   |              |   |  |
| หมายเหตุ                                                        |                                       |                                       |                                       |                                  |                             |                                  |            |            |                       |                    |                      |                   |              |   |  |
| ระยะเวลา                                                        |                                       | 04/40/                                |                                       |                                  |                             |                                  |            |            |                       |                    |                      |                   |              |   |  |
| เรมตน<br>ส้มสอ                                                  |                                       | 20/00/                                | 2564                                  |                                  |                             |                                  |            |            |                       |                    |                      |                   |              |   |  |
| or trol Al                                                      |                                       | 30/09/                                | 2000                                  |                                  |                             |                                  |            |            |                       |                    |                      |                   |              |   |  |
| งาน ปีงบบ                                                       | ระมาณ 2                               | 565                                   |                                       |                                  |                             |                                  |            |            |                       |                    |                      |                   |              |   |  |
| งานนี้อยู่ภ                                                     | ายใต้                                 |                                       | แผนงา<br>เป้าหม                       | น: แผนงาเ<br>ายการให้บ           | มพื้นฐานด้าน<br>เริการหน่วย | เการสร้างความ<br>เงาน :          | เสามารถใน  | การแข่งขัน |                       |                    |                      |                   |              |   |  |
| เอกสารแ                                                         | นบ                                    |                                       |                                       |                                  |                             |                                  |            |            |                       |                    |                      |                   |              |   |  |
| • 📎                                                             | png ท<br>png ท                        | ดสอบ1<br>ดสอบ2                        |                                       |                                  |                             |                                  |            |            |                       |                    |                      |                   |              |   |  |
|                                                                 |                                       | ชื่อตัวชี้วั                          | ด                                     |                                  | ประเภท                      | เป้าหมาย                         | ເປັກນ      | เมาย       | หน่วยนับ              |                    |                      |                   |              |   |  |
| สหกรณ์ <i>ที</i> ่<br>และระดับ                                  | ไผ่านมาต<br>2 รวมกั                   | รฐานมีคว<br>เไม่น้อยก                 | ามเข้มแข็ง<br>ว่า                     | งระดับ 1                         | เชิงา                       | ปริมาณ                           | 90         | .00        | ร้อยละ                |                    |                      |                   |              |   |  |
| กลุ่มเกษตรกรที่ผ่านมาตรฐานมีความเข้มแข็ง<br>ระดับ 1 ไม่น้อยกว่า |                                       |                                       |                                       | ข้มแข็ง                          | เชิงา                       | ปริมาณ                           | 25         | .00        | ร้อยละ                |                    |                      |                   |              |   |  |
| สหกรณ์ที่<br>ของสหก                                             | ี่นำมาจัด<br>รณ์ ไม่นั่ะ              | มาตรฐานเ<br>เยกว่า                    | ง่านเกณฑ่                             | <b>มาตร</b> ฐาน                  | เชิงา                       | ปริมาณ                           | 80         | .00        | ร้อยละ                |                    |                      |                   |              |   |  |
| กลุ่มเกษ<br>มาตรฐาน                                             | จรกรที่นำ<br>ของกลุ่ม                 | มาจัดมาต<br>เกษตรกร                   | รฐานผ่าน<br>ไม่น้อยกว                 | เกณฑ์<br>ว่า                     | เชิงค                       | ุณภาพ                            | 81         | .00        | ร้อยละ                |                    |                      |                   |              |   |  |
| สหกรณ์/<br>น้อยกว่า                                             | กลุ่มเกษเ<br>เมื่อเทียา               | ารกรมีปริม<br>เของปีที่ผ่             | าณธุรกิจเ<br>านมา                     | พิ่มขึ้นไม่                      | เชิงา                       | ปริมาณ                           | 3.         | 00         | ร้อยละ                |                    |                      |                   |              |   |  |
| สหกรณ์/<br>วัน                                                  | กลุ่มเกษเ                             | ารกร ปิดบั                            | ญชีได้ภาย                             | ยใน 30                           | เชิงา                       | ปริมาณ                           | ຄ. 100.    |            | ร้อยละ                | _                  |                      |                   |              |   |  |
| ตั้งแต่วัน<br>การทุจริต                                         | ดี่ 1 มกรา<br>เในสหกร                 | คม 2565<br>ณ์/กลุ่มเก                 | เป็นต้นไบ<br>ษตรกร                    | ป เกิดกรณี                       | เชิงา                       | ปริมาณ                           | าณ 0.0     |            | แห่ง                  | _                  |                      |                   |              |   |  |
| ผลการดำ<br>กำไรประ                                              | แนินงาน:<br>ว่าปี                     | ของสหกระ                              | น์/กลุ่มเก                            | ษตรกรมี                          | เชิงา                       | ปริมาณ                           | 100        | ).00       | ร้อยละ                |                    |                      |                   |              |   |  |
|                                                                 |                                       | ข้อมู                                 | ลกิจกร                                | รม ภายใเ                         | ต้งาน/โคร                   | รงการ/กิจก                       | รรม        |            |                       |                    |                      |                   |              |   |  |
| ลำดับที่                                                        | กิจกร                                 | เม                                    |                                       |                                  | ระหว่างวัเ                  | มที่ จำนวย                       | แต้วชี้วัด | งบประมา    | ณ                     |                    |                      |                   |              |   |  |
| 1.                                                              | การปิด                                | บัญชีของ                              | สหกรณ์ที่ว่                           | มีวันสิ้นปี                      | 01/10/25                    | 564                              | 6          | 100,       | 000                   |                    |                      |                   |              |   |  |
|                                                                 | ทางบัญ<br>[จัดทำง<br>พร้อมเร<br>แล้ว] | ชีเดือน ก.<br>เบการเงินเ<br>เำรับการต | ย. 64 - ส<br>สรีจ และส<br>รวจให้ผู้สะ | เ.ค. 65<br>ส่งหนังสือ<br>อบบัญชี | -<br>30/09/25               | 65                               |            |            |                       |                    |                      |                   |              |   |  |
| งบประม                                                          | าณ                                    |                                       |                                       |                                  |                             |                                  |            |            |                       |                    |                      |                   |              |   |  |
| 1                                                               | ประเภทง                               | บ                                     |                                       | งบประมาส                         | ա                           |                                  |            |            |                       |                    |                      |                   |              |   |  |
| งบบุคลาย                                                        | าร                                    |                                       |                                       | (                                | 0.00 บาท                    |                                  |            |            |                       |                    |                      |                   |              |   |  |
| งบด่าเนิน                                                       | งาน                                   |                                       |                                       | 500,000                          | 0.00 บาท                    |                                  |            |            |                       |                    |                      |                   |              |   |  |
| งบลงทุน                                                         |                                       |                                       |                                       | (                                | 0.00 บาท                    |                                  |            |            |                       |                    |                      |                   |              |   |  |
| งบเงนอุด<br>งบรวยช่ว                                            | หนุน<br>ยลื่น                         |                                       |                                       | (                                | 0.00 บาท<br>0.00 บาท        |                                  |            |            |                       |                    |                      |                   |              |   |  |
| งบกลาง                                                          |                                       |                                       |                                       | (                                | 0.00 บาท<br>0.00 บาท        |                                  |            |            |                       |                    |                      |                   |              |   |  |
| งบประม                                                          | าณทั้งห                               | มด                                    |                                       | 500,000                          | .00 ארע                     |                                  |            |            |                       |                    |                      |                   |              |   |  |
| รูปแบบใ                                                         | แการวาง                               | แผนใช้จ                               | าย : ราย                              | เดือน                            |                             |                                  |            |            |                       |                    |                      |                   |              |   |  |

รูปที่ 11 แสดงหน้าจอข้อมูลงาน/ โครงการ

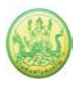

## 3.1.2 การบริหารสิทธิ์งาน/โครงการ

1. ระบบแสดงหน้าแรกงาน/โครงการดังรูป คลิกปุ่ม ቆ งาน/โครงการที่ต้องการ

|         |                                                                                                    |                                                                                                    |                               | พบทั           | ังหมด <mark>2</mark> งาเ | ม/โครงการ/กิจ<br>     | กรรม      |                                                  |
|---------|----------------------------------------------------------------------------------------------------|----------------------------------------------------------------------------------------------------|-------------------------------|----------------|--------------------------|-----------------------|-----------|--------------------------------------------------|
| ำดับที่ | งาน/โครงการ/กิจกรรม                                                                                        | หน่วยงาน<br>ที่ดำเนินงาน                                                                                                    | ระหว่างวันที่                 | กำหนดตัวชี้วัด | กำหนด<br>กิจกรรม         | งบประมาณ<br>ที่ได้รับ | แผนงานที่ |                                                  |
| 1       | ทดสอบโครงการของ กอง<br>พัฒนาสหกรณ์ภาคการเกษตร<br>และกลุ่มเกษตรกร ส่วนกลาง<br>( <u>กำลังดำเนินการ</u> )     | 77 หน่วยงาน<br>• กองพัฒนาสหกรณ์<br>ภาคการเกษตรและ<br>กลุ่มเกษตรกร<br>• สำนักงานสหกรณ์<br>จังหวัดกระบี่<br>• สำนักงานสหกรณ์<br>จังหวัดกาญจนบุรี<br>• สำนักงานสหกรณ์<br>จังหวัดกานพงเทชร<br>จังหวัดกำแพงเพชร<br>ดูทั้งหมด    | 01/10/2564<br>-<br>30/09/2565 | 2              | 1                        | 18,000,000            | 1         | 🔎 🐍<br>รออนุมัติ                                 |
| 2       | แบบ 1 ผลแนะนำส่งเสริมและ<br>ผลการดำเนินงานของ<br>สหกรณ์/กลุ่มเกษตรกร<br>ทดสอบ<br>( <u>กำลังดำเนินการ</u> ) | 30 หน่วยงาบ<br>• สำนักงานสหกรณ์<br>จังหวัดกระบี่<br>• สำนักงานสหกรณ์<br>จังหวัดกาญจนบุรี<br>• สำนักงานสหกรณ์<br>จังหวัดกาแพงเพชร<br>• สำนักงานสหกรณ์<br>จังหวัดกำแพงเพชร<br>• สำนักงานสหกรณ์<br>จังหวัดขอนแก่น<br>๑พั้งหมด | 01/10/2564<br>-<br>30/09/2565 | 8              | 1                        | 500,000               | 1         | อบุมติแล้ว<br>วันที่อบุมัติ:<br>12/11/2564 09:16 |

รูปที่ 12 แสดงหน้าหน้าแรกงาน/ โครงการ

2. ระบบแสดงหน้าจอบริหารสิทธิ์ของผู้ดูแลดังรูป ให้คลิกที่รายชื่อจังหวัดที่ท่านดูแล

| ระบบบริหารจัด<br>กรมส่งเสริมสห  | าการโครงการ<br>เกรณ์            |                     |                | ปิงบประมาณ : 2565<br>สวัสดี : คุณผู้ดูแลจังหวัด ( ผู้ดูแลระบบย่อย )<br>สำนักงานสหกรณ์จังหวัดจันทบุรี<br>หน้าหลัก   แก้ไซข้อมูลส่วนตัว   ออกจากระบบ |
|---------------------------------|---------------------------------|---------------------|----------------|----------------------------------------------------------------------------------------------------|
| ระบบเครื่องมือกลาง งาน/โค       | ารงการ/กิจกรรม บริหารงานโครงการ | รายงานความก้าวหน้า  | รายงาน (1)     | รายงาน (2)                                                                                                    |
| 🅵 บริหารสิทธิ์ของผู้ดูแล        | • แบบ 1 ผลแนะนำส่งเสริมและ      | ะผลการดำเนินงานของส | หกรณ์/กลุ่มเกษ | หตุรกร ทดสอบ<br>กลับป                                                                                                    |
| หน่วยงาน                        | จำนวนผู้ดูแล (คน)               |                     |                |                                                                                                    |
| กองคลัง                         | 50                              | -                   |                |                                                                                                    |
| กองแผนงาน                       | 57                              |                     |                |                                                                                                    |
| สำนักงานสหกรณ์จังหวัดกระบึ่     | 47                              |                     |                |                                                                                                    |
| สำนักงานสหกรณ์จังหวัดกาญจนบุรี  | 45                              |                     |                |                                                                                                    |
| สำนักงานสหกรณ์จังหวัดกาฬสินธุ์  | 50                              |                     |                |                                                                                                    |
| สำนักงานสหกรณ์จังหวัดกำแพงเพชร  | ă 47                            |                     |                |                                                                                                    |
| สำนักงานสหกรณ์จังหวัดขอนแก่น    | 79                              |                     |                |                                                                                                    |
| สำนักงานสหกรณ์จังหวัดจันทบุรี   | 52                              | 2                   |                |                                                                                                    |
| สำนักงานสหกรณ์จังหวัดฉะเชิงเทรา | 39                              |                     |                |                                                                                                    |
| สำนักงานสหกรณ์จังหวัดชลบุรี     | 44                              |                     |                |                                                                                                    |
| สำนักงานสหกรณ์จังหวัดชัยนาท     | 39                              |                     |                |                                                                                                    |

รูปที่ 13 แสดงหน้าจอบริหารสิทธิ์ของผู้ดูแล

 ระบบแสดงหน้าจอบริหารสิทธิ์ตามงาน/โครงการที่เลือก ให้ทำเครื่องหมาย Check box สิทธิ์ในการ จัดการของแต่ละบุคคล จากนั้นคลิกปุ่ม บันทึก

| 8                 | 💃 บริหา             | รสิทธิ์ของ         | งผู้ดูแล                         | •                       | งาน/โครง                            | การ/กิจกร          | รมแบบ       | ป 1 ผลแนะ                        | ะนำส่งเส | เริ่มและผส                    | <u>ุ่</u> เการดำเนิ <sup>เ</sup> | นงานของ                    | สหกรณ์/                             | กลุ่มเกษต                           | ารกร ทด             | สอบ                 |                 |                           |
|-------------------|---------------------|--------------------|----------------------------------|-------------------------|-------------------------------------|--------------------|-------------|----------------------------------|----------|-------------------------------|----------------------------------|----------------------------|-------------------------------------|-------------------------------------|---------------------|---------------------|-----------------|---------------------------|
| หน่วยงานขอ        | งผู้ดูแล : ส่⁻      | านักงานสห          | เกรณ์จังหวัด                     | จันทบุรี                |                                     |                    |             |                                  |          |                               |                                  |                            |                                     |                                     |                     |                     |                 |                           |
|                   |                     |                    |                                  |                         |                                     |                    |             |                                  |          | สิทธิ์ในการ                   | รจัดการ                          |                            |                                     |                                     |                     |                     |                 |                           |
| ผู้รับผิดชอบ      | ระดับผู้ใช้<br>งาน  | เจ้าของ<br>โครงการ | ดูงาน/<br>โครงการ/<br>กิจกรรมได้ | เพิ่ม<br>กิจกรรม<br>ได้ | แก้ไขงาน/<br>โครงการ/<br>กิจกรรมได้ | จัดสรรงบ<br>ประมาณ | โอน<br>เงิน | ลบงาน/<br>โครงการ/<br>กิจกรรมได้ | อนุมัดิ  | วางแผน<br>งานตามด้ว<br>ชี้วัด | วางแผน<br>ใช้จ่ายงบ<br>ประมาณ    | รายงาน<br>ดวาม<br>ก้าวหน้า | รายงาน<br>ผลงาน<br>ตามตัวชี้<br>วัด | รายงาน<br>ผลใช้จ่าย<br>งบ<br>ประมาณ | บริหาร<br>ตัวชี้วัด | จัดทำ<br>แผน<br>งาน | บริหาร<br>คำถาม | กำหนด<br>รอบการ<br>รายงาน |
| ✓                 | ผู้ใช้ทั่วไป        |                    |                                  |                         |                                     |                    |             |                                  |          |                               |                                  |                            |                                     |                                     |                     |                     |                 |                           |
| ✓ กนก คำต         | ผู้ใช้ทั่วไป        |                    |                                  |                         |                                     |                    |             |                                  |          |                               |                                  |                            |                                     |                                     |                     |                     |                 |                           |
| กนก<br>สมเป       | ผู้ใช้ทั่วไป        |                    |                                  |                         |                                     |                    |             |                                  |          |                               |                                  |                            |                                     |                                     |                     |                     |                 |                           |
| กันะ<br>รนา       | ผู้ใช้ทั่วไป        |                    |                                  |                         |                                     |                    |             |                                  |          |                               |                                  |                            |                                     |                                     |                     |                     |                 |                           |
| เกีย<br>เหร็า     | ผู้ใช้ทั่วไป        |                    |                                  |                         |                                     |                    |             |                                  |          |                               |                                  |                            |                                     |                                     |                     |                     |                 |                           |
| ✓<br>ขนิ1<br>พรร  | ຜູ້ດູແລ<br>ระบบย่อย |                    |                                  |                         |                                     |                    |             |                                  |          |                               |                                  |                            | •                                   |                                     |                     |                     |                 |                           |
| ✓<br>อุษา<br>แก้ว | ผู้ใช้ทั่วไป        |                    |                                  |                         |                                     |                    |             |                                  |          |                               |                                  |                            |                                     |                                     |                     |                     |                 |                           |
| ✓<br>อุษ<br>แก้ว  | ผู้ดูแล<br>ระบบย่อย |                    |                                  |                         |                                     |                    |             |                                  |          |                               |                                  |                            |                                     |                                     |                     |                     |                 |                           |
| บันทึก            |                     | 3                  |                                  |                         |                                     |                    |             |                                  |          |                               |                                  |                            |                                     |                                     |                     |                     |                 |                           |

รูปที่ 14 แสดงหน้าจอบริหารสิทธิ์

## บทที่ 4 บริหารงานโครงการ

การบริหารงานโครงการ สำหรับผู้ดูแลระบบย่อย (สหกรณ์จังหวัด) สามารถบริหารจัดการข้อมูลต่างๆ ได้แก่ การวางแผนการดำเนินงานโครงการ การเรียกดูข้อมูลโครงการ การวางแผนการใช้จ่ายงบประมาณ โครงการ และการเรียกดูข้อมูลของกิจกรรมย่อย

## 4.1 วางแผนการดำเนินงาน และแผนการใช้จ่ายงบประมาณของโครงการ

#### 4.1.1 การวางแผนการดำเนินงานโครงการ

 คลิกเมนู บริหารงานโครงการ >>> วางแผนการดำเนินงาน และแผนการใช้จ่ายงบประมาณของโครงการ ดังรูป

|               | ระบบบริหารจัดการโครง<br>กรมส่งเสริมสหกรณ์                                                              | การ                           |                                         |                     | ปังบบ<br>สวัสดี<br>สำนัก<br>หน้าห | ระมาณ : 2565<br>: คุณผู้ดูแลจังหวัด ( ผู้ดูแะ<br>งานสหกรณ์จังหวัดจันทบุ<br>ลัก   แก้ไขข้อมูลส่วนตัว | าระบบย่อย )<br>รี<br>ออกจากระบบ |
|---------------|----------------------------------------------------------------------------------------------------|-------------------------------|-----------------------------------------|---------------------|-----------------------------------|----------------------------------------------------------------------------------------------------|---------------------------------|
| ระบบเครื่     | องมือกลาง งาน/โครงการ/กิจกรรม                                                                          | บริหารงาเ                     | มโครงการ ร                              | ายงานความก้าวหน้า   | รายงาน (1)                        | รายงาน (2)                                                                                          |                                 |
| 🔋 งาน/        | โครงการ/กิจกรรม ที่คุณเกี่ยวข้อ                                                                        | วางแผ<br>กิจกรรม<br>ตั้งค่าก  | นงาน/โครงการ/<br>ม<br>ารแจ้งเตือน-กำหนด | ทั้งหมด 1 งาน/โครงก | าาร/กิจกรรม                       |                                                                                                    |                                 |
| ลำดับที่      | งาน/โครงการ/กิจกรรม                                                                                    | ระทา                          | าน                                      | งบประมาณ            | หน่วยงานของท่าน<br>ได้รับโอนแล้ว  | การแจ้งเตือน                                                                                        |                                 |
| 1             | แบบ 1 ผลแนะนำส่งเสริมและผลการ<br>ดำเนินงานของสหกรณ์/กลุ่มเกษตรกร<br>ทดสอบ<br>( <u>กำลังตำเนินการ</u> ) | 01/10/2564<br>-<br>30/09/2565 | 1                                       | 500,000             | 2,000.00                          |                                                                                                    | -= #<br>-2 #                    |
| หน้าที่ [ 1 ] | แสดงทั้งหมด                                                                                            |                               |                                         |                     |                                   |                                                                                                    |                                 |
|               |                                                                                                    |                               |                                         |                     |                                   |                                                                                                    |                                 |

รูปที่ 15 แสดงหน้าหลักระบบบริหารจัดการและติดตามผลโครงการ

## 2. ระบบแสดงหน้าจอวางแผนงาน/โครงการดังรูป กรอกชื่อชื่อโครงการที่ต้องการ จากนั้นคลิกปุ่ม 🖾 ค้นหา

| ຼີ່ພວາ       | งแผนงาน/โครงการ                                                      |                                                                                                    |                               | _                |                        |             |           |   |   |
|--------------|----------------------------------------------------------------------|----------------------------------------------------------------------------------------------------|-------------------------------|------------------|------------------------|-------------|-----------|---|---|
|              |                                                                      |                                                                                                    |                               | พบทั้            | ั้งหมด <b>15</b> งาน/โ | ครงการ      |           |   | • |
| ลำดับ<br>ที่ | งาน/โครงการ                                                          | หน่วยงานผู้ดำเนินการ                                                                                                    | ระหว่างวันที่                 | จำนวน<br>กิจกรรม | งบประมาณ               | วางแผนแล้ว  | แผนงานที่ |   |   |
| 1            | แบบ 1 ผลแนะนำส่งเสริมและ<br>ผลการดำเนินงานของ<br>สหกรณ์/กลุ่มเกษตรกร | 78 หน่วยงาน<br>• สำนักงานสหกรณ์จังหวัด<br>นนทบุรี<br>• สำนักงานสหกรณ์จังหวัด<br>ปทุมธานี<br>• สำนักงานสหกรณ์จังหวัด<br>พระนครศรีอยุธยา<br>• สำนักงานสหกรณ์จังหวัด<br>อ่างทอง<br>• สำนักงานสหกรณ์จังหวัด<br>สิงห์บุรี<br>คทั้งหมด | 01/10/2563<br>-<br>30/09/2564 | 9                | 246,466,800            | 242,656,125 | 2         | - |   |

รูปที่ 16 แสดงหน้าจอวางแผนงาน/โครงการ

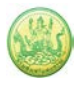

3. ระบบจะแสดงชื่อโครงการที่ค้นหาจากนั้นคลิกที่ปุ่ม 号 ตามรายชื่อโครงการที่ต้องการ

| <ul> <li>เค็บ งาน/โครงการ ทน่วยงานผู้ดำเนินการ ระหว่างวันที่ งำนวน กิจกรรม ประมาณ แผนงานที่ กิจกรรม ประมาณ แล้ว</li> <li>โครงการนำลูกหลานเกษตรกร 79 หน่วยงาน กรณ์จังหวัด กระบี่ ถ้านักงานสหกรณ์จังหวัด กาพสินธุ์ ถ้านักงานสหกรณ์จังหวัด กาพสินธุ์ ถ้านักงานสหกรณ์จังหวัด กาพสินธุ์ ถ้านักงานสหกรณ์จังหวัด กาพสินธุ์ ถ้านักงานสหกรณ์จังหวัด กาพสินธุ์ ถ้านักงานสหกรณ์จังหวัด กาพสินธุ์ ถ้านักงานสหกรณ์จังหวัด กาพสินธุ์ ถ้านักงานสหกรณ์จังหวัด กาพสินธุ์ ถ้านักงานสหกรณ์จังหวัด กาพสินธุ์ ถ้านักงานสหกรณ์จังหวัด กาพสินธุ์ ถ้านักงานสหกรณ์จังหวัด กาพสินธุ์ ถ้านักงานสหกรณ์จังหวัด กาพสินธุ์ ถ้านักงานสหกรณ์จังหวัด กาพสินธุ์ ถ้านักงานสหกรณ์จังหวัด กาพสินธุ์ ถ้านักงานสหกรณ์จังหวัด กาะบี่ ถ้านักงานสหกรณ์จังหวัด การเกษตร [กลุ่มเป้าหมาย นอกหรือเจ้งหวัด การเกษตร [กลุ่มเป้าหมาย ถ้านักงานสหกรณ์จังหวัด การะบี่ ถ้านักงานสหกรณ์จังหวัด การะบี่ ถ้านักงานสหกรณ์จังหวัด กาะบี่ ถ้านักงานสหกรณ์จังหวัด การเกษตร [กลุ่มเป้าหมาย นอกหรือเจ้งหวัด กาะบี่ ถ้านักงานสหกรณ์จังหวัด กาะบี่ ถ้านักงานสหกรณ์จังหวัด กาะบี่ ถ้านักงานสหกรณ์จังหวัด กาะบี่ ถ้านักงานสหกรณ์จังหวัด กาะบี่ ถ้านักงานสหกรณ์จังหวัด กาะบี่ ถ้านักงานสหกรณ์จังหวัด กาณราย (กลุ่มเป้าหมาย นอยาพร (กลุ่มเป้าหมาย นอยาพร (กลุ่มเป้าหมาย กรณ์จังหวัด กาะบี่ ถ่านรถานสงกรณ์จังหวัด กาะบี่ ถ้านักงานสหกรณ์จังหวัด กาะบี่ ถ้านักงานสหกรณ์จังหวัด กาะบี่ ถ้านักงานสหกรณ์จังหวัด กาะปี ถ้านามานทรณ์จังหวัด กาะปี ถ้านักงานสหกรณ์จังหวัด กาณรมีนุ่ สำนักงานสหกรณ์จังหวัด กาณรมีนุ่ สำนักงานสหกรณ์จังหวัด กาณรมีนุ่ สำนักงานสหกรณ์จังหวัด กาณรมีนุ่ สำนักงานสหกรณ์จังหวัด กาณรมีนุ่ สำนักงานสหกรณ์จังหวัด กาณรมีนุ่ สำนักงานสหกรณ์จังหวัด กาณรมีนุ่ ถ้านักงานสหกรณ์จังหวัด กาณรมีนุ่า เม่านุ่ง เล่านักงานสงกรณ์จังหวัด กาณรมีนุ่ง กาน คุณ ผู้ ถ้านางานสงกรณ์จานกัด กาณรมีนุ่ง ถ่านางกานสงกรณ์จานางกัด กาณรมีนุ่ง กานยุ่ง เล่านักงานลงกรณ์จานางกาณรมีถูงหวัด กานผูงกานที่งานางกานสงกรณ์จานวัด กาณรมีจานางกานสงกรณ์จานวัด กาณรมีถูง ถ่างกัด กาณรมีนักงานลงกานสงกรณ์จานวัด กาณรมีจานางกานางกานที่งานานทรมนี้งานางกัด กาณรมีจานานทุงกานสงกานที่งานานที่งานที่งานานที่งานที่งานานที่งานานที่งานานที่งานที่งานที่งานที่งานที่งานที่งานที่งานที่งานที่งานที่งานที่งานที</li></ul> |             |                                                                                                    |                                                                                                    |                               | พบทั้งหม         | ด <b>2</b> งาน/โครง | มการ <mark>สานต่</mark> อ |           |    |  |
|----------------------------------------------------------------------------------------------------|-------------|----------------------------------------------------------------------------------------------------|----------------------------------------------------------------------------------------------------|-------------------------------|------------------|---------------------|---------------------------|-----------|----|--|
| 1       โครงการนำลูกหลานแกษตรกร<br>กลับบ้าน สานต่ออาชีพ<br>การแกษตร [กลุ่มเป้าหมายตาม<br>แผนปฏิบัติงานฯ ]       • สำนักงานสหกรณ์จังหวัด<br>กาญอนบุรี<br>• สำนักงานสหกรณ์จังหวัด<br>กาพสินธุ์<br>• สำนักงานสหกรณ์จังหวัด<br>กามสินธุ์<br>• สำนักงานสหกรณ์จังหวัด<br>การเกษตร [กลุ่มเป้าหมาย<br>ขอนแก่น       01/10/2563       7       3,715,700       543,000       5         2       โครงการนำลูกหลานเกษตรกร<br>กลับบ้าน สานต่ออาชีพ<br>การเกษตร [กลุ่มเป้าหมาย<br>ขอนแก่น       • สำนักงานสหกรณ์จังหวัด<br>กามสินธุ์<br>• สำนักงานสหกรณ์จังหวัด<br>กระบี       01/10/2563       5       0       0       5       🚅 โตรงการนำลูกหลานเกษตรกร<br>• สำนักงานสหกรณ์จังหวัด<br>กระบี         2       โครงการนำลูกหลานเกษตรกร<br>กลับบ้าน สานต่ออาชีพ<br>การเกษตร [กลุ่มเป้าหมาย<br>ขอกเหนือจากโครงการเสริม<br>สร้าง]       • สำนักงานสหกรณ์จังหวัด<br>กามสินธุ์<br>• สำนักงานสหกรณ์จังหวัด<br>กามสินธุ์<br>• สำนักงานสหกรณ์จังหวัด<br>กามสินธุ์<br>• สำนักงานสหกรณ์จังหวัด<br>กามสินธุ์<br>• สำนักงานสหกรณ์จังหวัด<br>กามสินธุ์<br>• สำนักงานสหกรณ์จังหวัด<br>กามสินธุ์<br>• สำนักงานสหกรณ์จังหวัด<br>ขอนแก่น       5       0       0       5       🚅 โตรงการ                                                                                                    | ำดับ<br>ที่ | งาน/โครงการ                                                                                                    | หน่วยงานผู้ดำเนินการ                                                                                                    | ระหว่างวันที่                 | จำนวน<br>กิจกรรม | งบ<br>ประมาณ        | วางแผน<br>แล้ว            | แผนงานที่ |    |  |
| 2       โครงการนำลูกหลานเกษตรกร       77 หน่วยงาน       01/10/2563       5       0       0       5       =         1       กลับบ้าน สานต่ออาชีพ       - สำนักงานสหกรณ์จังหวัด       -       30/09/2564       -       5       0       0       5       =       =        #       #       #       #       #       #       #       #       #       #       #       #       #       #       #       #       #       #       #       #       #       #       #       #       #       #       #       #       #       #       #       #       #       #       #       #       #       #       #       #       #       #       #       #       #       #       #       #       #       #       #       #       #       #       #       #       #       #       #       #       #       #       #       #       #       #       #       #       #       #       #       #       #       #       #       #       #       #       #       #       #       #       #       #       #       #       #       #       #       #       #                                                                                                    | 1           | โครงการนำลูกหลานเกษตรกร<br>กลับบ้าน สานต่ออาชีพ<br>การเกษตร [กลุ่มเป้าหมายตาม<br>แผนปฏิบัติงานฯ ]               | 79 หน่วยงาน<br>• สำนักงานสหกรณ์จังหวัด<br>กระบี่<br>• สำนักงานสหกรณ์จังหวัด<br>กาญจนบุรี<br>• สำนักงานสหกรณ์จังหวัด<br>กาพสินธุ์<br>• สำนักงานสหกรณ์จังหวัด<br>กำแพงเพชร<br>• สำนักงานสหกรณ์จังหวัด<br>ขอนแก่น<br>๑ทั้งหมด   | 01/10/2563<br>-<br>30/09/2564 | 7                | 3,715,700           | 543,000                   | 5         | -6 |  |
|                                                                                                    | 2           | โครงการนำลูกหลานเกษตรกร<br>กลับบ้าน สานต่ออาซีพ<br>การเกษตร [กลุ่มเป้าหมาย<br>นอกเหนือจากโครงการเสริม<br>สร้าง] | 77 หน่วยงาน<br>• สำนักงานสหกรณ์จังหวัด<br>กระบี่<br>• สำนักงานสหกรณ์จังหวัด<br>กาญจนบุรี<br>• สำนักงานสหกรณ์จังหวัด<br>กาฬสินธุ์<br>• สำนักงานสหกรณ์จังหวัด<br>กำแพงเพชร<br>• สำนักงานสหกรณ์จังหวัด<br>ขอนแก่น<br>๑ ูทั้งหมด | 01/10/2563<br>-<br>30/09/2564 | 5                | 0                   | 0                         | 5         |    |  |
| รวมทุกงาน/โครงการในหนา 1   3,715,700   543,000   บาท                                                                                                    |             |                                                                                                    | ຽວ:                                                                                                    | มทุกงาน/โครงก                 | ารในหน้า 1       | 3,715,700           | 543,000                   | บาท       |    |  |

รูปที่ 17 แสดงหน้าจอวางแผนงาน/โครงการ

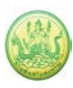

4

## 4. ระบบแสดงหน้าจอแบบรายงานแผนการปฏิบัติงานดังรูป

|                                                                                                    |                                                                                                    | ແບາ                                                                                                    | ปรายงานแผ                                                                                                    | เนการบฏบต                                                                                                    | เงาน ประจา                                                                         | ปิงบประมา                                                              | าณ พ.ศ. 256                                                 | 54                                                              |                                                               |                                                                     |                                               |
|----------------------------------------------------------------------------------------------------|----------------------------------------------------------------------------------------------------|----------------------------------------------------------------------------------------------------|----------------------------------------------------------------------------------------------------|----------------------------------------------------------------------------------------------------|------------------------------------------------------------------------------------|------------------------------------------------------------------------|-------------------------------------------------------------|-----------------------------------------------------------------|---------------------------------------------------------------|---------------------------------------------------------------------|-----------------------------------------------|
| <b>แผนงาน:</b> แผนงานพื้นฐาน                                                                                                    | ด้านการสร้างควา                                                                                                    | มสามารถในการ                                                                                                    | รแข่งขัน                                                                                                    |                                                                                                    |                                                                                    |                                                                        |                                                             |                                                                 |                                                               |                                                                     |                                               |
| เป้าหมายการให้บริการหน่                                                                                                    | ายงาน :                                                                                                    |                                                                                                    |                                                                                                    |                                                                                                    |                                                                                    |                                                                        |                                                             |                                                                 |                                                               |                                                                     |                                               |
| <b>ผลผลิต:</b> สหกรณ์และกลุ่มเ                                                                                                    | กษตรกรได้รับกา                                                                                                    | ส่งเสริมและพัต                                                                                                    | มนาให้มีความเข                                                                                                | ข้มแข็งตามศักย                                                                                                    | ยภาพ                                                                               |                                                                        |                                                             |                                                                 |                                                               |                                                                     |                                               |
| <b>กิจกรรมหลัก:</b> ส่งเสริมควา                                                                                                    | มรู้ด้านการสหกระ                                                                                                    | í                                                                                                    |                                                                                                    |                                                                                                    |                                                                                    |                                                                        |                                                             |                                                                 |                                                               |                                                                     |                                               |
| กิจกรรมรอง: พัฒนาบุคลา                                                                                                    | ้<br>ารในสถานศึกษาเ                                                                                                    | เละประชาชนทั่                                                                                                    | วไป                                                                                                    |                                                                                                    |                                                                                    |                                                                        |                                                             |                                                                 |                                                               |                                                                     |                                               |
|                                                                                                    |                                                                                                    |                                                                                                    |                                                                                                    |                                                                                                    |                                                                                    |                                                                        |                                                             |                                                                 |                                                               |                                                                     |                                               |
| ดยหน่วยงาน : ศูนย์ถ่ายท                                                                                                    | อดเทคโนโลยีการ                                                                                                    | <del>เ</del> หกรณ์ที่ 2 จังห                                                                                                    | เว้ดปทุมธานี                                                                                                  | ~                                                                                                    |                                                                                    |                                                                        |                                                             |                                                                 |                                                               |                                                                     |                                               |
|                                                                                                    | สมย์อ่ายพวอเพ                                                                                                    | าโมโอยีกกรสะห                                                                                                    |                                                                                                    | a laugad                                                                                                    |                                                                                    |                                                                        |                                                             |                                                                 |                                                               |                                                                     |                                               |
| 16 904 16 9191 III 13 3 1466 16                                                                                                    | . คู่เเอย เอทอทเท                                                                                                    | TEREBOLLISHI                                                                                                    | 1968 M 2 JUNN 90                                                                                              | าบทุมบาน                                                                                                    |                                                                                    |                                                                        |                                                             |                                                                 |                                                               |                                                                     |                                               |
| ตัวชี้วัดงาน                                                                                                    |                                                                                                    |                                                                                                    |                                                                                                    |                                                                                                    |                                                                                    |                                                                        |                                                             |                                                                 |                                                               |                                                                     |                                               |
|                                                                                                    | <b>รงการ</b> : พัฒนาบฺ                                                                                                    | าลากรในสถานผ                                                                                                    | าึกษาและประช                                                                                                  | ชาชนทั่วไป                                                                                                    |                                                                                    |                                                                        |                                                             |                                                                 |                                                               |                                                                     |                                               |
|                                                                                                    |                                                                                                    |                                                                                                    |                                                                                                    |                                                                                                    |                                                                                    |                                                                        |                                                             |                                                                 |                                                               |                                                                     |                                               |
|                                                                                                    |                                                                                                    | 6.7                                                                                                    | A1                                                                                                    | 10 E SE 1000                                                                                                    | รส่งเสริมความ                                                                      | เร้ 900 คน ไ                                                           | ด้รับค่าเป้าหม                                              | าย = <b>45 คน</b>                                               |                                                               |                                                                     |                                               |
| 1. จำนวนผู้เข้ารับการเ                                                                                                    | กอบรม/ผู้เข้าร้                                                                                                    | บการพัฒนาก                                                                                                    | ระบวนการเร                                                                                                    | อหวิเพวบแบร                                                                                                    |                                                                                    |                                                                        |                                                             |                                                                 |                                                               |                                                                     |                                               |
| 1. จำนวนผู้เข้ารับการต<br>ต.ค. พ.ย.                                                                                                    | กอบรม/ผู้เข้าร้<br>ธ.ค.                                                                                                    | บการพัฒนาก<br>ม.ค.                                                                                                    | ระบวนการเร<br>ก.พ.                                                                                            | มี.ค.                                                                                                    | ເນ.ຍ.                                                                              | พ.ค.                                                                   | ນີ.ຍ.                                                       | ก.ค.                                                            | ส.ค.                                                          | ก.ย.                                                                | สะสม                                          |
| 1. จำนวนผู้เข้ารับการผ<br>ต.ค. พ.ย.<br>0.00 0                                                                                                    | กอบรม/ผู้เข้าร้<br>ธ.ค.<br>00 0.00                                                                                                    | บการพัฒนาก<br>ม.ค.                                                                                                    | ระบวนการเร<br>ก.พ.<br>0.00                                                                                    | มี.ค.<br>0.00                                                                                                    | ເມ.ຍ.<br>0.00                                                                      | พ.ค.                                                                   | ົນ.ຍ.<br>0.00                                               | ก.ค.                                                            | ส.ค.<br>45.00                                                 | ก.ย.                                                                | สะสม<br>45                                    |
| 1. จำนวนผู้เข้ารับการมี           ต.ค.         พ.ย.           0.00         0                                                                                                    | ไ <b>กอบรม/ผู้เข้าร้</b><br>ธ.ค.<br>00 <u>0.00</u>                                                                                                    | บการพัฒนาก<br>ม.ค.<br>                                                                                                    | ระบวนการเร<br>ก.พ.<br>0.00                                                                                    | มี.ค.<br>0.00                                                                                                    | ເນ.ຍ.<br>0.00                                                                      | พ.ค.<br>0.00                                                           | ນີ.ຍ.<br>0.00                                               | ก.ค.<br>0.00                                                    | ส.ค.<br>45.00                                                 | ก.ย.                                                                | สะสม<br>45                                    |
| <ol> <li>จำนวนผู้เข้ารับการสี<br/>ต.ค. พ.ย.</li> <li>0.00</li> <li>0</li> <li>2. ผู้เข้ารับการฝึกอบรม</li> </ol>                                                                                                    | <ul> <li>กอบรม/ผู้เข้าร้</li> <li>ธ.ค.</li> <li>00 0.00</li> <li>1/ผู้เข้ารับการทั่</li> </ul>                                                                                                    | บการพัฒนาก<br>ม.ค.<br>                                                                                                    | ระบวนการเร<br>ก.พ.<br>0.00 [<br>การเรียนรู้มีแ                                                                | มี.ค.<br>มี.ค.<br>0.00 [<br>เผนการนำคว                                                                               | เม.ย.<br>0.00 [<br>ามรู้ไปประยุก                                                   | พ.ค.<br>0.00 [<br>เต่ใช้หลังการ                                        | มิ.ย.<br>0.00 [<br>รฝึกอบรม 100                             | ก.ค.<br>0.00 [<br>0.00 ร้อยละ ไ                                 | ส.ค.<br>45.00 [<br>ได้รับค่าเป้าห                             | ก.ย.<br>0.00<br>หมาย = <b>100.00</b>                                | สะสม<br>45<br>) ร้อยละ                        |
| <ol> <li>จำนวนผู้เข้ารับการผื<br/>ต.ค. พ.ย.</li> <li>0.00</li> <li>ด.ดอง</li> <li>ด้านข้ารับการฝึกอบระ<br/>ต.ค. พ.ย.</li> </ol>                                                                                                    | <ul> <li>กอบรม/ผู้เข้าร้</li> <li>ธ.ค.</li> <li>00 0.00</li> <li>0.00</li> <li>1/ผู้เข้ารับการทั<br/>ธ.ค.</li> </ul>                                                                                                    | บการพัฒนาก<br>ม.ค.<br>                                                                                                    | ระบวนการเรล<br>ก.พ.<br>0.00 [<br>การเรียนรู้มีแ<br>ก.พ.                                                       | มี.ค.<br><u>ม</u> ี.ค.<br><u>0.00</u> [<br>เผนการนำคว<br>มี.ค.                                                       | เม.ย.<br>0.00 [<br>ามรู้ไปประยุก<br>เม.ย.                                          | พ.ค.<br>0.00 [<br>เต้ใช้หลังการ<br>พ.ค.                                | มิ.ย.<br>0.00 (<br>ร <b>ฝึกอบรม 100</b><br>มิ.ย.            | ก.ค.<br><u>0.00</u> [<br>0.00 ร้อยละ ไ<br>ก.ค.                  | ส.ค.<br>45.00 [<br>ได้รับค่าเป้าท<br>ส.ค.                     | ก.ย.<br>0.00<br>เมาย = 100.00<br>ก.ย.                               | สะสม<br>45<br>) <b>ร้อยละ</b><br>สะสม         |
|                                                                                                    | <ul> <li>Inอบรม/ผู้เข้าร้</li> <li>ธ.ค.</li> <li>00 0.00</li> <li>0.00</li> <li>1/ผู้เข้ารับการทั</li> <li>ธ.ค.</li> <li>00 0.00</li> </ul>                                                                                                    | บการพัฒนาก<br>ม.ค.<br>                                                                                                    | ระบวนการเรเ<br>ก.พ.<br>                                                                                       | มี.ค.<br>0.00 [<br>.ผนการนำคว<br>มี.ค.                                                                               | เม.ย.<br>0.00 [<br>ามรู้ไปประยุศ<br>เม.ย.<br>0.00 [                                | พ.ค.<br>0.00<br>ต <b>์ใช้หลังการ</b><br>พ.ค.<br>0.00                   | มิ.ย.<br>0.00 [<br>ร <b>ฝึกอบรม 100</b><br>มิ.ย.<br>0.00 [  | ก.ค.<br><u>0.00</u> [<br><b>0.00 ร้อยละ</b> ไ<br>ก.ค.<br>0.00 [ | ส.ค.<br>45.00 [<br>ได้รับค่าเป้าห<br>ส.ค.<br>100.00 [         | ก.ย.<br>0.00 [<br>กมาย = 100.00<br>ก.ย.<br>0.00 [                   | สะสม<br>45<br>) <b>ร้อยละ</b><br>สะสม<br>8.33 |
| 1. จำนวนผู้เข้ารับการที<br>ต.ค. พ.ย.           0.00         0           2. ผู้เข้ารับการฝึกอบรม<br>ต.ค. พ.ย.           0.00         0                                                                                                    | <ul> <li>กอบรม/ผู้เข้าร้</li> <li>ธ.ค.</li> <li></li> <li></li> <li></li> <li></li> <li></li> <li></li> <li></li> <li></li> <li></li> <li></li> <li></li> <li></li> <li></li> <li></li> <li></li> <li></li> </ul>                                                                                                    | บการพัฒนาก<br>ม.ค.<br>                                                                                                    | ระบวนการเรเ<br>ก.พ.<br>                                                                                       | มี.ค.<br>0.00 [<br>ผนการนำคว<br>มี.ค.<br>0.00 [                                                                      | เม.ย.<br>0.00 [<br>ามรู้ไปประยุก<br>เม.ย.<br>0.00 [                                | พ.ค.<br>0.00 [<br>เต่ใช้หลังการ<br>พ.ค.<br>0.00 [                      | ນີ.ຍ.<br>0.00 [<br>ເ <b>ຝົກອບรນ 100</b><br>ນີ.ຍ.<br>0.00 [  | ก.ค.<br>0.00 [<br>0.00 ร้อยละ ไ<br>ก.ค.<br>0.00 [               | ส.ค.<br>45.00 (<br>ได้รับค่าเป้าพ<br>ส.ค.<br>100.00 (         | ก.ย.<br>0.00<br>กมาย = 100.00<br>ก.ย.<br>0.00                       | สะสม<br>45<br><b>) ร้อยละ</b><br>สะสม<br>8.33 |
| <ol> <li>จำนวนผู้เข้ารับการผื<br/><ul> <li>พ.ย.</li> <li>0.00</li> <li>0</li> </ul> </li> <li>2. ผู้เข้ารับการฝึกอบรม<br/><ul> <li>ต.ค.</li> <li>พ.ย.</li> <li>0.00</li> <li>0</li> </ul> </li> </ol>                                                     | Inอบรม/ผู้เข้าริ<br>ธ.ค.<br>00 0.00<br>1/ผู้เข้ารับการทั<br>5.ค.<br>00 0.00                                                                                                    | บการพัฒนาก<br>ม.ค.<br>                                                                                                    | ระบวนการเรเ<br>ก.พ.<br>0.00 [<br>การเรียนรู้มีแ<br>ก.พ.<br>0.00 [                                             | มี.ค.<br><u>0.00</u> [<br>ผนการนำคว<br>มี.ค.<br><u>0.00</u> [                                                        | เม.ย.<br>0.00 [<br>ามรู้ไปประยุศ<br>เม.ย.<br>0.00 [                                | พ.ค.<br><u>0.00</u> [<br>ต <b>์ใช้หลังการ</b><br>พ.ค.<br><u>0.00</u> [ | ນີ.ຍ.<br>0.00 [<br><b>ເຝິກອບຽນ 100</b><br>ນີ.ຍ.<br>0.00 [   | n.e.<br>0.00 [<br>0.00 ร้อยละ 1<br>n.e.<br>0.00 [               | ส.ค.<br>45.00 [<br>ได้รับค่าเป้าพ<br>ส.ค.<br>100.00 [         | ก.ย.<br>0.00<br>กมาย = 100.00<br>ก.ย.<br>0.00                       | สะสม<br>45<br><b>) ร้อยละ</b><br>สะสม<br>8.33 |
| <ol> <li>จำนวนผู้เข้ารับการผื<br/><ul> <li>พ.ย.</li> <li></li></ul></li></ol>                                                                                                    | Inousม/ผู้เข้าริ<br>ธ.ค.<br>∞] 0.00<br>1/ผู้เข้ารับการทั<br>ธ.ค.<br>∞] 0.00                                                                                                    | บการพัฒนาก<br>ม.ค.<br>                                                                                                    | ระบวนการเรเ<br>ก.พ.<br>                                                                                       | มี.ค.<br>0.00 [<br>ผนการนำคว<br>มี.ค.<br>0.00 [                                                                      | เม.ย.<br>0.00 [<br>ามรู้ไปประยุก<br>เม.ย.<br>0.00 [                                | พ.ค.<br>0.00 <br>เค้ใช้หลังการ<br>พ.ค.<br>0.00                         | ນີ.ຍ.<br>0.00]<br>ເ <b>ລີກຄບເວນ 10(</b><br>ນີ.ຍ.<br>0.00] [ | n.ค.<br><u>0.00 ร้อยละ</u> ไ<br>n.ค.<br><u>0.00 [</u>           | ส.ค.<br>45.00 [<br>ได้รับค่าเป้าห<br>ส.ค.<br>100.00 [         | ก.ย.<br>0.00<br>1มาย = 100.00<br>ก.ย.<br>0.00                       | สะสม<br>45<br><b>) ร้อยละ</b><br>สะสม<br>8.33 |
| 1. จำนวนผู้เข้ารับการที<br>ต.ค. พ.ย.           0.00         0           2. ผู้เข้ารับการฝึกอบรม<br>ต.ค. พ.ย.         0           1. และการคำเนินงานกิจก         0                                                                                         | Inousม/ผู้เข้ารั<br>ธ.ค.<br>00 0.00<br>1/ผู้เข้ารับการท้<br>ธ.ค.<br>00 0.00<br>55ม : โครงการฝีส                                                                                                    | บการพัฒนาก<br>ม.ค.<br>                                                                                                    | ระบวนการเรเ<br>ก.พ.<br>0.00 [<br>การเรียนรู้มีแ<br>ก.พ.<br>0.00 [<br>"การจัดการเรีย                           | มี.ค.<br>0.00 [<br>ผนการนำคว<br>มี.ค.<br>0.00 [                                                                      | เม.ย.<br>0.00 [<br>ามรู้ไปประยุเ<br>เม.ย.<br>0.00 [                                | พ.ค.<br>0.00]<br>เค้ใช้หลังการ<br>พ.ค.<br>0.00]                        | ນີ.ຍ.<br>0.00 [<br>ເ <b>ຝົກອບຽນ 10(</b><br>ນີ.ຍ.<br>0.00 [  | ก.ค.<br><u>0.00</u> ร้อยละไ<br>ก.ค.<br><u>0.00</u> [            | ส.ค.<br>45.00 [<br>ได้รับค่าเป้าห<br>ส.ค.<br>100.00 [         | ก.ย.<br>0.00<br>กมาย = <b>100.00</b><br>ก.ย.<br>0.00                | สะสม<br>45<br><b>) ร้อยละ</b><br>สะสม<br>8.33 |
| 1. จำนวนผู้เข้ารับการที           ต.ค.         พ.ย.           0.00         0           2. ผู้เข้ารับการฝึกอบระ         ต.ค.           ต.ค.         พ.ย.           0.00         0           กิจกรรมงาน         1. แผนการดำเนินงานกิจก                      | <ul> <li>เกอบรม/ผู้เข้ารั<br/>ธ.ค.</li> <li>00</li> <li>0.00</li> <li>0.00</li> <li>0.00</li> <li>0.00</li> <li>5.ค.</li> <li>00</li> <li>0.00</li> <li>0.0</li></ul> | บการพัฒนาก<br>ม.ค.<br>                                                                                                    | ระบวนการเรเ<br>ก.พ.<br>                                                                                       | มี.ค.<br>0.00 [<br>ผนการนำคว<br>มี.ค.<br>0.00 [<br>ยนรู้การสหกรถ                                                     | เม.ย.<br>0.00 [<br>ามรู้ไปประยุเ<br>เม.ย.<br>0.00 [<br>นในสถานศึกษา                | พ.ค.<br><u>0.00</u> [<br><b>เต้ใช้หลังการ</b><br>พ.ค.<br><u>0.00</u> [ | ນີ.ຍ.<br>0.00 [<br><b>ເຝິກອບຽນ 10</b> (<br>ນີ.ຍ.<br>0.00 [  | ก.ค.<br>0.00 (<br>0.00 ร้อยละ ไ<br>ก.ค.<br>0.00 (               | ส.ค.<br>45.00 [<br>ได้รับค่าเป้าห<br>ส.ค.<br>100.00 [         | ก.ย.<br><u>0.00</u><br>กมาย = <b>100.00</b><br>ก.ย.<br><u>0.00</u>  | สะสม<br>45<br><b>ว ร้อยละ</b><br>สะสม<br>8.33 |
| 1. จำนวนผู้เข้ารับการที<br>ด.ค. พ.ย.           0.00         0           2. ผู้เข้ารับการฝึกอบรม<br>ต.ค. พ.ย.         0           ด.ค. พ.ย.         0           1. แผนการดำเนินงานกิจก         1. แผนการดำเนินงานกิจก                                      | <ul> <li>เกอบรม/ผู้เข้ารั<br/>ธ.ค.</li> <li>0.00</li> <li>0.00</li> <li>0.00</li> <li>0.00</li> <li>5.ค.</li> <li>5.ค.</li> <li>00</li> <li>0.00</li> <li>0.00</li> <li>0.00</li> <li>55ม : โครงการฝึก</li> <li>ากระบวนการเร็</li> </ul>                                                                                                    | บการพัฒนาก<br>ม.ค.<br>                                                                                                    | ระบวนการเรเ                                                                                                   | มี.ค.<br><u>0.00</u> [<br>.ผนการนำคว<br>มี.ค.<br><u>0.00</u> [<br>ยนรู้การสหกรถ<br>มาย = <b>1 รุ่น</b>               | เม.ย.<br>0.00 [<br>า <b>มรู้ไปประยุ</b><br>เม.ย.<br>0.00 [<br>นในสถานศึกษ <i>ั</i> | พ.ค.<br><u>0.00</u> [<br><b>เต้ใช้หลังการ</b><br>พ.ค.<br><u>0.00</u> [ | ນີ.ຍ.<br>0.00 [<br><b>ເຝິກອບรม 10</b> (<br>ນີ.ຍ.<br>0.00 [  | ก.ค.<br><u>0.00</u> [<br>0.00 ร้อยละ ไ<br>ก.ค.<br><u>0.00</u> [ | ส.ค.<br>45.00 [<br>ได้รับค่าเป้าห<br>ส.ค.<br>100.00 [         | ก.ย.<br><u>0.00</u><br>กมาย = <b>100.0</b> (<br>ก.ย.<br><u>0.00</u> | สะสม<br>45<br><b>ว ร้อยละ</b><br>สะสม<br>8.33 |
| 1. จำนวนผู้เข้ารับการที<br>ต.ค. พ.ย.           0.00         0           2. ผู้เข้ารับการฝึกอบรม<br>ต.ค. พ.ย.         0           0.00         0           กิจกรรมงาน         0           1. แผนการดำเนินงานกิจก         1.1. จัดฝึกอบรม/พัฒน              | <ul> <li>เกอบรม/ผู้เข้ารั<br/>ธ.ค.</li> <li>0.00</li> <li>0.00</li> <li>0.00</li> <li>0.00</li> <li>5.ค.</li> <li>00</li> <li>0.00</li> <li>0.00</li> <li>0.00</li> <li>55.9</li> </ul>                                                                                                    | บการพัฒนาก<br>ม.ค.<br>                                                                                                    | ระบวนการเรเ<br>ก.พ.<br>0.00 [<br>การเรียนรู้มีแ<br>ก.พ.<br>0.00 [<br>"การจัดการเรีย<br>ดัรับค่าเป้าหม         | มี.ค.<br><u>0.00</u> [<br><b>ผนการนำคว</b><br>มี.ค.<br><u>0.00</u> [<br>ยนรู้การสหกรถ<br>มาย = <b>1 รุ่น</b><br>มี ค | เม.ย.<br><u>0.00</u> [<br>ามรู้ไปประยุศ<br>เม.ย.<br><u>0.00</u> [<br>นในสถานศึกษา  | พ.ค.<br><u>0.00</u><br>(ที่ใช้หลังการ<br>พ.ค.<br><u>0.00</u>           | ນີ.ຍ.<br>0.00 [<br>ເ <b>ລີກອບรม 100</b><br>ນີ.ຍ.<br>0.00 [  | ก.ค.<br><u>0.00 ร้อยละ</u> ไ<br>ก.ค.<br><u>0.00 [</u>           | ส.ค.<br>45.00 [<br>ได้รับค่าเป้าห<br>ส.ค.<br>100.00 [         | ก.ย.<br><u>0.00</u><br>เมาย = <b>100.00</b><br>ก.ย.<br><u>0.00</u>  | สะสม<br>45<br><b>3 ร้อยละ</b><br>สะสม<br>8.33 |
| 1. จำนวนผู้เข้ารับการที<br>ต.ค. พ.ย.           0.00         0           2. ผู้เข้ารับการฝึกอบรม<br>ต.ค. พ.ย.         0           0.00         0           กิจกรรมงาน         0           1. แผนการคำเนินงานกิจก         1.1. จัดฝึกอบรม/พัฒน<br>ต.ค. พ.ย. | Inousu/ผู้เข้ารั<br>ธ.ค.<br>๑๐ 0.00<br>ม/ผู้เข้ารับการพ่<br>ธ.ค.<br>๐๐ 0.00<br>รรม : โครงการฝึก<br>กระบวนการผ่<br>ธ.ค.<br>๑๐                                                                                                    | บการพัฒนาก<br>ม.ค.<br>อ.co<br>ฒนากระบวน<br>ม.ค.<br>อบรม หลักสูตร<br>ร่ยนรู้ 20 รุ่น ไ<br>ม.ค.<br>อ.co<br>อบรม กลักสูตร<br>อบรม กลักสูตร<br>อบรม กลักสูตร<br>อบรม กลักสูตร | ระบวนการเรเ<br>ก.พ.<br>0.00 [<br>การเรียนรู้มีแ<br>ก.พ.<br>0.00 [<br>"การจัดการเรีย<br>ดัรับค่าเป้าหม<br>ก.พ. | มี.ค.<br>                                                                                                    | เม.ย.<br><u>0.00</u> [<br>ามรู้ไปประยุก<br>เม.ย.<br>นในสถานศึกษา<br>เม.ย.          | พ.ศ.<br>0.00]<br>เต่ใช้หลังการ<br>พ.ศ.<br>0.00]                        | ນີ.ຍ.<br>0.00 [<br>ເ <b>ລີກອບรม 100</b><br>ນີ.ຍ.<br>0.00 [  | n.e.<br>0.00 ร้อยละ 1<br>ก.e.<br>0.00 [                         | ส.ค.<br>45.00 [<br>ได้รับค่าเป้าพ<br>ส.ค.<br>100.00 [<br>ส.ค. | ก.ย.<br>0.00 (<br>รมาย = 100.00<br>ก.ย.<br>0.00 (                   | สะสม<br>45<br><b>3 ร้อยละ</b><br>สะสม<br>8.33 |

รูปที่ 18 แสดงหน้าจอแบบรายงานแผนการปฏิบัติงาน

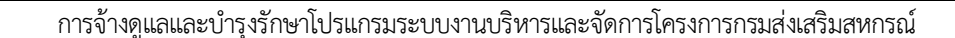

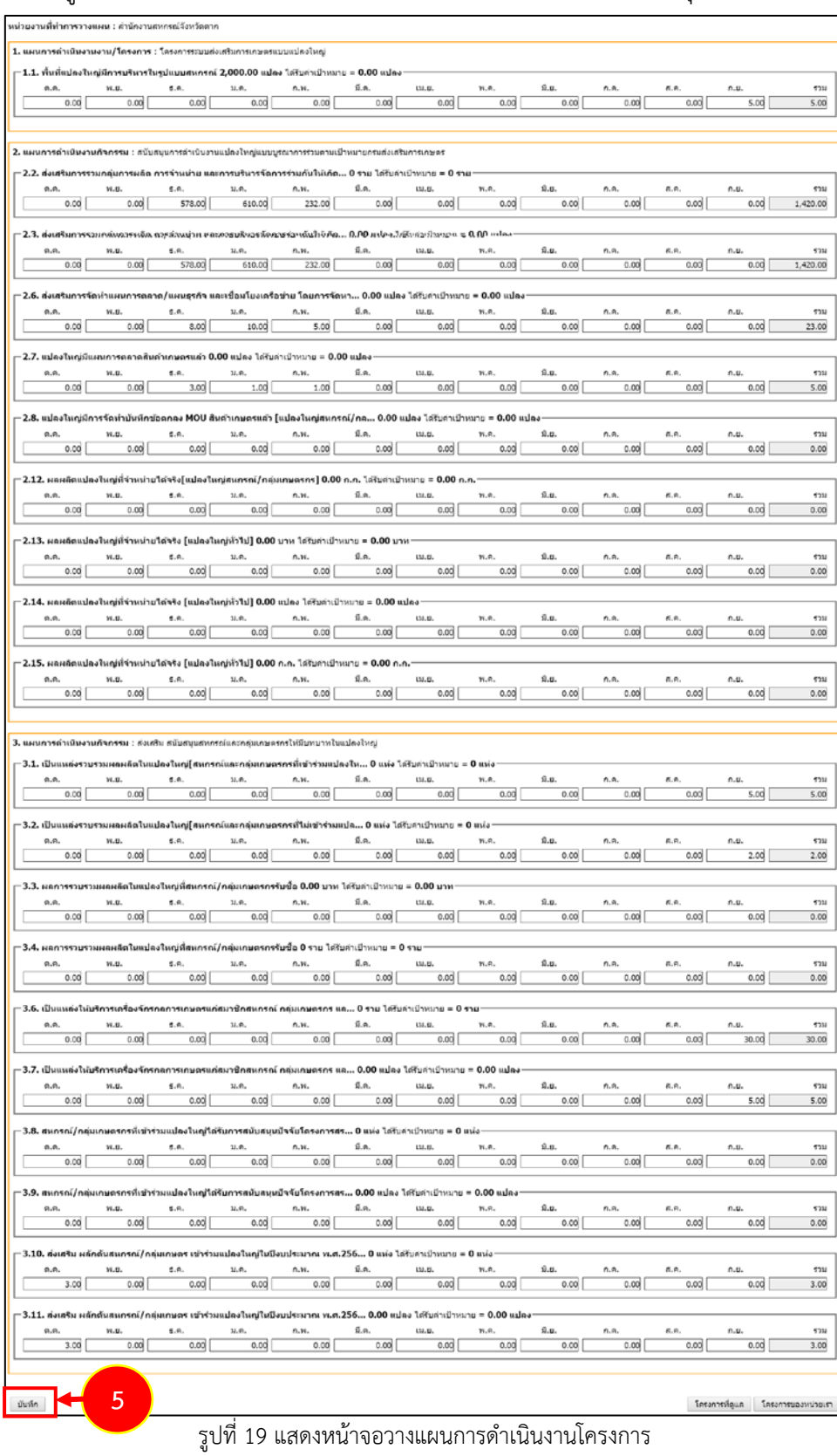

#### 5. กรอกข้อมูลการวางแผนการดำเนินงานลงไป เมื่อกรอกเรียบร้อยแล้ว ให้คลิกปุ่ม **บันทึก**

้คู่มือการใช้งานระบบงานบริหารและจัดการโครงการ สำหรับผู้ดูแลระบบย่อย (สหกรณ์จังหวัด)

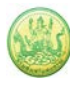

#### 4.1.2 การเรียกดูข้อมูลของโครงการ

- ระบบแสดงหน้าจอวางแผนงาน/โครงการดังรูป กรอกชื่อชื่อโครงการที่ต้องการ จากนั้นคลิกปุ่ม 🖾 ค้นหา
- 2. ระบบจะแสดงชื่อโครงการที่ค้นหาจากนั้นคลิกที่ชื่อของโครงการเพื่อดูรายละเอียด

| 📋 ວາง    | แผนงาน/โครงการ                                                                                                |                                                                                                    |                          |                  |                        |            |           |    |  |
|----------|----------------------------------------------------------------------------------------------------|----------------------------------------------------------------------------------------------------|--------------------------|------------------|------------------------|------------|-----------|----|--|
|          |                                                                                                    |                                                                                                    |                          | พบทั้ง           | งหมด <b>13</b> งาน/โคร | งการ       |           |    |  |
| ลำดับที่ | งาน/โครงการ                                                                                                   | หน่วยงานผู้ดำเนินการ                                                                                                    | ระหว่างวันที่            | จำนวน<br>กิจกรรม | งบประมาณ               | วางแผนแล้ว | แผนงานที่ |    |  |
| 1        | โครงการส่งเสริมและพัฒนา<br>อาชีพเพื่อแก้ไขปัญหาที่ดินทำ<br>กินของเกษตรกร                                      | 61 หน่วยงาน<br>คระบี่<br>• สำนักงานสหกรณ์จังหวัด<br>กาญจนบุรี<br>• สำนักงานสหกรณ์จังหวัด<br>กาฬสินธุ์<br>• สำนักงานสหกรณ์จังหวัด<br>กำแพงเพชร<br>• สำนักงานสหกรณ์จังหวัด<br>ขอนแก่น<br>๑ ทั้งหมด                                                                           | 01/10/2562               | 4                | 2,943,200              | 2,735,900  | 5         | -  |  |
| 2        | โครงการคลินิกเกษตร<br>เคลื่อนที่ในพระราชานุเคราะห์<br>สมเด็จพระเจ้าอยู่หัวมหาวชิรา<br>ลงกรณ บดินทรเทพยวรางกูร | 78 หน่วยงาน <ul> <li>สำนักงานสหกรณ์จังหวัด</li> <li>กระบี</li> <li>สำนักงานสหกรณ์จังหวัด</li> <li>กาญจนบุรี</li> <li>สำนักงานสหกรณ์จังหวัด</li> <li>กาฬสินธุ์</li> <li>สำนักงานสหกรณ์จังหวัด</li> <li>กำแพงเพชร</li> <li>สำนักงานสหกรณ์จังหวัด</li> <li>ขอนแก่น</li> </ul> | 01/10/2562<br>30/09/2563 | 2                | 1,957,800              | 1,957,800  | 3         | -6 |  |

รูปที่ 20 แสดงหน้าจอหน้าวางแผนงาน/ โครงการ/ กิจกรรม

 ระบบจะแสดงข้อมูลทั่วไปของโครงการขึ้นมาดังรูป ในส่วนนี้สามารถคลิกดูข้อมูลอื่นๆ ได้ เช่น ข้อมูล หน่วยงานที่เกี่ยวข้อง, ข้อมูลการกำหนดเป้าหมายให้หน่วยงาน, ข้อมูลจัดสรรงบประมาณให้หน่วยงาน, ข้อมูลอนุมัติโครงการ, สถานะการวางแผน, ผลการดำเนินงาน, สถานะแผนเบิกจ่าย, ผลการเบิกจ่าย, ปิด งาน/ โครงการ

| ข้อมูล                  | ทั่วไป พ                           | น่วยงานที่เกี่ยวข้อง         | กำหนดค่าเป้าหมาย<br>ให้หน่วยงาน | ย จัดสรรงบปร<br>ให้หน่วย- | ะมาณ<br>งาน  | อนุมัติโครงการ        |            |                  | สถานะการวางแผน | ผลการดำเนินงาน | สถานะแผนเบิกจ่าย | ผลการเบิกจ่าย | ปิดงาน/โครงการ |   |
|-------------------------|------------------------------------|------------------------------|---------------------------------|---------------------------|--------------|-----------------------|------------|------------------|----------------|----------------|------------------|---------------|----------------|---|
| າຍລະເວົ                 | ขดของงาน/                          | โครงการ                      |                                 |                           |              |                       | -          |                  |                |                |                  |               |                |   |
| ชื่องาน/โต              | รงการ                              | โครงการส่งเสริม              | และพัฒนาอาชีพเพื                | อแค้ไขปัญหาที่ดิ          | บน่าคืบขอ    | 1010505               |            |                  |                |                |                  |               |                |   |
| ັດດາໄຮະສາດ              |                                    | เพื่อส่วนสริบเอวรรว          | แถะว่าประชาชนในขึ้น             | นี่เป้าหมายการจัดจั       | ເດັນກ່ວດັນໃ  | ພັນແນ ຄາຍໃຫ້ຄຸດເຮດຮ   | รมดวรมโขม  | ายที่ดิมแห่งชาติ |                |                |                  |               |                |   |
| знеіпаснок              | J                                  | ต่อสัมต่อเป็นเออร            | มาเช่มประบาบนะเมพนา             |                           | INGN ITGG    | กปุ่มปน ภาย เดิดแนะกร | 3911139100 | паницинати       |                |                |                  |               |                |   |
|                         | 2014                               | 111003011111111              |                                 |                           |              |                       |            |                  |                |                |                  |               |                |   |
| เจาของเค                | เงการ:                             |                              |                                 |                           |              |                       |            |                  |                |                |                  |               |                |   |
| หมายเหตุ                |                                    |                              |                                 |                           |              |                       |            |                  |                |                |                  |               |                |   |
| ะยะเวลา                 | 01/10                              | 2562                         |                                 |                           |              |                       |            |                  |                |                |                  |               |                |   |
| 5                       | 01/10/                             | 2562                         |                                 |                           |              |                       |            |                  |                |                |                  |               |                |   |
| สนสุด                   | 30/09/                             | 2563                         |                                 |                           |              |                       |            |                  |                |                |                  |               |                |   |
| ้ครงการ ปิง             | บประมาณ 2563                       |                              |                                 |                           |              |                       |            |                  |                |                |                  |               |                |   |
|                         |                                    | แผนงาน: แผนงา                | นบรณาการพัฒนาและ                | ะส่งเสริมเศรษฐกิจ         | สานราก       |                       |            |                  |                |                |                  |               |                |   |
|                         |                                    | เป้าหมายการให้               | ้<br>บริการหน่วยงาน :           | -                         | -            |                       |            |                  |                |                |                  |               |                |   |
| โครงการนี้อเ            | ภายใต้                             | ผลผลิต: โครงกา               | รส่งเสริมและพัฒนาอ              | าชีพเพื่อแก้ไขปัญ         | หาที่ดินทำกิ | นของเกษตรกร           |            |                  |                |                |                  |               |                | L |
|                         |                                    | กิจกรรมหลัก: ส่              | งเสริมและพัฒนาอาชีา             | พภายใต้โครงการจั          | ดที่ดินดามเ  | เโยบายรัฐบาล          |            |                  |                |                |                  |               |                |   |
|                         |                                    |                              |                                 |                           |              |                       |            |                  |                |                |                  |               |                |   |
|                         |                                    | ชื่อตัวชี้วัด                |                                 | ประเภทเป้า                | เหมาย        | เป้าหมาย              |            | หน่วยนับ         |                |                |                  |               |                |   |
| สมาชิกสหก               | รณ์ใด้รับการส่ง                    | เสริมและพัฒนาอาชี            | N                               | เชิงปริม                  | าณ           | 0.00                  |            | ราย              |                |                |                  |               |                |   |
| บูรณาการร่<br>อาชีพภายใ | มกันระหว่างหน่<br>ตัโครงการจัดที่ฝ | วยงาน และติดตามก<br>ในทำกินฯ | ารส่งเสริมและพัฒนา              | เชิงปริม                  | าณ           | 166.00                |            | พื้นที่          |                |                |                  |               |                |   |
| สมาชิกสหร               | รณ์ใด้รับการส่ง                    | เสริมและพัฒนาอาชี            | N                               | เชิงปริม                  | าณ           | 22.00                 |            | พื้นที่          |                |                |                  |               |                |   |
|                         |                                    |                              |                                 |                           |              |                       |            |                  |                |                |                  |               |                |   |
|                         |                                    |                              | ข้อมูลกิจกรร                    | ม ภายใต้งาน/              | โครงการ      |                       |            |                  |                |                |                  |               |                |   |
| ลำดับที่                | กิจกรรม                            |                              |                                 |                           | ระหว่างวั    | นที่ จำนวนต้          | ัวชี้วัด   | งบประมาณ         |                |                |                  |               |                | L |
| 1.                      | บูรณาการุงาน                       | ส่งเสริมและพัฒนาอา           | เช็พภายใต้โครงการจัด            | จที่ดินทำกินให้           | 01/10/       | 2562 6                |            | 1,923,100        |                |                |                  |               |                |   |
|                         | ชุ่มชนในพินที่ไ                    | ครงการตามนไขบาย              | รัฐบาล                          |                           | 30/09/       | 2563                  |            |                  |                |                |                  |               |                | L |
| 2                       | เฉษตรกรได้รับ                      | ประวัณหว่าวออาสร่า           | แสริมและพัฒนาวาศึม              | ม่าข้อมอมวอวด             | 01/10/       | 2562 7                |            | 0                |                |                |                  |               |                | L |
| 2.                      | แบบสรุปรายงา                       | นแผน/ผลการปฏิบัติ            | งาน ตามโครงการส่งเ              | สริมและพัฒนา              |              | 2502 /                |            | ° I              |                |                |                  |               |                | L |
|                         | อาชีพ ภายใต้ค                      | เทช. ปังบประมาณ พ            | .ศ. 2563                        |                           | 30/09/       | 2563                  |            |                  |                |                |                  |               |                | 1 |
| з.                      | ส่งเสริมและพั                      | ฒนาอาชีพ ภายใต้โค            | เรงการจัดที่ดินตามนโเ           | ยบายรัฐบาล                | 01/10/       | 2562 2                |            | 972,000          |                |                |                  |               |                | L |
|                         |                                    |                              |                                 |                           | 30/09/       | 2563                  |            |                  |                |                |                  |               |                | L |
| 4.                      | การจัดทำธาน                        | ข้อมลสมาชิกที่ใด้รับ         | การอบรมสมาชิกสหภ                | รณ์/กลุ่มเกษตรกร          | 01/10/       | 2562 4                |            | 0                |                |                |                  |               |                |   |
|                         | ให้มีความรู้ในก                    | ารส่้งเสริมและพัฒนา          | เอาชีพการเกษตรที่เห             | มาะสมกับพื้นที่           | -            |                       |            |                  |                |                |                  |               |                | L |
|                         |                                    |                              |                                 |                           | 30/09/       | 2003                  |            |                  |                |                |                  |               |                |   |
|                         |                                    |                              |                                 |                           |              |                       |            |                  |                |                |                  |               |                |   |
| งบประมา                 | ณ                                  |                              |                                 |                           |              |                       |            |                  |                |                |                  |               |                | L |
|                         |                                    |                              |                                 |                           |              |                       |            |                  |                |                |                  |               |                |   |
| ปร                      | ะเภทงบ                             | งบประมา                      | ពេ                              |                           |              |                       |            |                  |                |                |                  |               |                |   |
| งบบุคลากร               |                                    |                              | 0.00 บาท                        |                           |              |                       |            |                  |                |                |                  |               |                | 1 |
| งบดำเนินงา              | u                                  | 2,943,20                     | 00.00 บาท                       |                           |              |                       |            |                  |                |                |                  |               |                | 1 |
| งบลงทุน                 |                                    |                              | 0.00 บาท                        |                           |              |                       |            |                  |                |                |                  |               |                | 1 |
| งบเงินอุดห              | ųu.                                |                              | 0.00 บาท                        |                           |              |                       |            |                  |                |                |                  |               |                | 1 |
| งบรายจ่ายส่             | iu                                 |                              | 0.00 บาท                        |                           |              |                       |            |                  |                |                |                  |               |                | 1 |
| งบกลาง                  |                                    |                              | 0.00 บาท                        |                           |              |                       |            |                  |                |                |                  |               |                | 1 |
| งบประมาย                | แหงหมด                             | 2,943,20                     | 0.00 ארע                        |                           |              |                       |            |                  |                |                |                  |               |                | L |
| รูปแบบในก               | ารวางแผนใช้                        | จ่าย : รายเดือน              |                                 |                           |              |                       |            |                  |                |                |                  |               |                |   |

รูปที่ 21 แสดงหน้าจอข้อมูลทั่วไปของงาน/โครงการ

#### 4.1.3 การวางแผนการใช้จ่ายงบประมาณโครงการ

- 1. ระบบแสดงหน้าจอวางแผนงาน/โครงการดังรูป กรอกชื่อชื่อโครงการที่ต้องการ จากนั้นคลิกปุ่ม 🖾 ค้นหา
- 2. ระบบจะแสดงชื่อโครงการที่ค้นหาจากนั้นคลิกที่ปุ่ม 🅼 ตามรายชื่อโครงการที่ต้องการ

|                 |                                                                                                    |                                                                                                    |                               | พบทั้งหม         | ด <b>2</b> งาน/โคร <sub>•</sub> | งการ สานต่อ    |           | - III - |
|-----------------|----------------------------------------------------------------------------------------------------|----------------------------------------------------------------------------------------------------|-------------------------------|------------------|---------------------------------|----------------|-----------|---------|
| าดับ<br>ที่     | งาน/โครงการ                                                                                                    | หน่วยงานผู้ดำเนินการ                                                                                                    | ระหว่างวันที่                 | จำนวน<br>กิจกรรม | งบ<br>ประมาณ                    | วางแผน<br>แล้ว | แผนงานที่ |         |
| 1               | โครงการนำลูกหลานเกษตรกร<br>กลับบ้าน สานต่ออาซีพ<br>การเกษตร [กลุ่มเป้าหมายตาม<br>แผนปฏิบัติงานฯ ]               | 79 หน่วยงาน<br>• สำนักงานสหกรณ์จังหวัด<br>กระบี่<br>• สำนักงานสหกรณ์จังหวัด<br>กาญจนบุรี<br>• สำนักงานสหกรณ์จังหวัด<br>กาพสินธุ์<br>• สำนักงานสหกรณ์จังหวัด<br>กำแพงเพชร<br>• สำนักงานสหกรณ์จังหวัด<br>ขอนแก่น<br>ภูทั้งหมด | 01/10/2563<br>-<br>30/09/2564 | 7                | 3,715,700                       | 543,000        | 5         |         |
| 2               | โครงการนำลูกหลานเกษตรกร<br>กลับบ้าน สานต่ออาซีพ<br>การเกษตร [กลุ่มเป้าหมาย<br>นอกเหนือจากโครงการเสริม<br>สร้าง] | 77 หน่วยงาน<br>• สำนักงานสหกรณ์จังหวัด<br>กระบี่<br>• สำนักงานสหกรณ์จังหวัด<br>กาญจนบุรี<br>• สำนักงานสหกรณ์จังหวัด<br>กาพสินธุ์<br>• สำนักงานสหกรณ์จังหวัด<br>กำแพงเพชร<br>• สำนักงานสหกรณ์จังหวัด<br>ขอนแก่น<br>ดูทั้งหมด | 01/10/2563<br>-<br>30/09/2564 | 5                | 0                               | 0              | 5         |         |
|                 |                                                                                                    | รวม                                                                                                    | มทุกงาน/โครงก                 | ารในหน้า 1       | 3,715,700                       | 543,000        | บาท       |         |
| <b>้</b> เ้าที่ | [1] แสดงทั้งหมด                                                                                                 |                                                                                                    |                               |                  | 1                               |                |           |         |

รูปที่ 22 แสดงหน้าจอหน้าวางแผนงาน/ โครงการ/ กิจกรรม

## ระบบแสดงหน้าจอเลือกวางแผนงบประมาณดังรูป คลิกปุ่ม วางแผน ตามหมวดงบประมาณที่ได้รับโอน แล้ว

| วางแผนงา<br>เลือกงบะ | น/โครงการ:โครงการระบบส่ง<br>ประมาณที่ต้องการวาง | มสริมการเกษตรแบบ<br>แผน <mark>การใช้จ่าย</mark> | แปลงใหญ่                     |            |                           |            |
|----------------------|-------------------------------------------------|-------------------------------------------------|------------------------------|------------|---------------------------|------------|
| โดยหน่วยง            | งาน : สำนักงานสหกรณ์จังหวัด                     | ดกาญจนบุรี                                      | ¥                            |            |                           |            |
| ลำดับที่             | ชื่องบประมาณ                                    | งบประมาณ<br>ที่ได้รับจัดสรร                     | งบประมาณ<br>ที่ได้รับโอนแล้ว | สถานะ      | งบประมาณ<br>ที่วางแผนแล้ว | เลือก      |
| 1                    | งบดำเนินงาน                                     | 207,900.00                                      | 207,900.00                   | วางแผนแล้ว | 207,900.00                | วางแผน 🗲 3 |
|                      | รวม                                             | 207,900.00                                      | 207,900.00                   | บาท        |                           |            |
| โครงการ              | ที่ดูแล โครงการของหน่วย                         | เรา                                             |                              |            |                           |            |

รูปที่ 23 แสดงหน้าจอวางแผนการใช้จ่ายงบประมาณโครงการ

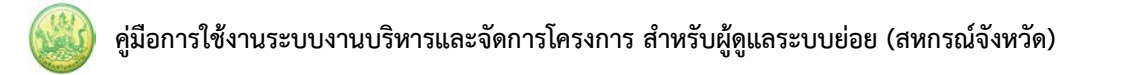

 ระบบแสดงหน้าจอวางแผนการใช้จ่ายงบประมาณโครงการรายเดือนดังรูป กรอกข้อมูลการวางแผนการใช้ จ่ายงบประมาณลงไป เมื่อวางแผนเรียบร้อยแล้ว คลิกปุ่ม บันทึก

| แผนการใช้จ่ายงบ<br>วันที่เริ่มต้น-สิ้นสุด'<br>หน่วยงานที่ทำการ<br>งบดำเนินงานที่ได้-<br>รูปแบบในการวางเ | ประมาณ : งาน/โ<br>โครงการ : 01/10<br>วางแผน : สำนักง<br>รับ = 207,900.0<br>เผนใช้จ่าย : ราย | ัดรงการโครงการระ<br>//2560 - 30/09/25<br>เานสหกรณ์จังหวัด<br>/0 บาท<br>แด้อน | บบส่งเสริมการเกร<br>561<br>กาญจนบุรี | ษตรแบบแปลงใหย | ų     |               |      |          |      |      |      |            |
|----------------------------------------------------------------------------------------------------|---------------------------------------------------------------------------------------------|------------------------------------------------------------------------------|--------------------------------------|---------------|-------|---------------|------|----------|------|------|------|------------|
| ສ.ຄ.                                                                                                    | W.U.                                                                                        | 5.A.                                                                         | ນ.໑.                                 | n.w.          | มี.ค. | ເນ.ຍ.         | พ.ค. | ม.ย.     | n.a. | ส.ค. | n.u. | รวม        |
| 0.00                                                                                                    | 0.00                                                                                        | 196,700.00                                                                   | 0.00                                 | 0.00          | 0.00  | 5,520.00      | 0.00 | 5,680.00 | 0.00 | 0.00 | 0.00 | 207,900.00 |
| บันทึก                                                                                                  | 4                                                                                           |                                                                              |                                      |               |       |               |      |          |      |      |      |            |
|                                                                                                    |                                                                                             |                                                                              |                                      |               |       | <b>0</b> %/ 1 |      | ~        | -41  |      |      |            |

# รูปที่ 24 แสดงหน้าจอวางแผนการใช้จ่ายงบประมาณโครงการรายเดือน

 เมื่อบันทึกการวางแผนการใช้จ่ายงบประมาณแล้ว ระบบจะแสดงสถานะว่า วางแผนแล้ว สามารถดูข้อมูล การวางแผนใช้จ่ายงบประมาณได้โดยคลิกปุ่ม

| วางแผนงา  | <mark>น/โครงการ:</mark> โครงการระบบส่ง | เสริมการเกษตรแบบ            | แปลงใหญ่                     |            |                           |            |
|-----------|----------------------------------------|-----------------------------|------------------------------|------------|---------------------------|------------|
| เลือกงบร  | ประมาณที่ต้องการวางเ                   | แผนการใช้จ่าย               |                              |            |                           |            |
| โดยหน่วยง | งาน : สำนักงานสหกรณ์จังหวัด            | ากาญจนบุรี                  | •                            |            |                           |            |
| ลำดับที่  | ชื่องบประมาณ                           | งบประมาณ<br>ที่ได้รับจัดสรร | งบประมาณ<br>ที่ได้รับโอนแล้ว | สถานะ      | งบประมาณ<br>ที่วางแผนแล้ว | เลือก      |
| 1         | งบดำเนินงาน                            | 207,900.00                  | 207,900.00                   | วางแผนแล้ว | 207,900.00                | วางแผน 🔎 🚮 |
|           | รวม                                    | 207,900.00                  | 207,900.00                   | บาท        |                           |            |
| โครงการเ  | ที่ดูแล โครงการของหน่วยเ               | 51                          |                              |            |                           |            |

#### รูปที่ 25 แสดงหน้าจอดูข้อมูลการวางแผนใช้จ่ายงบประมาณ

## ระบบจะแสดงข้อมูลการวางแผนการใช้จ่ายงบประมาณที่ได้บันทึกขึ้นมา

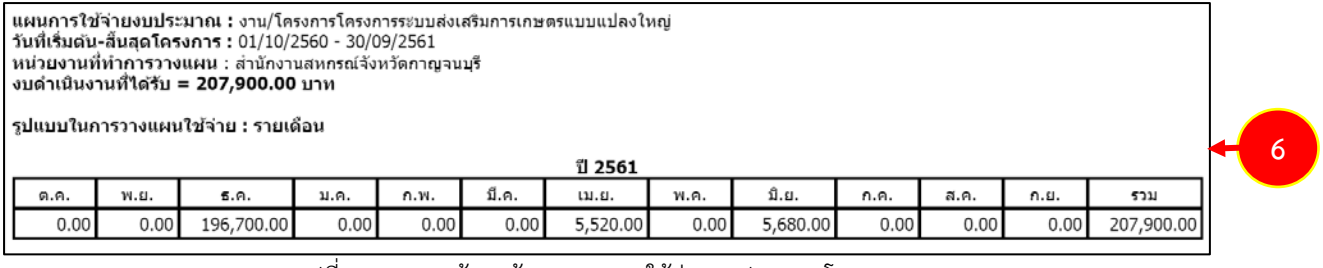

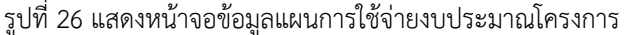

# 7. ในส่วนนี้สามารถบันทึกข้อมูลการโอนคืนงบประมาณได้ โดยคลิกปุ่ม 🍬

| วางแผนงา  | น/โครงการ:โครงการระบบส่ง  | บเสริมการเกษตรแบบ           | แปลงใหญ่                     |            |                           |            |     |
|-----------|---------------------------|-----------------------------|------------------------------|------------|---------------------------|------------|-----|
| เลือกงบบ  | ประมาณที่ต้องการวาง       | แผนการใช้จ่าย               |                              |            |                           |            |     |
| โดยหน่วยง | าน : สำนักงานสหกรณ์จังหวั | ดกาญจนบุรี                  | •                            |            |                           |            |     |
| ลำดับที่  | ชื่องบประมาณ              | งบประมาณ<br>ที่ได้รับจัดสรร | งบประมาณ<br>ที่ได้รับโอนแล้ว | สถานะ      | งบประมาณ<br>ที่วางแผนแล้ว | เลือก      |     |
| 1         | งบดำเนินงาน               | 207,900.00                  | 207,900.00                   | วางแผนแล้ว | 207,900.00                | วางแผน 🔎 🦜 | - 7 |
|           | รวม                       | 207,900.00                  | 207,900.00                   | บาท        |                           |            |     |
| โครงการเ  | ที่ดูแล โครงการของหน่วย   | 157                         |                              |            |                           |            |     |

รูปที่ 27 แสดงหน้าจอบันทึกข้อมูลการโอนคืนงบประมาณ

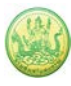

กรอกข้อมูลการโอนคืนลงไป แล้วคลิกปุ่ม บันทึก จากนั้นรอผลการอนุมัติ กรณีที่ยังไม่ได้อนุมัติ สามารถ
 ๑

ลบข้อมูลการโอนคืนงบประมาณออกได้ โดยคลิกปุ่ม

| แผนการใช้จ่ายงบ<br>วันที่เริ่มตัน-สิ้นสุด<br>หน่วยงานที่ทำการ<br>งบดำเนินงาน ที่ได้ | ประมาณ : งาน/โ<br>โครงการ : 01/10<br>โอนคืน : สำนักงา<br>รับ = <b>207,900.0</b> | ัครงการโครงการระบ<br>//2560 - 30/09/25<br>เนสหกรณ์จังหวัดกา<br><b>10</b> บาท | บบส่งเสริมการเกษตรแบบแปล<br>61<br>ญจนบุรี | ลงใหญ่ |                     |        |        |
|-------------------------------------------------------------------------------------|---------------------------------------------------------------------------------|------------------------------------------------------------------------------|-------------------------------------------|--------|---------------------|--------|--------|
| จำนวนเงินที่ได้รับ:                                                                 |                                                                                 | 207,900.00 חרע                                                               |                                           |        |                     |        |        |
| จำนวนเงินที่ต้องกา                                                                  | รโอนคืน:                                                                        | μ                                                                            | าท                                        |        |                     |        |        |
| รายละเอียด:                                                                         |                                                                                 |                                                                              | Æ                                         | +8     |                     |        |        |
| บันทึก กลับไป                                                                       |                                                                                 |                                                                              |                                           |        |                     |        |        |
| วับที่ขอโอนดื่น                                                                     | ะเพื่อรายเร                                                                     | ารโอนดื่น                                                                    | รวยอะบ                                    | อีนค   | ลำบาบเงินที่โลนดื่น | สถานะ  | จัดการ |
| 747123 (24914                                                                       | ក្សរោះដោ                                                                        | Планна                                                                       | ไม่มีข้อ                                  | 11a    | чти лисси и Шими    | 911140 | 10113  |
| L                                                                                   |                                                                                 |                                                                              | (11111                                    |        |                     |        |        |

รูปที่ 28 แสดงหน้าจอโอนคืนงบประมาณโครงการ

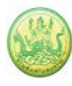

#### 4.1.4 การเรียกดูข้อมูลของกิจกรรมย่อย

- ระบบแสดงหน้าจอวางแผนงาน/โครงการดังรูป กรอกชื่อชื่อโครงการที่ต้องการ จากนั้นคลิกปุ่ม 🖾 ค้นหา
- 2. ระบบจะแสดงชื่อโครงการที่ค้นหาจากนั้นคลิกที่จำนวนกิจกรรมของโครงการ

| <b>()</b> วาง | แผนงาน/โครงการ                                                           |                                                                                                    |                          | พบทั่            | ั้งหมด 13 งาน/โค | รงการ      |           |  |
|---------------|--------------------------------------------------------------------------|----------------------------------------------------------------------------------------------------|--------------------------|------------------|------------------|------------|-----------|--|
| ลำดับที่      | งาน/โครงการ                                                              | หน่วยงานผู้ดำเนินการ                                                                                                    | ระหว่างวันที่            | จำนวน<br>กิจกรรม | งบประมาณ         | วางแผนแล้ว | แผนงานที่ |  |
| 1             | โครงการส่งเสริมและพัฒนา<br>อาชีพเพื่อแก้ไขปัญหาที่ดินทำ<br>กินของเกษตรกร | 61 หน่วยงาน<br>• สำนักงานสหกรณ์จังหวัด<br>กระบี<br>• สำนักงานสหกรณ์จังหวัด<br>กาญจนบุรี<br>• สำนักงานสหกรณ์จังหวัด<br>กาฬสินธุ์<br>• สำนักงานสหกรณ์จังหวัด<br>กำแพงเพชร<br>• สำนักงานสหกรณ์จังหวัด<br>ขอมแก่น<br><u>ดูทั้งหมด</u> | 01/10/2562<br>30/09/2563 | 4                | 23,200           | 2,735,900  | 5         |  |

รูปที่ 29 แสดงหน้าจอวางแผนงาน/ โครงการ

3. ระบบจะแสดงหน้าจอรายชื่อกิจกรรม คลิกที่ชื่อของกิจกรรมเพื่อเรียกดูข้อมูลที่ต้องการ

| <b>(</b> มาง | แผนงาน/โครงการ ▸ โครงก                                                                                                    | ารส่งเสริมและพัฒนาอาขีพเท่                                                                                                    | พื่อแก้ไขปัญห            | าาที่ดินทำกิเ            | เของเกษตรก             | 15         |           |    |   |
|--------------|----------------------------------------------------------------------------------------------------|----------------------------------------------------------------------------------------------------|--------------------------|--------------------------|------------------------|------------|-----------|----|---|
|              |                                                                                                    |                                                                                                    |                          | 141                      | บทั้งหมด <b>4</b> กิจก | ารรม       |           |    |   |
| ลำดับที่     | กิจกรรม                                                                                                    | หน่วยงานผู้ดำเนินการ                                                                                                    | ระหว่างวันที่            | จำนวน<br>กิจกรรม<br>ย่อย | งบประมาณ               | วางแผนแล้ว | แผนงานที่ |    |   |
| 1            | บูรณาการงานส่งเสริมและ<br>พัฒนาอาชีพภายใต้โครงการจัด<br>ที่ดินท่ากินให้ชุมชนในพื้นที่<br>โครงการตามนโยบายรัฐบาล                                                                       | 61 หน่วยงาน<br>• สำนักงานสหกรณ์จังหวัด<br>กาณ<br>• สำนักงานสหกรณ์จังหวัด<br>กาพิสินธุ์<br>• สำนักงานสหกรณ์จังหวัด<br>กาพสินธุ์<br>• สำนักงานสหกรณ์จังหวัด<br>กาแพงเพชร<br>• สำนักงานสหกรณ์จังหวัด<br>ขอนแก่น<br><u>ด</u> ูทั้งหมด | 01/10/2562               | -                        | 1,923,100              | 0          | 5         | -6 | £ |
| 2            | เกษตรกรได้รับประโยชน์จาก<br>การส่งเสริมและพัฒนาอาชีพ นำ<br>ข้อมูลมาจากแบบสรุปรายงาน<br>แผน/ผลการปฏิบัติงาน ตาม<br>โครงการส่งเสริมและพัฒนา<br>อาชีพ ภายใต้คทช.<br>ปิงบประมาณ พ.ศ. 2563 | 61 หน่วยงาน<br>• สำนักงานสหกรณ์จังหวัดกระบี<br>• สำนักงานสหกรณ์จังหวัด<br>กาญจนบุรี<br>• สำนักงานสหกรณ์จังหวัด<br>กาพสินธุ์<br>• สำนักงานสหกรณ์จังหวัด<br>กำแพงเพชร<br>• สำนักงานสหกรณ์จังหวัด<br>ขอนแก่น<br>๑๚ั้งหมด             | 01/10/2562<br>30/09/2563 | -                        | 0                      | 0          | 5         | -6 |   |

รูปที่ 30 แสดงหน้าจอรายชื่อกิจกรรม

 ระบบจะแสดงข้อมูลทั่วไปของกิจกรรม ในส่วนนี้สามารถคลิกดูข้อมูลอื่นๆ ได้ไม่ว่าจะเป็น ข้อมูลหน่วยงาน ที่เกี่ยวข้อง, ข้อมูลการกำหนดค่าเป้าหมายให้หน่วยงาน, ข้อมูลจัดสรรงบประมาณให้หน่วยงาน, ข้อมูล อนุมัติโครงการ, สถานะการวางแผน, ผลการดำเนินงาน, สถานะแผนเบิกจ่าย, ผลการเบิกจ่าย

| ข้อมูลทั่วไป ห                                                       | หน่วยงานที่เกี่ยวข้อง กำ                                                                                         | เหนดค่าเป้าหมาย<br>ให้หน่วยงาน                                                                  | จัดสรรงบประมาณ<br>ให้หน่วยงาน                                                                        | อนุมัติโครงการ                                         |                       |   | สถานะการวางแผน | ผลการดำเนินงาน | สถานะแผนเบิกจ่าย | ผลการเ |
|----------------------------------------------------------------------|----------------------------------------------------------------------------------------------------|-------------------------------------------------------------------------------------------------|----------------------------------------------------------------------------------------------------|--------------------------------------------------------|-----------------------|---|----------------|----------------|------------------|--------|
| รายละเอียดของกิจก                                                    | ารรม                                                                                                    |                                                                                                 |                                                                                                    |                                                        |                       |   |                |                |                  |        |
| ชื่อกิจกรรม                                                          | กิจกรรมบูรณาการงาเ<br>นโยบายรัฐบาล                                                                               | นส่งเสริมและพัฒน                                                                                | าอาชีพภายใต้โครงกา                                                                                   | รจัดที่ดินทำกินให้ชุม                                  | ชนในพื้นที่โครงการตาม |   |                |                |                  |        |
| วัดถุประสงค์                                                         |                                                                                                    |                                                                                                 |                                                                                                    |                                                        |                       | 1 |                |                |                  |        |
| สถานะการใช้งาน                                                       | กำลังดำเนินการ                                                                                                   |                                                                                                 |                                                                                                    |                                                        |                       | 1 |                |                |                  |        |
| เจ้าของโครงการ:                                                      |                                                                                                    |                                                                                                 |                                                                                                    |                                                        |                       |   |                |                |                  |        |
| หมายเหตุ                                                             |                                                                                                    |                                                                                                 |                                                                                                    |                                                        |                       |   |                |                |                  |        |
| ระยะเวลา                                                             |                                                                                                    |                                                                                                 |                                                                                                    |                                                        |                       |   |                |                |                  |        |
| เริ่มต้น 01/10                                                       | )/2562                                                                                                    |                                                                                                 |                                                                                                    |                                                        |                       |   |                |                |                  |        |
| <mark>สิ้นสุด</mark> 30/09                                           | 9/2563                                                                                                    |                                                                                                 |                                                                                                    |                                                        |                       |   |                |                |                  |        |
| กิจกรรม ปังบประมาณ 2563                                              | 3                                                                                                    |                                                                                                 |                                                                                                    |                                                        |                       |   |                |                |                  |        |
| กิจกรรมนี้อยู่ภายใต้                                                 | แผนงาน: แผนงานบูรถ<br>เป้าหมายการให้บริกา<br>ผลผลิต: โครงการส่งเส<br>กิจกรรมหลัก: ส่งเสริม<br>งาน/โครงการ: โครงก | ณาการพัฒนาและส่ง<br>ารหน่วยงาน :<br>สริมและพัฒนาอาชีพ<br>มและพัฒนาอาชีพภา<br>การส่งเสริมและพัฒน | เสริมเศรษฐกิจฐานราก<br>แพื่อแก้ไขบัญหาที่ดินทำ<br>ยใต้โครงการจัดที่ดินดาม<br>เาอาขีพเพื่อแก้ไขบัญหาเ | ก็นของเกษตรกร<br>เนโยบายรัฐบาล<br>ที่ดินทำกินของเกษตรก | 5                     |   |                | 4              |                  |        |
|                                                                      | ชื่อปริมาณงาน                                                                                                    |                                                                                                 | ประเภทเป้าหมาย                                                                                       | เป้าหมาย                                               | หน่วยนับ              | - |                |                |                  |        |
| จัดประชุมเจ้าหน้าที่ผู้ประส<br>เสริมและพัฒนาอาชีพระดัว               | ่านงานหน่วยงานภายใต้คณ<br>บจังหวัด                                                                               | เะอนุกรรมการส่ง                                                                                 | เชิงปริมาณ                                                                                           | 183.00                                                 | ครั้ง                 |   |                |                |                  |        |
| การจัดประชุมครั้งที่ 1 กำห                                           | นดเป้าหมาย/แผนปฏิบัติกา                                                                                          | ารรายหน่วยงาน                                                                                   | เชิงปริมาณ                                                                                           | 1,830.00                                               | ราย                   |   |                |                |                  |        |
| การจัดประชุมครั้งที่ 2 ติดต                                          | ามผลการด่าเนินงาน                                                                                                |                                                                                                 | เชิงปริมาณ                                                                                           | 1,830.00                                               | ราย                   |   |                |                |                  |        |
| การจัดประชุมครั้งที่ 3 สรุป<br>แผนระยะต่อไป                          | ผลการดำเนินงาน/ปัญหาอุป                                                                                          | ปสรรค/กำหนด                                                                                     | เชิงปริมาณ                                                                                           | 1,830.00                                               | ราย                   |   |                |                |                  |        |
| แนะนำ ส่งเสริม บูรณาการร<br>ดิดตามการส่งเสริมและพัฒ<br>คทช.          | ร่วมกันระหว่างหน่วยงานที่เก๋<br>มนาอาชีพภายใต้โครงการ ค                                                          | กี่ยวข้อง และ<br>จทช. จำนวนพื้นที่                                                              | เชิงปริมาณ                                                                                           | 166.00                                                 | พื้นที่               |   |                |                |                  |        |
| แนะนำ ส่งเสริม บูรณาการร<br>ดิดตามการส่งเสริมและพัฒ<br>ที่ปฏิบัติงาน | ร่วมกันระหว่างหน่วยงานที่เก๋<br>มนาอาชีพภายใต้โครงการ ค                                                          | กี่ยวข้อง และ<br>จทช. จำนวนครั้ง                                                                | เชิงปริมาณ                                                                                           | 1,660.00                                               | ครั้ง                 |   |                |                |                  |        |
| งบประมาณ                                                             |                                                                                                    |                                                                                                 |                                                                                                    |                                                        |                       | - |                |                |                  |        |
| ประเภทงบ                                                             | งบประมาณ                                                                                                    |                                                                                                 |                                                                                                    |                                                        |                       |   |                |                |                  |        |
| งบบุผลากร                                                            | 0.00                                                                                                    | עויד ו                                                                                          |                                                                                                    |                                                        |                       |   |                |                |                  |        |
| 01001011010110                                                       | 1,923,100.00                                                                                                    | 11111                                                                                           |                                                                                                    |                                                        |                       |   |                |                |                  |        |
| งมแจ้นอดหมม                                                          | 0.00                                                                                                    | ) 1010                                                                                          |                                                                                                    |                                                        |                       |   |                |                |                  |        |
| งบรายจ่ายอื่น                                                        | 0.00                                                                                                    | , 2, 1/1<br>NCLL                                                                                |                                                                                                    |                                                        |                       |   |                |                |                  |        |
| 410834                                                               | 0.00                                                                                                    | 11010                                                                                           |                                                                                                    |                                                        |                       |   |                |                |                  |        |
| งบประมาณทั้งหมด                                                      | 1,923,100.00                                                                                                    | )<br>ערע (                                                                                      |                                                                                                    |                                                        |                       |   |                |                |                  |        |
| รูปแบบในการวางแผนใช                                                  | ร้จ่าย : รายเดือน                                                                                                |                                                                                                 |                                                                                                    |                                                        |                       |   |                |                |                  |        |

รูปที่ 31 แสดงหน้าจอข้อมูลทั่วไปของกิจกรรม

## 4.2 ตั้งค่าการแจ้งเตือน – กำหนดส่งรายงาน

1. คลิกเมนู บริหารงานโครงการ >>> ตั้งค่าการแจ้งเตือน – กำหนดส่งรายงาน ดังรูป

|                 | ระบบบริหาร<br>กรมส่งเสริม | จัดการโครงก<br>สหกรณ์ | าาร                                                           |         |             |                       |             | ปีงบประมาณ : :<br>สวัสดี : คุณ<br>สหกรณ์จังหวัด<br>หน้าหลัก   แก้ไข | 2564<br>( ผู้ดูแลระบบย่อย<br>เข้อมูลส่วนตัว   อ | <ol> <li>สำนักงาน</li> <li>อกจากระบบ</li> </ol> |
|-----------------|---------------------------|-----------------------|---------------------------------------------------------------|---------|-------------|-----------------------|-------------|---------------------------------------------------------------------|-------------------------------------------------|-------------------------------------------------|
| <del>ຣະ</del> ບ | บเครื่องมือกลาง งาน       | /โครงการ/กิจกรรม      | บริหารงานโครงการ                                              | รายงา   | นความก้าวห  | น้า ระบบสืบเ          | ค้นข้อมูล/  | ระบบรายงา                                                           | น                                               |                                                 |
| ຼືອງາ           | งแผนงาน/โครงการ           |                       | วางแผนการดำเนิ<br>งาน และแผนการใ<br>จ่ายงบประมาณขส<br>โครงการ | า<br>ซ้ | พบท         | ั้งหมด <b>9</b> งาน/โ | ครงการ      |                                                                     |                                                 |                                                 |
| ลำดับ<br>ที่    | งาน/โครงการ               | หน่วยงานผู้ดำ         | ตั้งค่าการแจ้งเตือง<br>ถ้าหมดส่งรายงาม                        | ŀ       | จำ<br>กรุ 1 | บประมาณ               | วางแผนแล้ว  | แผนงานที่                                                           |                                                 |                                                 |
| 1               | แบบ 1 ผลแนะนำส่งเสริ      | มและ                  |                                                               |         | 9           | 246,466,800           | 242,656,125 | 2                                                                   | -=                                              |                                                 |

รูปที่ 32 แสดงหน้าหลักระบบบริหารจัดการและติดตามผลโครงการ

- ระบบแสดงหน้าจอตั้งค่าการแจ้งเตือน กำหนดส่งรายงาน งาน/โครงการ ดังรูป กรอกชื่อชื่อโครงการที่ ต้องการ จากนั้นคลิกปุ่ม 🖾 ค้นหา
- 3. ระบบจะแสดงชื่อโครงการที่ค้นหาจากนั้นคลิกที่ปุ่ม 💡 เพื่อเรียกดูกำหนดส่งรายงาน

|              |                                                                                                    |                                                                                                    | พบทั้งหมด 2                   | งาน/โครงก        | าร <mark>สานต่อ</mark> |   |
|--------------|----------------------------------------------------------------------------------------------------|----------------------------------------------------------------------------------------------------|-------------------------------|------------------|------------------------|---|
| ลำดับ<br>ที่ | งาน/โครงการ                                                                                                    | หน่วยงาน                                                                                                    | ระหว่างวันที่                 | จำนวน<br>กิจกรรม | แผนงานที่              |   |
| 1            | โครงการนำลูกหลานเกษตรกร<br>กลับบ้าน สานต่ออาซีพ<br>การเกษตร [กลุ่มเป้าหมายตาม<br>แผนปฏิบัติงานฯ ]               | 79 หน่วยงาน<br>•สำนักงานสหกรณ์จังหวัด<br>กระบี่<br>•สำนักงานสหกรณ์จังหวัด<br>กาญจนบุรี<br>•สำนักงานสหกรณ์จังหวัด<br>กาพสินธุ์<br>•สำนักงานสหกรณ์จังหวัด<br>กำแพงเพชร<br>•สำนักงานสหกรณ์จังหวัด<br>ขอนแก่น<br>ดูทั้งหมด | 01/10/2563<br>-<br>30/09/2564 | 7                | 5                      |   |
| 2            | โครงการนำลูกหลานเกษตรกร<br>กลับบ้าน สามต่ออาชีพ<br>การเกษตร [กลุ่มเป้าหมาย<br>นอกเหนือจากโครงการเสริม<br>สร้าง] | 77 หน่วยงาน<br>•สำนักงานสหกรณ์จังหวัด<br>กระบี่<br>•สำนักงานสหกรณ์จังหวัด<br>กาญจนบุรี<br>•สำนักงานสหกรณ์จังหวัด<br>กาพสินธุ์<br>•สำนักงานสหกรณ์จังหวัด<br>•สำนักงานสหกรณ์จังหวัด<br>ขอนแก่น<br>ดูทั้งหมด              | 01/10/2563<br>-<br>30/09/2564 | 5                | 5                      | 9 |
| น้าที่       | [1] แสดงทั้งหมด                                                                                                 |                                                                                                    |                               |                  | · · · · · ·            |   |

รูปที่ 33 แสดงหน้าจอตั้งค่าการแจ้งเตือน – กำหนดส่งรายงาน งาน/ โครงการ/ กิจกรรม

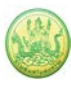

4. ระบบจะแสดงหน้าจอกำหนดส่งรายงาน งาน/โครงการดังรูป คลิกที่ Check box ตามที่ต้องการเพื่อ กำหนดการแจ้งเตือน

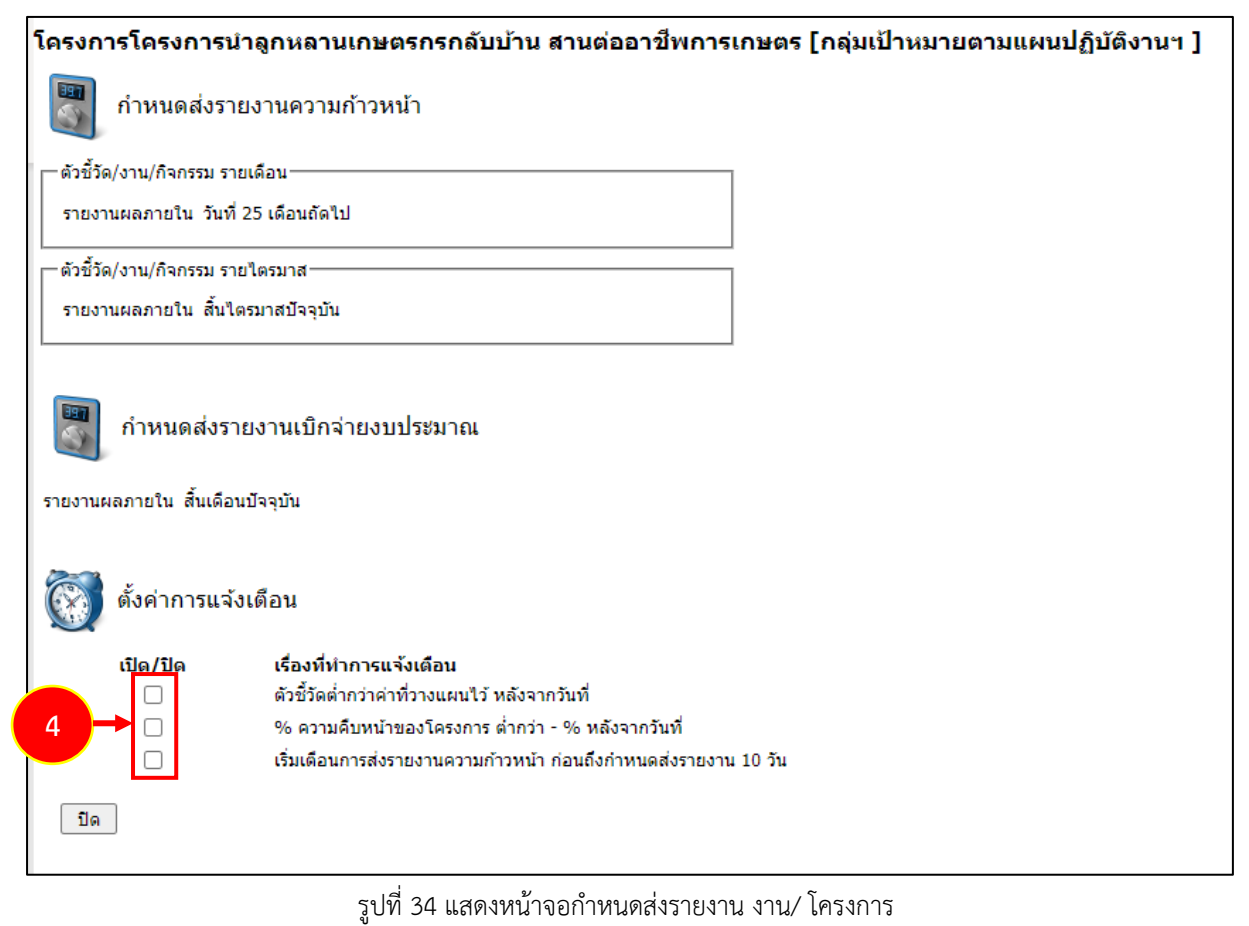

## บทที่ 5 รายงานความก้าวหน้า

## 5.1 รายงานผลงาน/โครงการ/กิจกรรม

#### 5.1.1 การบริหารปัจจัยเสี่ยง งาน/ โครงการ/ กิจกรรม

#### 1. คลิกเมนู รายงานความก้าวหน้า >> รายงานผลงาน/ โครงการ/ กิจกรรม ดังรูป

|                | ระบบบริหารจัดก<br>กรมส่งเสริมสหก                                              | าารโครงการ<br>ารณ์                                                                                                    |                               |                          |                  |            | ปังบประมาณ : 2565<br>สวัสดี : คุณผู้ดูแสจังหวัด ( ผู้ดูแสระบบย่อย )<br>สำนักงานสหกรณ์จังหวัดจันทบุรี<br>หน้าหลัก   แก้ไขข้อมูลส่วนตัว   ออกจากระบบ |
|----------------|-------------------------------------------------------------------------------|----------------------------------------------------------------------------------------------------|-------------------------------|--------------------------|------------------|------------|----------------------------------------------------------------------------------------------------|
| ຈະບາ           | บเครื่องมือกลาง งาน/โครง                                                      | กการ/กิจกรรม บริหารงานโคร                                                                                                    | งการ                          | รายงานความก้             | ้าวหน้า          | รายงาน (1) | รายงาน (2)                                                                                                    |
| <u>ติ</u> ตั้ง | ค่าการแจ้งเตือน-กำหนดล                                                        | ร่งรายงาน                                                                                                    | -                             | รายงานผลง<br>กิจกรรม     | าน/โครงการ/      |            |                                                                                                    |
|                |                                                                               | พบทั้ง                                                                                                    | เหมด <b>1</b> งาน∕โค          | งาน/โครงกา<br>เกี่ยวข้อง | าร/กิจกรรม ที่คุ | ຸ ແ        | <u>a</u>                                                                                                    |
| ลำดับ<br>ที่   | งาน/โครงการ/กิจกรรม                                                           | หน่วยงาน                                                                                                    | ระหว่างวันที่                 | จำนวน<br>กิจกรรม         | แผนงานที         |            |                                                                                                    |
| 1              | แบบ 1 ผลแนะนำส่งเสริมและ<br>ผลการตำเนินงานของ<br>สหกรณ์/กลุ่มเกษตรกร<br>ทดสอบ | 30 หน่วยงาน<br>•สำนักงานสหกรณ์จังหวัด<br>กระบี่<br>•สำนักงานสหกรณ์จังหวัด<br>กาญจนบุรี<br>•สำนักงานสหกรณ์จังหวัด<br>กำแพงเพชร<br>•สำนักงานสหกรณ์จังหวัด<br>ขอนแก่น | 01/10/2564<br>-<br>30/09/2565 | 1                        | 1                | Ŷ          |                                                                                                    |

รูปที่ 35 แสดงหน้าหลักระบบบริหารจัดการและติดตามผลโครงการ

## 5.1.1.1 การเรียกดูปัจจัยเสี่ยง

- ระบบแสดงหน้าจอรายงานผลงาน/โครงการดังรูป กรอกชื่อชื่อโครงการที่ต้องการ จากนั้นคลิกปุ่ม 🖾 ค้นหา
- 2. ระบบจะแสดงชื่อโครงการที่ค้นหาจากนั้นคลิกที่ปุ่ม 燧 รายชื่อของโครงการที่ต้องการ

| 🖹 รายงานผลงาน/โครง                                                                                                    | การ                           |         |                    |           |                        |                 |        |       |
|----------------------------------------------------------------------------------------------------|-------------------------------|---------|--------------------|-----------|------------------------|-----------------|--------|-------|
| กระดานข้อความส่วน<br>กลาง                                                                                                   |                               |         |                    | พบทั้     | ั้งหมด <b>9</b> งาน/โค | ารงการ          |        | <br>1 |
| งาน/โครงการ                                                                                                    | ระหว่างวันที่                 | จำนวน   | ความคืบหน้า        | 3         | บประมาณ                |                 | แผน    |       |
|                                                                                                    |                               | กิจกรรม | ในการดำเนิน<br>งาน | ทั้งหมด   | ผลการเบิก<br>จ่าย      | % ทั้งปี        | งานที่ |       |
| <ol> <li>แบบ 1 ผลแนะนำส่งเสริม<br/>และผลการดำเนินงานของ<br/>สหกรณ์/กลุ่มเกษตรกร</li> </ol>                                  | 01/10/2563<br>-<br>30/09/2564 | 9       | <b>5</b> 7.82%     | 3,300,700 | 1,980,527              | <u>)</u><br>60% | 2      |       |
| <ol> <li>2. โครงการนำลูกหลาน<br/>เกษตรกรกลับบ้าน สานต่อ<br/>อาชีพการเกษตร [กลุ่มเป้า<br/>หมายตามแผนปฏิบัติงานฯ ]</li> </ol> | 01/10/2563<br>-<br>30/09/2564 | 7       | <b>6</b> 50.00%    | 4,200     | 1,050                  | <b>0</b><br>25% | 5      |       |

รูปที่ 36 แสดงหน้าจอรายงานผลงาน/ โครงการ

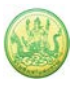

#### 3. ระบบจะแสดงหน้าจอปัจจัยเสี่ยงดังรูป

| บัจจัยเสี่ยง                          | รายงานความคืบหน้า              |                                         |
|---------------------------------------|--------------------------------|-----------------------------------------|
| ปัจจัยเสี่ยง<br>โครงการนำลูกหลานเกษตร | กรกลับบ้าน สานต่ออาชีพกาฯ      | เกษตร [กลุ่มเป้าหมายตามแผนปฏิบัติงานฯ ] |
| ปัจจัยที่ 1-                          | อง: ทดสอบ                      |                                         |
| ความร้ายเ                             | เรง: กลาง                      |                                         |
| วงรอบในการรายง                        | าน: รายไตรมาส                  | 3                                       |
| สถานะปัจจุ                            | บัน : ปิด - ไม่มีความเสียงแล้ว |                                         |
|                                       |                                |                                         |

รูปที่ 37 แสดงหน้าจอปัจจัยเสี่ยงงาน/ โครงการ

#### 5.1.1.2 การรายงานความคืบหน้าในการจัดการปัจจัยเสี่ยง

- ระบบแสดงหน้าจอรายงานผลงาน/โครงการดังรูป กรอกชื่อชื่อโครงการที่ต้องการ จากนั้นคลิกปุ่ม 🖾 ค้นหา
- 2. ระบบจะแสดงชื่อโครงการที่ค้นหาจากนั้นคลิกที่ปุ่ม 🍻 รายชื่อของโครงการที่ต้องการ

| 🖹 รายงานผลงาน/โครงเ                                                                                                    | การ                           |         |                    |           |                   |                 |        |                                                  |
|----------------------------------------------------------------------------------------------------|-------------------------------|---------|--------------------|-----------|-------------------|-----------------|--------|--------------------------------------------------|
| กระดานข้อความส่วน<br>กลาง                                                                                                   |                               |         |                    | พบท       | ถึงหมด 9 งาน∕โศ   | ารงการ          |        |                                                  |
| งาน/โครงการ                                                                                                    | ระหว่างวันที่                 | จำนวน   | ความคืบหน้า        | 3         | บประมาณ           |                 | แผน    |                                                  |
|                                                                                                    |                               | กิจกรรม | ในการดำเนิน<br>งาน | ทั้งหมด   | ผลการเบิก<br>จ่าย | % ทั้งปี        | งานที่ |                                                  |
| 1. แบบ 1 ผลแนะนำส่งเสริม<br>และผลการดำเนินงานของ<br>สหกรณ์/กลุ่มเกษตรกร                                                     | 01/10/2563<br>-<br>30/09/2564 | 9       | <b>6</b><br>57.82% | 3,300,700 | 1,980,527         | <u>)</u><br>60% | 2      |                                                  |
| <ol> <li>2. โครงการนำลูกหลาน<br/>เกษตรกรกลับบ้าน สานต่อ<br/>อาชีพการเกษตร [กลุ่มเป้า<br/>หมายตามแผนปฏิบัติงานฯ ]</li> </ol> | 01/10/2563<br>-<br>30/09/2564 | 7       | <b>5</b> 0.00%     | 4,200     | 1,050             | <b>)</b><br>25% | 5      | ∲ <b> \$</b><br><b> \$</b><br><b></b><br><b></b> |

รูปที่ 38 แสดงหน้าจอรายงานผลงาน/ โครงการ

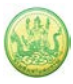

3. ระบบจะแสดงหน้าจอปัจจัยเสี่ยงดังรูปคลิกที่แท็บ รายงานความคืบหน้า

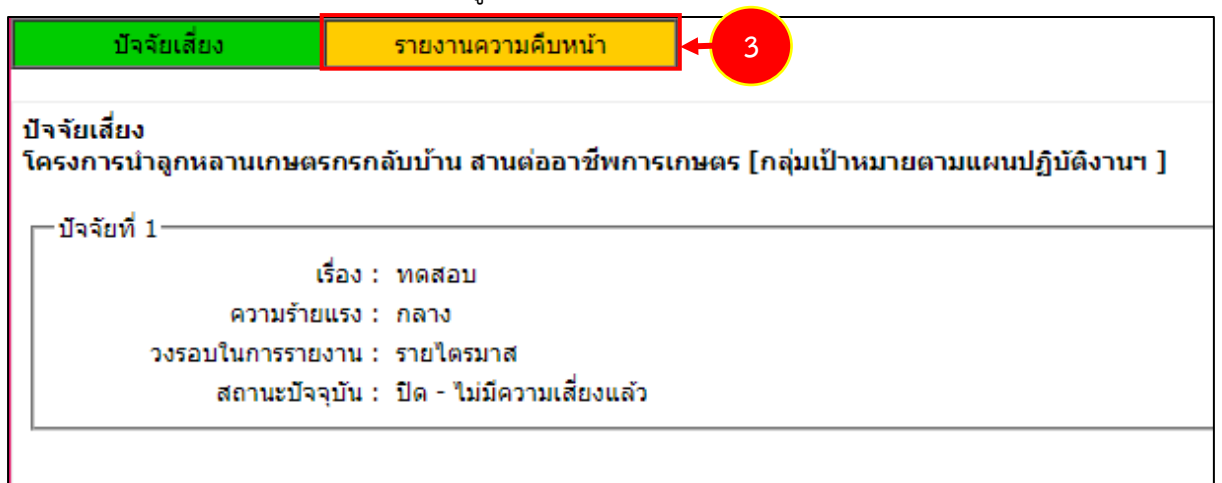

รูปที่ 39 แสดงหน้าจอปัจจัยเสี่ยงงาน/ โครงการ

| ปัจจัยเสี่ยง            |                       | รายงานความคืบหน้า                              |                                          |                                  |
|-------------------------|-----------------------|------------------------------------------------|------------------------------------------|----------------------------------|
| รายงานความคืบห          | น้ำในการจัดกา         | <b>เรปัจจัยเสี่ยง :</b> โครงการน่ <sup>ะ</sup> | ลูกหลานเกษตรกรกลับบ้าน สานต่ออาชีพการเกษ | ⊧ตร [กลุ่มเป้าหมายตามแผนปฏิบัติง |
| วันที่เริ่มต้น-สิ้นสุด' | <b>โครงการ :</b> 01/  | 10/2563 - 30/09/2564                           |                                          |                                  |
|                         | ปัจจัยเสื่            | ยง รายเดือน                                    | ปัจจัยเสี่ย                              | เง รายไตรม <b>า</b> ส            |
| เดี                     | ลือน / ปี             | รายงานผล                                       | ไตรมาสที                                 | รายงานผล                         |
|                         | ต.ค. <mark>6</mark> 3 |                                                | 1                                        |                                  |
|                         | พ.ย. 63               |                                                | 2                                        |                                  |
|                         | ธ.ค. 63               |                                                | 3                                        |                                  |
| :                       | ม.ค. 64               |                                                | 4                                        |                                  |
|                         | ก.พ. 64               |                                                | 4                                        |                                  |
| :                       | มี.ค. 64              |                                                |                                          |                                  |
| L                       | เม.ย. 64              |                                                |                                          |                                  |
| ,                       | พ.ค. 64               |                                                |                                          |                                  |
| :                       | มิ.ย. 64              |                                                |                                          |                                  |
|                         | ก.ค. 64               |                                                |                                          |                                  |
|                         | ส.ค. 64               |                                                |                                          |                                  |
|                         | ก.ย. 64               |                                                |                                          |                                  |

#### รูปที่ 40 แสดงหน้าจอรายงานความคืบหน้าในการจัดการปัจจัยเสี่ยง

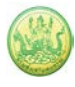

 ระบบจะแสดงหน้าจอรายงานความคืบหน้าในการจัดการปัจจัยเสี่ยงดังรูป กรอกรายงานผลการจัดการ ปัจจัยเสี่ยง, เลือกความร้ายแรง ณ ปัจจุบัน แล้วคลิกปุ่ม บันทึก

| ปัจจัยเสี่ยง                                       | รายงานความคืบหน้า                                     |                          |
|----------------------------------------------------|-------------------------------------------------------|--------------------------|
| รายงานความคืบหน้า ใเ                               | เการจัดการปัจจัยเสี่ยง ประ                            | หล่าเดือน พฤศจิกายน 2563 |
| งาน/โครงการ : โครงการทด<br>หน่วยงานที่ทำการรายงานผ | งสอบโครงการเลื่อมปี<br>งล : สำนักงานสหกรณ์จังหวัดมุกด | าหาร                     |
| บัจจัยที่ 1                                        |                                                       |                          |
|                                                    | เรื่อง: ทดสอบ                                         |                          |
| ความร้                                             | ายแรง: กลาง                                           |                          |
| รายงานผลการ                                        | จัดการ :                                              |                          |
| ความร้ายแรง ณ เ                                    | ปัจจุบัน: ด่ำ                                         | ▼                        |
| บันทึก + 5                                         |                                                       |                          |

รูปที่ 41 แสดงหน้าจอรายงานความคืบหน้าในการจัดการปัจจัยเสี่ยง

#### 5.1.2 กระดานข้อความ

- ระบบแสดงหน้าจอรายงานผลงาน/โครงการดังรูป กรอกชื่อชื่อโครงการที่ต้องการ จากนั้นคลิกปุ่ม 🖾 ค้นหา
- 2. ระบบจะแสดงชื่อโครงการที่ค้นหา กรณีที่ต้องการส่งข้อความติดตาม งาน/

โครงการ/ กิจกรรม ให้คลิกปุ่ม <sup>(CCC)</sup> ตามรายชื่อโครงการที่ต้องการ หากต้องการส่ง ข้อความส่วนกลาง ให้คลิกที่ **กระดานข้อความส่วนกลาง** 

| 🗎 รายงานผลงาน/โครงเ                                                                                  | การ                           |         |                    |           |                        |                 |        |           |
|----------------------------------------------------------------------------------------------------|-------------------------------|---------|--------------------|-----------|------------------------|-----------------|--------|-----------|
| กระดานข้อความส่วน<br>กลาง                                                                            | 2                             |         |                    | พบทั้     | ั้งหมด <b>9</b> งาน/โค | ารงการ          |        | -         |
| งาน/โครงการ                                                                                          | ระหว่างวันที่                 | จำนวน   | ความคืบหน้า        | 1         | บประมาณ                |                 | แผน    |           |
|                                                                                                    |                               | กิจกรรม | ในการดำเนิน<br>งาน | ทั้งหมด   | ผลการเบิก<br>จ่าย      | % ทั้งปี        | งานที่ |           |
| <ol> <li>แบบ 1 ผลแนะนำส่งเสริม<br/>และผลการดำเนินงานของ<br/>สหกรณ์/กลุ่มเกษตรกร</li> </ol>           | 01/10/2563<br>-<br>30/09/2564 | 9       | <b>5</b> 7.82%     | 3,300,700 | 1,980,527              | <u>)</u><br>60% | 2      |           |
| 2. โครงการนำลูกหลาน<br>เกษตรกรกลับบ้าน สานต่อ<br>อาซีพการเกษตร [กลุ่มเป้า<br>หมายตามแผนปฏิบัติงานฯ ] | 01/10/2563<br>-<br>30/09/2564 | 7       | <b>5</b> 0.00%     | 4,200     | 1,050                  | <b>)</b><br>25% | 5      | 🥠 🛁 📲 🖗 🔧 |

รูปที่ 42 แสดงหน้าจอรายงานผลงาน/ โครงการ

3. ระบบจะแสดงหน้าจอกระดานข้อความส่วนกลาง คลิกปุ่ม **ส่งข้อความติดตาม** 

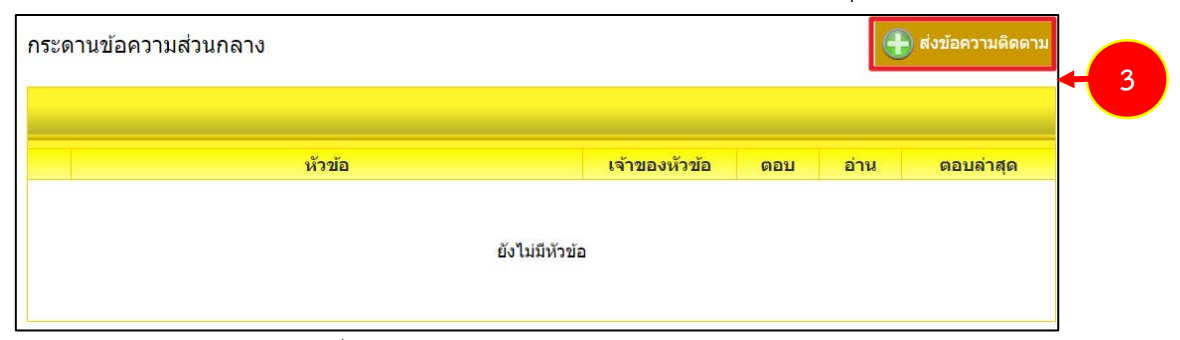

รูปที่ 43 แสดงหน้าจอกระดานข้อความส่วนกลาง

## กรอกรายละเอียดการส่งข้อความติดตามลงไป แล้วคลิกปุ่ม บันทึก

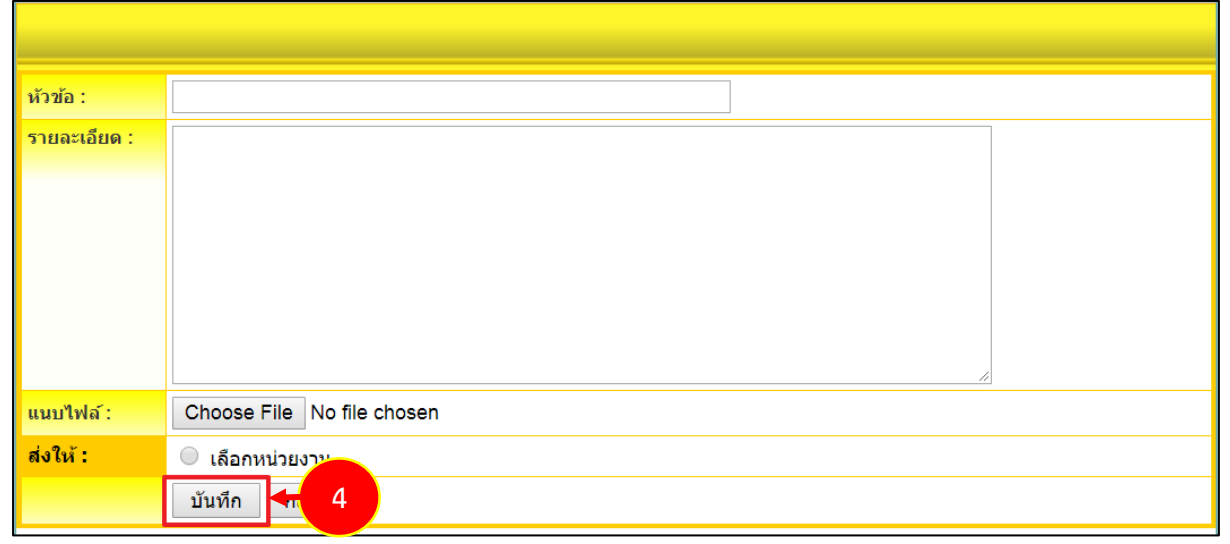

## รูปที่ 44 แสดงหน้าจอส่งข้อความติดตาม

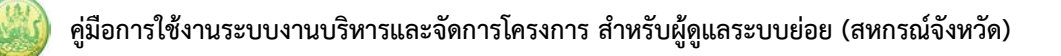

#### 5.1.3 รายงานผลการดำเนินงานตามตัวชี้วัด

- ระบบแสดงหน้าจอรายงานผลงาน/โครงการดังรูป กรอกชื่อชื่อโครงการที่ต้องการ จากนั้นคลิกปุ่ม 🖾 ค้นหา
- 2. ระบบจะแสดงชื่อโครงการที่ค้นหาจากนั้นคลิกที่ปุ่ม 号 ตามรายชื่อโครงการที่ต้องการ

| 📋 รายงานผลงาน/โครงก                                                                                  | า <b>าร</b>                   |         |                    |           |                        |                 |        |         | ] |
|----------------------------------------------------------------------------------------------------|-------------------------------|---------|--------------------|-----------|------------------------|-----------------|--------|---------|---|
| กระดานข้อความส่วน<br>กลาง                                                                            |                               |         |                    | พบทั้     | ั้งหมด <b>9</b> งาน/โค | ารงการ          |        | <b></b> | 1 |
| งาน/โครงการ                                                                                          | ระหว่างวันที่                 | จำนวน   | ความคืบหน้า        | ব         | บประมาณ                |                 | แผน    |         |   |
|                                                                                                    |                               | กิจกรรม | ในการดำเนิน<br>งาน | ทั้งหมด   | ผลการเบิก<br>จ่าย      | % ทั้งปี        | งานที่ |         |   |
| <ol> <li>แบบ 1 ผลแนะนำส่งเสริม<br/>และผลการดำเนินงานของ<br/>สหกรณ์/กลุ่มเกษตรกร</li> </ol>           | 01/10/2563<br>-<br>30/09/2564 | 9       | <b>6</b><br>57.82% | 3,300,700 | 1,980,527              | <u>)</u><br>60% | 2      |         | 2 |
| 2. โครงการนำลูกหลาน<br>เกษตรกรกลับบ้าน สานต่อ<br>อาชีพการเกษตร [กลุ่มเป้า<br>หมายตามแผนปฏิบัติงานฯ ] | 01/10/2563<br>-<br>30/09/2564 | 7       | <b>6</b> 50.00%    | 4,200     | 1,050                  | <b>0</b><br>25% | 5      | 🥠 🛁 🖓 🕌 |   |

รูปที่ 45 แสดงหน้าจอรายงานผลงาน/ โครงการ

| วันที่เริ่มต้น-สิ้นสุดโครงการ : 01/10/2563 - 31/01/2565<br>ตัวซี้วัด/งาน/กิจกรรม รายเดือน<br>เดือน / ปี รายงานผล หมายเหตุ<br>ต.ค. 63                                                                                                    | รายงานผลการดำเนินงานตามตัวชี้วัด : โ     | โครงการทดสอบโครง    | การเลื่อมปี                           |
|----------------------------------------------------------------------------------------------------|------------------------------------------|---------------------|---------------------------------------|
| <ul> <li>หัวขึ้วัด/งาน/กิจกรรม รายเดือน</li> <li>เดือน / ปี</li> <li>รายงานผล</li> <li>หมวยเหตุ</li> <li>จ.ค. 63</li> <li>๑ ๑</li> <li>๑ ๑</li> <li>๑ ๑</li> <li>๑ ๑</li> <li>๑ ๑</li> <li>๑ ๓</li> <li>๑ ๓</li></ul>                                                                                                    | วันที่เริ่มต้น-สิ้นสุดโครงการ : 01/10/25 | 63 - 31/01/2565     |                                       |
| เดือน / ปี รายงานผล หมายเหตุ<br>ต.ค. 63                                                                                                    |                                          | ตัวชี้วัด/งาน/กิจกร | รม รายเดือน                           |
| ค.ค. 63 <ul> <li>พ.ย. 63</li> <li>พ.ย. 63</li> <li>พ.ย. 63</li> <li>พ.ย. 63</li> <li>พ.ย. 63</li> <li>พ.ย. 63</li> <li>พ.ย. 63</li> <li>พ.ย. 63</li> <li>พ.ย. 63</li> <li>พ.ย. 63</li> <li>พ.ย. 63</li> <li>พ.ย. 63</li> <li>พ.ย. 63</li> <li>พ.ย. 63</li> <li>พ.ย. 64</li> <li>พ.ย. 64</li> <li>พ.ย. 2564</li> <li>พ.ย. 2564</li> <li>พ.ย. 2564</li> <li>พ.ย. 2564</li> <li>พ.ย. 64</li> <li>พ.ย. 2564</li> <li>พ.ย. 64</li> <li>พ.ย. 2564</li> <li>พ.ย. 64</li> <li>พ.ย. 2564</li> <li>พ.ย. 64</li> <li>พ.ย. 2564</li> <li>พ.ย. 2564</li> <li>พ.ย. 64</li> <li>พ.ย. 2564</li> <li>พ.ย. 2564</li> <li>พ.ย. 2564</li> <li>พ.ย. 2564</li> <li>พ.ย. 2564</li> <li>พ.ย. 2564</li> <li>พ.ย. 2564</li> <li>พ.ย. 2564</li></ul>                                                                                                    | เดือน / ปี                               | รายงานผล            | หมายเหตุ                              |
| พ.ย. 63 <ul> <li>พ.ย. 63</li> <li>พ.ย. 63</li> <li>พ.ย. 63</li> <li>พ.ย. 63</li> <li>พ.ย. 63</li> <li>พ.ย. 63</li> <li>พ.ย. 64</li> <li>พ.ย. 64</li> <li>พ.ย. 2564</li> <li>พ.ย. 2564</li> <li>พ.ย. 2564</li> <li>พ.ย. 2564</li> <li>พ.ย. 2564</li> <li>พ.ย. 2564</li> <li>พ.ย. 2564</li> <li>พ.ย. 64</li> <li>พ.ย. 2564</li> <li>พ.ย. 64</li> <li>พ.ย. 2564</li> <li>พ.ย. 2564</li> <li>พ.ย. 2564</li> <li>พ.ย. 2564</li> <li>พ.ย. 2564</li> <li>พ.ย. 2564</li> <li>พ.ย. 2564</li> <li>พ.ย. 2564</li> <li>พ.ย. 2564</li> <li>พ.ย. 2564</li> <li>พ.ย. 2564</li> <li>พ.ย. 2564</li> <li>พ.ย. 2564</li> <li>พ.ย. 2564</li> <li>พ.ย</li></ul>                                                                                                    | ต.ค. 63                                  |                     | ขณะนี้เลยกำหนดส่ง<br>รายงานแล้ว       |
| 5.ค. 63 <ul> <li>พายานแล้ว</li> <li>พายานแล้ว</li> <li>พายานแล้</li></ul>                                                                                                    | พ.ย. 63                                  |                     | ขณะนี้เลยกำหนดส่ง<br>รายงานแล้ว       |
| ม.ค. 64 $\wp$ (a) ขณะนี้เลยกำหนดส่ง<br>รายงานแล้ว<br>ก.พ. 64 $\wp$ (a) ขณะนี้เลยกำหนดส่ง<br>รายงานแล้ว<br>มี.ค. 64 $\wp$ (b) (a) ขณะนี้เลยกำหนดส่ง<br>รายงานแล้ว<br>เม.ย. 64 $\wp$ (c) ขณะนี้เลยกำหนดส่ง<br>รายงานแล้ว<br>พ.ค. 64 $\wp$ (c) (c) ขณะนี้เลยกำหนดส่ง<br>รายงานแล้ว<br>มิ.ย. 64 $\wp$ (c) (c) จายงานได้ภายในวันที่<br>มิ.ย. 64 $\wp$ (c) (c) จายงานได้ภายในวันที่<br>มิ.ย. 2564<br>ก.ค. 64 $\wp$ (c) (c) (c) จำหนดส่งรายงาน<br>ส.ค. 64 $\wp$ (c) (c) (c) (c) (c) (c) (c) (c) (c) (c)                                                                                                    | ธ.ค. 63                                  |                     | ขณะนี้เลยกำหนดส่ง<br>รายงานแล้ว       |
| <ul> <li>ก.พ. 64</li> <li>โองานแล้ว</li> <li>มี.ค. 64</li> <li>โองานแล้ว</li> <li>มม.ย. 64</li> <li>โองานแล้ว</li> <li>เม.ย. 64</li> <li>โองานแล้ว</li> <li>เม.ย. 64</li> <li>โองานแล้ว</li> <li>เม.ย. 64</li> <li>โองานแล้ว</li> <li>เม.ย. 64</li> <li>โองานแล้ว</li> <li>เม.ย. 64</li> <li>โองานแล้ว</li> <li>เม.ย. 64</li> <li>โองานแล้ว</li> <li>เม.ย. 64</li> <li>โองานแล้ว</li> <li>เม.ย. 64</li> <li>โองานแล้ว</li> <li>เม.ย. 64</li> <li>โองานแล้ว</li> <li>เม.ย. 64</li> <li>โองานแล้ว</li> <li>เม.ย. 64</li> <li>โองานแล้ว</li> <li>เม.ย. 64</li> <li>โองานแล้ว</li> <li>เม.ย. 2564</li> <li>เม.ย. 2564</li> <li>เม.ค. 64</li> <li>โองานแล้ว</li> <li>เม.ย. 2564</li> <li>เม.ย. 2564</li> <li>เม.ย. 2564</li> <li>เม.ย. 2564</li> <li>เม.ย. 64</li> <li>โองานแล้ว</li> <li>เม.ย. 2564</li> <li>เม.ย. 64</li> <li>โองานแล้ว</li> <li>เป็นมีถึงกำหนดส่งรายงาน</li> <li>เป็นมีถึงกำหนดส่งรายงาน</li> <li>เป็นมีถึงกำหนดส่งรายงาน</li> </ul>                                                                                                    | ม.ค. 64                                  |                     | ขณะนี้เลยกำหนดส่ง<br>รายงานแล้ว       |
| <ul> <li>มี.ค. 64</li> <li>มี.ค. 64</li> <li>มี.ย. 64</li> <li>มี.ย. 64</li> <li>มี.ย. 64</li> <li>มี.ย. 64</li> <li>มี.ย. 64</li> <li>มี.ย. 64</li> <li>มี.ย. 64</li> <li>มี.ย. 64</li> <li>มี.ย. 64</li> <li>มี.ย. 64</li> <li>มี.ย. 64</li> <li>มี.ย. 2564</li> <li>มี.ย. 64</li> <li>มี.ย. 2564</li> <li>มี.ย. 64</li> <li>มี.ย. 2564</li> <li>มี.ย. 64</li> <li>มี.ย. 2564</li> <li>มี.ย. 64</li> <li>มี.ย. 2564</li> <li>มี.ย. 2564</li> <li>มี.ย. 64</li> <li>มี.ย. 2564</li> <li>มี.ย. 2564</li> <li>มี.ย</li></ul> | ก.พ. 64                                  |                     | ขณะนี้เลยกำหนดส่ง<br>รายงานแล้ว       |
| <ul> <li>เม.ย. 64</li> <li>พ.ค. 64</li> <li>พ.ค. 64</li> <li>พ. 64</li> <li>พ</li></ul>                                                         | มี.ค. 64                                 |                     | ขณะนี้เลยกำหนดส่ง<br>รายงานแล้ว       |
| พ.ค. 64 โดยกำหนดส่ง<br>รายงานแล้ว<br>มิ.ย. 64 โดยการานได้ภายในวันที่<br>30 มิ.ย. 2564<br>ก.ค. 64 โดยการานได้ภายในวันที่<br>30 มิ.ย. 2564<br>ยังไม่ถึงกำหนดส่งรายงาน<br>ก.ย. 64 โดยการเอาน<br>ก.ย. 64 โดยการเอาน                                                                                                    | ເນ.ຍ. 64                                 |                     | ขณะนี้เลยกำหนดส่ง<br>รายงานแล้ว       |
| มิ.ย. 64 🥥 🖾 รายงานได้ภายในวันที่<br>30 มิ.ย. 2564<br>ก.ค. 64 🔎 🖾 ยังไม่ถึงกำหนดส่งรายงาน<br>ส.ค. 64 🔎 🖾 ยังไม่ถึงกำหนดส่งรายงาน<br>ก.ย. 64 🔎 🖾 ยังไม่ถึงกำหนดส่งรายงาน                                                                                                    | พ.ค. 64                                  |                     | ขณะนี้เลยกำหนดส่ง<br>รายงานแล้ว       |
| ก.ค. 64 🔎 🛐 ยังไม่ถึงกำหนดส่งรายงาน<br>ส.ค. 64 🔎 🛐 ยังไม่ถึงกำหนดส่งรายงาน<br>ก.ย. 64 🔎 🛐 ยังไม่ถึงกำหนดส่งรายงาน                                                                                                    | ລີ.ຍ. 64                                 |                     | รายงานได้ภายในวันที่<br>30 มิ.ย. 2564 |
| ส.ค. 64 🔎 🛐 ยังไม่ถึงกำหนดส่งรายงาน<br>ก.ย. 64 🔎 🛐 ยังไม่ถึงกำหนดส่งรายงาน                                                                                                    | ก.ค. 64                                  | P 🕅                 | ยังไม่ถึงกำหนดส่งรายงาน               |
| ก.ย. 64 🔎 🛐 ยังไม่ถึงกำหนดส่งรายงาน                                                                                                    | ส.ค. 64                                  | <i>&gt;</i> 🕅       | ยังไม่ถึงกำหนดส่งรายงาน               |
|                                                                                                    | ก.ย. 64                                  |                     | ยังไม่ถึงกำหนดส่งรายงาน               |

รูปที่ 46 แสดงหน้าจอรายงานผลการดำเนินงานตามตัวชี้วัด

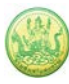

4. กรอกข้อมูลผลการดำเนินงานตามตัวชี้วัดลงไป แล้วคลิกปุ่ม **บันทึก** 

|                                                                                                    | 0015:                                                                                                    | test sour                                                                                                    | 1944310                                                                                                    | 14 :                                            |                        |                               |                                                                                                    |                        |                         |                                             |                  |                        |                       |                     |   |
|----------------------------------------------------------------------------------------------------|----------------------------------------------------------------------------------------------------|----------------------------------------------------------------------------------------------------|----------------------------------------------------------------------------------------------------|-------------------------------------------------|------------------------|-------------------------------|----------------------------------------------------------------------------------------------------|------------------------|-------------------------|---------------------------------------------|------------------|------------------------|-----------------------|---------------------|---|
| โดยหา<br>ประกั                                                                                                    | น่วยงา<br>ว.ศึกษ                                                                                                    | ນ: ສຳນັກຈ                                                                                                    | านสมกรณ์<br>1. 2561                                                                                                    | จังหวัดกา                                       | ເບລາກຢູ                | •                             |                                                                                                    |                        |                         |                                             |                  |                        |                       |                     |   |
| หน่วเ<br>ส่วนข                                                                                                    | มงานข์<br>เอาร์เซ                                                                                                    | น มยุ่น 15<br>ให้าการรา                                                                                                    | น 2501<br>ยงามผล<br>เห็นรับส์                                                                                                    | :สำนักง                                         | ามสหกร                 | ໝ່ຈັນນວັດ                     | ອກາໝູຈະ                                                                                            | भ्                     |                         |                                             |                  |                        |                       |                     |   |
| <i>P</i> 1141                                                                                                    |                                                                                                    | 125 1271                                                                                                    |                                                                                                    | 20 11.1                                         | . 2301                 |                               |                                                                                                    |                        |                         |                                             |                  |                        |                       |                     |   |
| <u>ตัว</u> :                                                                                                    | <u>ชีวัด</u>                                                                                                    | งาน                                                                                                    |                                                                                                    |                                                 |                        |                               |                                                                                                    |                        |                         |                                             |                  |                        |                       |                     |   |
| NBU                                                                                                    | ารดำเ                                                                                                    | นินงานโด                                                                                                    | sonns : t                                                                                                    | est ระบบ                                        |                        |                               |                                                                                                    |                        |                         |                                             |                  |                        |                       |                     |   |
| ["1.                                                                                                    | . test<br>ลัด่าเป่า                                                                                                    | <b>ด้วชี้วัด 7</b><br>าหมาย = 0                                                                                                    | ครั้ง                                                                                                    |                                                 |                        |                               |                                                                                                    |                        |                         |                                             |                  |                        |                       | _                   |   |
| [•                                                                                                    | เน่วย                                                                                                    | n.6                                                                                                    | h. и.ц.<br>) 60                                                                                                    | ร.ค.<br>60                                      | <sup>ม.ค.</sup><br>61  | ก.พ.<br>61                    | มี.ค.<br>61                                                                                        | ы.ц.<br>61             | ห.ค.<br>61              | ກໍ.ບ. 61                                    | n.e.<br>61       | ส.ต.<br>61             | າ.ມ.<br>61            | สะสม                |   |
|                                                                                                    | ครับ                                                                                                    | инии 0<br>на 0                                                                                                    | 0                                                                                                    | 0                                               | 0                      | 0                             | 0                                                                                                  | 0                      | 0                       | 0                                           | 0                | 0                      | 0                     | 0                   |   |
|                                                                                                    |                                                                                                    |                                                                                                    |                                                                                                    | 1.0                                             |                        |                               |                                                                                                    |                        | - ·                     |                                             | - IL             |                        | , ,                   |                     |   |
| 8-                                                                                                    |                                                                                                    |                                                                                                    |                                                                                                    |                                                 |                        |                               |                                                                                                    |                        |                         |                                             |                  |                        |                       |                     |   |
| <u>па</u><br>1. м                                                                                                    | 80150                                                                                                    | <u>มงาน</u><br>กำเนินงาน                                                                                                    | กิจกรรม                                                                                                    | : test1                                         |                        |                               |                                                                                                    |                        |                         |                                             |                  |                        |                       |                     |   |
| 1.                                                                                                    | 1. 110                                                                                                    | เสอบ 8 คง                                                                                                    | ,                                                                                                    |                                                 |                        |                               |                                                                                                    |                        |                         |                                             |                  |                        |                       |                     |   |
| 10                                                                                                    | สีต่าเป็                                                                                                    | םרוגאר = 8                                                                                                    |                                                                                                    |                                                 |                        |                               |                                                                                                    |                        |                         |                                             |                  |                        |                       |                     |   |
| 1                                                                                                    | เน่วย                                                                                                    | 9.4<br>60                                                                                                    | а. м.ш.<br>) 60                                                                                                    | 5.A.<br>60                                      | ы.ө.<br>61             | ก.พ.<br>61                    | มี.ต.<br>61                                                                                        | 61                     | и.е.<br>61              | ກ.ບ. 61                                     | n.e.<br>61       | ส.ต.<br>61             | n.u.<br>61            | สะสม                |   |
|                                                                                                    | คน                                                                                                    | ны 0                                                                                                    | 0                                                                                                    | 0                                               | 0                      | 0                             | 0                                                                                                  | 0                      | 2                       | 2                                           | 2                | 2                      | 0                     | 2                   |   |
| _1.                                                                                                    | 2. w                                                                                                    | ข่าวได้ 5                                                                                                    | in .                                                                                                    |                                                 |                        |                               |                                                                                                    |                        |                         |                                             |                  |                        |                       | _                   |   |
|                                                                                                    | งคาเป้า                                                                                                    | = 10 בינגאו                                                                                                    | (ข่อปีบัง                                                                                                    | ศมวางแม                                         | งน หา                  | เกาะมีได้ว                    | no ane                                                                                             | 16กผลไป                | ะเต่)                   |                                             |                  |                        |                       |                     | _ |
| 1                                                                                                    | เน่วย                                                                                                    | 60<br>1001                                                                                                    | ) 60                                                                                                    | 5.A.<br>60                                      | ม.ค.<br>61<br>0        | 61<br>0                       | ม.ต.<br>61<br>1                                                                                    | 61<br>1                | 11.01.<br>61<br>2       | ร์เม. 61<br>1                               | 61<br>0          | ส.ต.<br>61<br>0        | 61<br>0               | a:au<br>S           | - |
| ΙL                                                                                                    | כרש                                                                                                    | ын 0                                                                                                    | 0                                                                                                    | 0                                               | 0                      | 0                             | 0                                                                                                  | 0                      | 2                       | 0                                           | 0                | 0                      | 0                     | 2                   |   |
| 1.                                                                                                    | 3. คอ                                                                                                    | ілна 10.(                                                                                                    | 0 aan                                                                                                    | สโรโมสัน                                        | 22.10.6.04             |                               | الأشير                                                                                             | 210505                 | ماندام                  | 3                                           |                  |                        |                       | _                   | _ |
|                                                                                                    | 101111                                                                                                    |                                                                                                    |                                                                                                    | 000340                                          | 2154644                |                               | 1.40                                                                                               | 4289408                | inn to to               | ,                                           |                  | 10                     |                       |                     | _ |
| 1                                                                                                    | เน่วย                                                                                                    | 60<br>114410 0.0                                                                                                    | 0 0.00                                                                                                    | 60<br>0.00                                      | 61<br>0.00             | 61<br>0.00                    | 61<br>0.00                                                                                         | 61                     | 61<br>2.00              | <del>มิ.ย. 61</del><br>2.00                 | 61<br>2.00       | 61<br>2.00             | 61<br>2.00            | 42433<br>10.00      | - |
| L                                                                                                    | 90n                                                                                                    | на 0.0                                                                                                    | 0 0.00                                                                                                    | 0.00                                            | 0.00                   | 0.00                          | 0.00                                                                                               | 0.00                   | 2.00                    | 0.00                                        | 0.00             | 0.00                   | 0.00                  | 2.00                |   |
|                                                                                                    |                                                                                                    |                                                                                                    |                                                                                                    |                                                 |                        |                               |                                                                                                    |                        |                         |                                             |                  |                        |                       |                     |   |
|                                                                                                    |                                                                                                    |                                                                                                    |                                                                                                    |                                                 |                        |                               |                                                                                                    |                        |                         |                                             |                  |                        |                       |                     |   |
| <u>ก</u> ิจ                                                                                                    | กรร                                                                                                    | มงาน                                                                                                    |                                                                                                    |                                                 |                        |                               |                                                                                                    |                        |                         |                                             |                  |                        |                       |                     |   |
| <u>กิจ</u><br>2. ผ                                                                                                    | <u>กรร</u><br>ลการเ                                                                                                    | <u>มงาน</u><br>กำเนินงาน                                                                                                    | กิจกรรม                                                                                                    | : test 3                                        |                        |                               |                                                                                                    |                        |                         |                                             |                  |                        |                       |                     |   |
| <u>กิจ</u><br>2. ผ                                                                                                    | <b>กรร</b><br>คการต                                                                                                    | <u>มงาน</u><br>กำเหินงาน                                                                                                    | กิจกรรม                                                                                                    | : test 3                                        |                        |                               |                                                                                                    |                        |                         |                                             |                  |                        |                       |                     |   |
| <u>กิจ</u><br>2. ผ<br><u>กิจ</u><br>3. ผ                                                                                           | <u>กรร</u><br>คการต<br><u>กรร</u><br>คการต                                                                                                    | <u>มงาน</u><br>คำเหินงาน<br><u>มงาน</u><br>คำเนินงาน                                                                                                    | ก้ากรรม                                                                                                    | : test 3                                        | คามปลา                 | ายเปิด ช่                     | a 2                                                                                                |                        |                         |                                             |                  |                        |                       |                     |   |
| <u>กิจ</u><br>2. ผ<br><u>กิจ</u><br>3. ผ<br>3. 3.                                                                                  | <u>กรร</u><br>คการต<br><u>กรร</u><br>คการต<br>1. ปร                                                                                                    | <u>มงาน</u><br>ตำเนินงาน<br><u>มงาน</u><br>ตำเนินงาน                                                                                                    | กิจกรรม<br>กิจกรรม                                                                                                    | : test 3<br>: test rin                          | คามปลา                 | ានដើត ដ                       | īn 2                                                                                               |                        |                         |                                             |                  |                        |                       |                     |   |
| <u>กิจ</u><br>2. ผ<br>3. ผ<br>3.                                                                                                   | <u>กรร</u><br>คการด<br><u>กรร</u><br>คการด<br>คการด<br>.1. ปริ                                                                                                    | <u>มงาน</u><br>ถ่าเหินงาม<br><u>มงาน</u><br>ถ่าเหินงาม<br>มาณ 6 ค่<br>มหมาย = 0                                                                                                    | กิจกรรม<br>กิจกรรม<br>ใน                                                                                                    | : test 3<br>: test én                           | อามปลา                 | ายเปิด ช่                     | īn 2                                                                                               |                        |                         |                                             |                  |                        |                       |                     |   |
| <u>ก</u> ิจ<br>2. ผ<br>3. ผ<br>เ                                                                                                   | <u>กรร</u><br>อการต<br><b>กรร</b><br>อการต<br>1. ปริ                                                                                                    | <u>มงาน</u><br>สำเนินงาน<br>มงาน<br>สำเนินงาน<br>มาณ 6 ค่<br>มหมาย = 0<br>                                                                                                    | กิจกรรม<br>กิจกรรม<br>1. พ.น.<br>0 60                                                                                                    | : test 3<br>: test คำ<br>5.ค.                   | ຄວາມຟລາ<br>ມ.ຄ.<br>61  | ายเปิด ป<br>ก.พ.<br>61        | a 2<br>I.a.<br>61                                                                                  | ui.u.<br>61            | п.е.<br>61              | ū.v. 61                                     | n.e.<br>61       | #.e.<br>61             | n.a.<br>61            | สะสม                |   |
| <u>ก</u> ิจ<br>2. ผ<br>3. ผ<br>เ                                                                                                   | <b>กรร</b><br>ลการร<br><b>กรร</b><br>ลการร<br>เล่าเป๋ <sup>-</sup><br>เน่วย<br>ครั้ง                                                                                                    | <u>มงาน</u><br>ถ่าเห็นงาน<br>มงาน<br>มาณ 6 ค่<br>มหมาย = 0<br>                                                                                                    | กิจกรรม<br>กิจกรรม<br>เง<br>) 60<br>0<br>0                                                                                                    | : test 3<br>: test คำ<br>60<br>0<br>0           | คามปลา<br>61<br>0      | ายเปิด ช<br>61<br>0           | 5 2<br><b>fl.n.</b><br><b>61</b><br>0<br>0                                                         | 0<br>0                 | и.е.<br>61<br>0         | າໂບ. 61<br>0<br>0                           | n.e.<br>61<br>0  | <b>a.e.</b><br>61<br>0 | n.a.<br>61<br>0       | សាមគ<br>ស<br>0<br>0 |   |
| <u>กิจ</u><br>2. н<br>3. н<br>เ<br>เ                                                                                               | <u>กรร</u><br>อการง<br>กรร<br>อการง<br>เน่วย<br>อริ้ง                                                                                                    | <u>มงาน</u><br>ลำเนินงาม<br>ล่าเนินงาม<br>มาณ 6 ค่า<br>เหมาย = 0<br>ค.ก<br>6(<br>แผน 0<br>ผล 0                                                                                                    | กิจกรรม<br>กิจกรรม<br>50<br>0<br>0<br>0<br>พิมเดิม                                                                                                    | ะ test 3<br>: test ศา<br>60<br>0<br>0           | ยามปล<br>61<br>0       | ายเปิด ช่<br>61<br>0          | ia 2<br><b>il.e.</b><br><b>61</b><br>0<br>0                                                        | 51.u.<br>61<br>0       | и.е.<br>61<br>0         | shu. 61<br>0<br>0                           | 0<br>0           | <b>a.e.</b><br>61<br>0 | n.u.<br>61<br>0<br>0  | สะสม<br>0<br>0      |   |
| กิจ<br>2. н<br>3. н<br>เ<br>เ<br>เ<br>เ<br>เ<br>เ<br>เ                                                                             | กรร<br>อการต<br>กรร<br>อการต<br>เม่าย<br>อริง<br>วงกามน                                                                                                    | <u>มงาน</u><br>ถ่าเนินงาน<br>ถ่าเนินงาน<br>ถ่าเนินงาน<br>มาณ 6 ค่า<br>เหมาย = 0<br>ค.<br>6(<br>เมคน 0<br>ค.<br>ค.<br>0<br>ค.<br>1<br>ค.<br>0<br>มงาน<br>มงาน<br>ถ่าเนินงาน<br>ถ่าเนินงาน<br>ถ่าเนินงาน<br>ถ่าเนินงาน<br>ถ่าเนินงาน                                                                                                    | ก็จกรรม<br>ก็จกรรม<br>) 60<br>0<br>0<br>รั้ง<br>มี                                                                                                    | s.e. test 3                                     | ы.ө.<br>61<br>0        | ค.พ.<br>61<br>0               | il.e.<br>61<br>0                                                                                   | 61<br>0<br>0           | <b>n.e.</b><br>61<br>0  | ກີ.ນ. 61<br>0<br>0                          | n.e.<br>61<br>0  | <b>a.e.</b><br>61<br>0 | 0.40<br>61<br>0<br>0  | เตราร<br>0<br>      |   |
| <u>ก</u> ิจ<br>2. พ<br>3. พ<br>10<br>10                                                                                            | กรร<br>กรร<br>กรร<br>กรร<br>กรร<br>กรร<br>กรร<br>กรร<br>กรร<br>กรร                                                                                                    | <u>มงาน</u><br>มงาน<br>มงาน 6 ค่<br>หมาย = 0<br>                                                                                                    | กิจกรรม<br>กิจกรรม<br>5. พ.ย.<br>60<br>0<br>0<br>                                                                                                    | s.e. 60<br>0<br>0                               | คามปล<br>61<br>0       | ณฑ.<br>61<br>0                | 11.e.<br>61<br>0                                                                                   | 01.U.<br>61<br>0       | <b>vi.6.</b><br>61<br>0 | ສະພະ 61<br>0<br>0                           | n.e.<br>61<br>0  | <b>a.e.</b><br>61<br>0 | 0.40.<br>61<br>0<br>0 | สะสม<br>0<br>0      |   |
| <u>กิ</u> จ<br>2. พ<br>3. พ<br>10<br>10                                                                                            | กรร<br>ดการง<br>กรร<br>ดการง<br>เม่าย<br>ครั้ง<br>าการผ                                                                                                    | <u>มงาน</u><br>ม่งาน<br>มงาน 6 ค่<br>แหน 0<br>ผล 0<br>ปลามเปิลเ                                                                                                    | กิจกรรม<br>กิจกรรม<br>1. พ.ย.<br>1. พ.ย.<br>1. พ. | s.n.<br>60<br>0<br>0                            | ยามปล<br>61<br>0       | ายเปิด ช่<br>61<br>0          | in 2<br>fl.e.<br>61<br>0<br>0                                                                      | 0<br>0                 | <b>91.6.</b><br>61<br>0 | 91.0. 61<br>0<br>0                          | 0.61<br>0<br>0   | a.e.<br>61<br>0        | n.s.<br>61<br>0       | دنة:<br>0<br>       |   |
| <u>ก</u> ิจ<br>2. ни<br>3. ни<br>10<br>10                                                                                          | กรร<br>อการง<br>อการง<br>เป็น<br>เป็น<br>อกริ่ง<br>มากามน<br>เรt กา                                                                                                    | <u>มงาน</u><br>ถ่าเนินงาม<br>มงาณ 6 ค่<br>ถ่าเนินงาม<br>เหนา 0 6<br>6<br>(<br>แหน 0<br>1คายเปิดเ<br>ปลายเปิดเ                                                                                                    | ก็จกรรม<br>ก็จกรรม<br>3. พ.ม.<br>0 60<br>0 0<br>พี่มีเดีม<br>พิมปลายเ                                                                                                    | s.n.<br>60<br>0                                 | ม.ค.<br>61<br>0        | ก.พ.<br>61<br>0<br>0          | file 2<br>61<br>0<br>0                                                                             | 51.U.<br>61<br>0       | и.е.<br>61<br>0         | shu. 61<br>0<br>0                           | 6.8.<br>0<br>0   | <b>a.e.</b><br>61<br>0 | n.u.<br>61<br>0       | лана<br>0<br>0      |   |
| <u>ก</u> ิจ<br>2. ผ<br>3. ผ<br>เ<br>เ<br>เ<br>เ<br>เ<br>เ<br>เ                                                                     | กรร<br>คกรร<br>คกรร<br>ครั้ง<br>เน่วย<br>ครั้ง<br>มหมือ                                                                                                    | <mark>มงาน</mark><br>สำเนินงาม<br>มงาน 6 ค่<br>หล 0<br>มลายปีคน<br>เปลายเปิดเ<br>หลา 0<br>มิตายเปิดเ                                                                                                    | ก็จกรรม<br>ก็จกรรม<br>1. พ.ศ.<br>1. พ.ศ.<br>1. พ. | s.e. test 3                                     | ยามปลา<br>61<br>0<br>0 | ายเปิด ช่<br>61<br>0          | 5 2<br>51.e.<br>61<br>0<br>0                                                                       | 0<br>0<br>0            | <b>n.e.</b><br>61<br>0  | 9.c. 61<br>0<br>0                           | n.n.<br>61<br>0  | <b>8.6.</b><br>0<br>0  | 0.8.<br>61<br>0       | 4×#53               |   |
| <u>ก</u> ิจ<br>2. н<br>3. н<br>3. н<br>1<br>1<br>1<br>1<br>1<br>1<br>1<br>1<br>1<br>1<br>1<br>1<br>1<br>1<br>1<br>1<br>1<br>1<br>1 | กรร<br>อการเ<br>กรร<br>อการเ<br>เม่าย<br>เม่าย<br>กรัง<br>ากามน<br>มรร์กา                                                                                                    | <u>มงาน</u><br>ม่าเนินงาม<br>ม่าเนินงาน<br>มากเ 6 ค่<br>ถึง<br>เหน 0<br>ค่.<br>6<br>6<br>6<br>6<br>6<br>6<br>6<br>6<br>6<br>7<br>8<br>8<br>8<br>0<br>1<br>ตายปีคะ<br>เป็นจำน์<br>เนินงาน<br>1<br>ด้านนี้แงนี้<br>เป็นงาน<br>1<br>ด้านนี้<br>เป็นงาน<br>1<br>ด้านนี้<br>เป็น<br>เป็นงาน<br>1<br>ด้านนี้<br>เป็น<br>เป็น<br>เป็น<br>เป็น<br>เป็น<br>เป็น<br>เป็น<br>เป็น | ก็จกรรม<br>ถึงกรรม<br>10<br>10<br>10<br>10<br>10<br>10<br>10<br>10<br>10<br>10<br>10<br>10<br>10                                                                                                    | s.e. 60<br>0<br>0                               | ม.ค.<br>61<br>0        | ∩.พ.<br>61<br>0               | in 2<br><b>fl.e.</b><br><b>61</b><br>0<br>0                                                        | 51.U.<br>61<br>0       | уг.ө.<br>61<br>0<br>0   | 9.0. 61<br>0<br>0                           | 0.81.<br>0       | <b>8.6.</b><br>61<br>0 | n.u.<br>61<br>0       | 40 46 1             |   |
| <u>ก</u> ิจ<br>2. ผง<br>3. ผง<br>3. ผง<br>1.6<br>เรา<br>5. ครับ<br>1.6<br>เรา<br>5. ครับ<br>1.6<br>เรา<br>1.6                      | กรร<br>อการร<br>อการร<br>เป็น<br>เป็น<br>กรัง<br>เป็น<br>กรัง<br>เป็น<br>กรัง<br>เป็น<br>กรร<br>เป็น<br>กรร<br>เป็น<br>เป็น<br>กรร<br>เป็น<br>เป็น<br>กรร<br>เป็น<br>เป็น<br>เป็น<br>เป็น<br>เป็น<br>เป็น<br>เป็น<br>เป็น | <u>มงาน</u><br>ต่าเนินงาม<br>มงาน 6 ค่<br>แหน 0<br>ผล 0<br>ปลายเปิดเ<br>รเก็บต่ากา                                                                                                    | ก็จกรรม<br>ก็จกรรม<br>เงื่อ<br>00000<br>พิ่มเดิม<br>พิมปลายเ<br>ายงาน                                                                                                    | s.e. 60<br>0<br>0                               | ยามปล<br>61<br>0       | ายเปิด ช<br>61<br>0<br>0      | 10 2<br>61<br>0<br>0                                                                               | 101.U.<br>61<br>0<br>0 | <b>91.61</b><br>0<br>0  | 9.0.61<br>0<br>0                            | 0.81.<br>61<br>0 | 8.0.<br>61<br>0        | n.s.<br>61<br>0<br>0  | 408м<br>0<br>0      |   |
|                                                                                                    | กรร<br>อการง<br>กรร<br>เม่าย<br>อรัง<br>เม่าย<br>อรรประ<br>เวระประ                                                                                                    | <u>มงาน</u><br>ม่งาน<br>ม่งาน<br>ม่งาน<br>ถ้าเขินงาน<br>ถ้าเขินงาน<br>ถ<br>แลน<br>ถ<br>อ<br>เล<br>มลา<br>ถ<br>อ<br>เล<br>น<br>น<br>น<br>น<br>อ<br>เ<br>น<br>น<br>น<br>อ<br>เ<br>น<br>น<br>น<br>อ<br>เ<br>น<br>น<br>น<br>อ<br>เ<br>น<br>น<br>น<br>น                                                                                                    | ถึงกรรม<br>ถึงกรรม<br>3. <u>พ.ศ.</u><br>3. <u>พ.ศ.</u><br>5. <u>พ.ศ.</u><br>5. <u>พ.ศ.</u>                                                                                                    | s.e.st di                                       | ยามปล<br>61<br>0       | าะเปิด ช<br>61<br>0<br>0      | in 2<br>61<br>0                                                                                    | 11.U.<br>61<br>0<br>0  | <b>n.e.</b><br>61<br>0  | 3.ε. 61           0           2           × | n.n.<br>61<br>0  | <b>a.e.</b><br>61<br>0 | 0.85<br>61<br>0<br>0  | 4:#53               |   |
| <u>ກິ</u> ຊ<br>2. H<br>3. H<br>3. H<br>10<br>10<br>10<br>10<br>10<br>10<br>10<br>10<br>10<br>10<br>10<br>10<br>10                  | กรร<br>อกรร<br>อกรร<br>เล่าเป่<br>เน่าย<br>อริ่ง<br>อกรม<br>เม่าย<br>อรรมระ<br>กรรมระ<br>เมเนื้อ<br>เกรรมระ<br>เมเนื้อ<br>เกรรมระ<br>เมเนื้อ<br>เกรรมระ<br>เกรร                                                                                                    | <u>มงาน</u><br>ม่าเนินงาม<br>มงาน 6 ค่<br>ถ่าเนินงาม<br>มาก 6 ค่<br>เล่<br>เหล่า 0<br>ปลามเปิลเ<br>เสนที่ส่วส์วี<br>เอก                                                                                                    | ถ้ากรรม<br>ถ้ากรรม<br>1. พ.แ.<br>2. พ.แ.<br>3. พ.แ.<br>60<br>0<br>0<br>0<br>1. พ.แ.<br>60<br>0<br>0<br>1. พ.แ.<br>60<br>0<br>0<br>1. พ.แ.<br>1. พ.แ.<br>60<br>0<br>0<br>0<br>1. พ.แ.<br>1. พ.แ.                                                                                                    | : test 3<br>: test in<br>60<br>0<br>0<br>Ja * : | คามปล<br>61<br>0<br>0  | ก.พ.<br>61<br>0<br>0          | ie 2<br><b>ii.e.</b><br><b>61</b><br>0<br>0                                                        | □1.u.<br>61<br>0<br>0  | <b>91.6.</b><br>61<br>0 | 3.u. 61<br>0<br>0                           | n.n.<br>61<br>0  | <b>8.6.</b><br>61<br>0 | n.u.<br>61<br>0       | 40 H3               |   |
| กิจ<br>2. на<br>3. на<br>3. на<br>1.<br>1.<br>1.<br>1.<br>1.<br>1.<br>1.<br>1.<br>1.<br>1.<br>1.<br>1.<br>1.                       | กรร<br>อกรร<br>อกรร<br>เม่าย<br>อรรร<br>อารประ<br>อรรร Fi<br>อารประ                                                                                                    | <u>มงาน</u><br>ต่าเนินงาม<br>มงาน 6 ค่<br>(แหน 0<br>ค ค.<br>0<br>ค ค.<br>0<br>ค.<br>0                                                                                                    | กิจกรรม<br>กิจกรรม<br>a. พ.น.<br>b. 60<br>0<br>0<br>0<br>0<br>0<br>0<br>0<br>0<br>0<br>0<br>0<br>0<br>0                                                                                                    | s.e. test 3                                     | e-uule<br>61<br>0<br>0 | กะเบิด ช<br>61<br>0<br>0<br>0 | ie 2<br><b>fi.e.</b><br><b>61</b><br>0<br>0<br>0<br>0<br>0<br>0<br>0<br>0<br>0<br>0<br>0<br>0<br>0 | ss.u.<br>61<br>0<br>0  | 91.6.<br>61<br>0<br>0   | 91.0.61<br>0<br>0                           | 0<br>0           | 8.9.<br>61<br>0        | 0.5.<br>61<br>0       | 40лбм<br>0<br>0     |   |

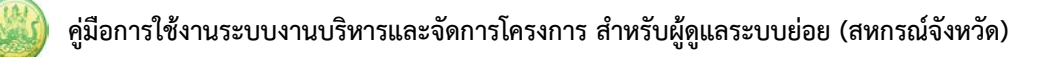

#### 5.1.4 รายงานผลการใช้จ่ายงบประมาณ

- ระบบแสดงหน้าจอรายงานผลงาน/โครงการดังรูป กรอกชื่อชื่อโครงการที่ต้องการ จากนั้นคลิกปุ่ม 🖾 ค้นหา
- ระบบจะแสดงชื่อโครงการที่ค้นหาจากนั้นคลิกที่ปุ่ม ตามรายชื่อโครงการที่ต้องการ

| 🖹 รายงานผลงาน/โครงเ                                                                                                    | ก <b>าร</b>                   |         |                    |           |                       |                 |        |                         |     |
|----------------------------------------------------------------------------------------------------|-------------------------------|---------|--------------------|-----------|-----------------------|-----------------|--------|-------------------------|-----|
| กระดานข้อความส่วน<br>กลาง                                                                                                   |                               |         |                    | พบที่     | ้งหมด <b>9</b> งาน∕โศ | ารงการ          |        |                         | 1   |
| งาน/โครงการ                                                                                                    | ระหว่างวันที่                 | จำนวน   | ความคืบหน้า        | 3         | บประมาณ               |                 | แผน    |                         |     |
|                                                                                                    |                               | กิจกรรม | ในการดำเนิน<br>งาน | ทั้งหมด   | ผลการเบิก<br>จ่าย     | % ทั้งปี        | งานที่ |                         |     |
| <ol> <li>แบบ 1 ผลแนะนำส่งเสริม<br/>และผลการดำเนินงานของ<br/>สหกรณ์/กลุ่มเกษตรกร</li> </ol>                                  | 01/10/2563<br>-<br>30/09/2564 | 9       | <b>5</b> 7.82%     | 3,300,700 | 1,980,527             | <u>)</u><br>60% | 2      | ∲ ≅ -= <b>§</b> î<br>Şi | - 2 |
| <ol> <li>2. โครงการนำลูกหลาน<br/>เกษตรกรกลับบ้าน สานต่อ<br/>อาชีพการเกษตร [กลุ่มเป้า<br/>หมายตามแผนปฏิบัติงานฯ ]</li> </ol> | 01/10/2563<br>-<br>30/09/2564 | 7       | <b>6</b> 50.00%    | 4,200     | 1,050                 | <b>0</b><br>25% | 5      | 🥠 🛁 🖓<br>🍕 🍕 🗎          |     |

รูปที่ 48 แสดงหน้าจอรายงานผลงาน/ โครงการ

3. ระบบจะแสดงหน้าจอเลือกงบประมาณที่ต้องการรายงานผลใช้จ่าย งาน/โครงการ ดังรูป คลิกปุ่ม

| รายงานผล |
|----------|
|----------|

| รายงาน<br><b>เลือกง</b><br>โดยหน่ว | ผลใช้จ่ายงาน/โคร<br>บ <b>ประมาณที่ต้</b> ส<br>มยงาน : สำนักงาน | <mark>งการ:</mark> โครงการส<br>อ <b>งการรายงา</b><br>สหกรณ์จังหวัดม | ร่งเสริมและพัฒน<br><b>นผลการใช้จ่</b> '<br>มุกดาหาร ❤ | มาอาชีพเพื่อแก้ไขปัถุ<br><b>าย</b> | <b>มหาที่ดินท</b> ำกินของเ | กษตรกร    |                          |                            |          |   |
|------------------------------------|----------------------------------------------------------------|---------------------------------------------------------------------|-------------------------------------------------------|------------------------------------|----------------------------|-----------|--------------------------|----------------------------|----------|---|
| <mark>ลำดับ</mark><br>ที่          | ชื่องบประมาณ                                                   | งบประมาณ<br>ที่ได้รับ<br>จัดสรร                                     | งบประมาณ<br>ที่ได้รับโอน<br>แล้ว                      | ผลเบิกจ่าย                         | คงเหลือ                    | %เบิกจ่าย | สถานะ                    | สถานะ                      | เลือก    |   |
| 1                                  | งบดำเนินงาน                                                    | 170,700.00                                                          | 170,700.00                                            | 1,050.00                           | 169,650.00                 | 0.62      | วางแผนแล้ว 1<br>หน่วยงาน | รายงานผลแล้ว<br>1 หน่วยงาน | รายงานผล | 3 |
|                                    | รวม                                                            | 170,700.00                                                          | 170,700.00                                            | 1,050.00                           | 169,650.00                 | 0.62      |                          |                            |          |   |
| โครงกา                             | รที่ดูแล โครงการข                                              | องหน่วยเรา                                                          |                                                       |                                    |                            |           |                          |                            |          |   |

รูปที่ 49 แสดงหน้าจอเลือกงบประมาณที่ต้องการรายงานผลใช้จ่าย งาน/โครงการ

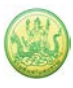

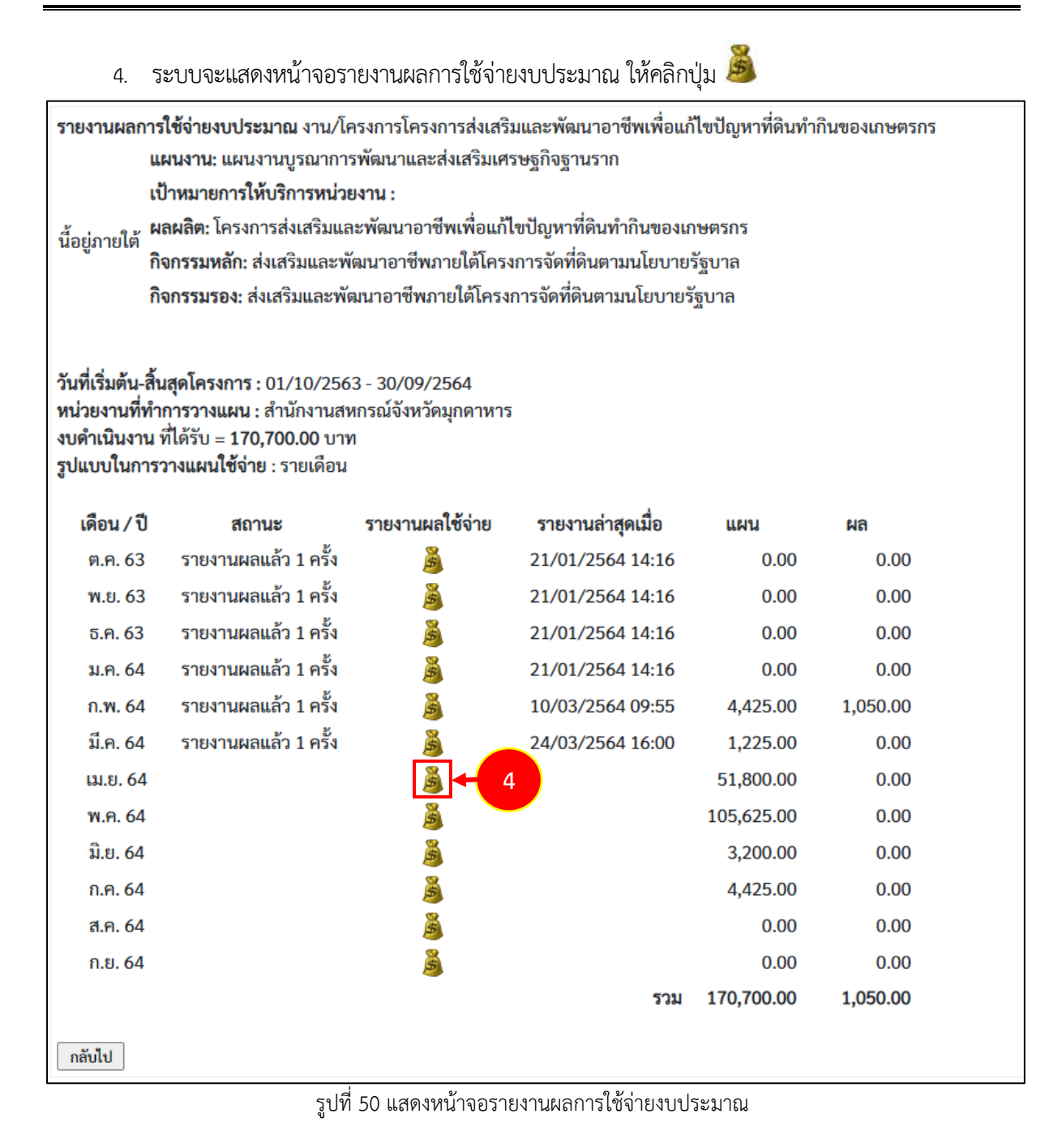

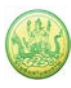

 ระบบแสดงหน้าจอบันทึกรายละเอียดผลการใช้จ่ายงบประมณดังรูป กรอกข้อมูลผลการใช้จ่าย งบประมาณให้ครบถ้วน แล้วคลิกปุ่ม บันทึก

| รายงานผลการใช้จ่ายงเ<br>วันที่เริ่มต้น-สิ้นสุดโครง<br>หน่วยงานที่ทำกรวางแ<br>งบดำเนินงาน ที่ได้รับ =<br>รอบในการรายงานผลเป | <b>ปประมาณ</b> : งาห<br>การ : 01/10/2<br>ผน : สำนักงาน<br>170,700.00 บ<br>ปักจ่าย : รายเดีย | น/โครงการโครงการส่งเสริมและพัฒนาอา<br>563 - 30/09/2564<br>สหกรณ์จังหวัดมุกดาหาร<br>าท<br>อน | ซีพเพื่อแก้ไขปั | บูหาที่ดินทำกินของเกษตรกร |             |
|----------------------------------------------------------------------------------------------------|---------------------------------------------------------------------------------------------|---------------------------------------------------------------------------------------------|-----------------|---------------------------|-------------|
| เดือน<br><u>แผน</u><br>ผล                                                                                                  | ເນ.ຍ. 64<br>51,800.00<br>0.00                                                               |                                                                                             |                 |                           |             |
| รายละเอียดผลการไข้<br>ครั้งที่เบิก<br>จ่าย                                                                                 | จ่ายงบประมาถ<br>วันที่                                                                      | ม เดือน เม.ย. :<br>ประเภทงบ                                                                 |                 | รายการ / คำอธิบาย         | จำนวนเงิน 🕂 |
|                                                                                                    | 8                                                                                           |                                                                                             | ~               |                           | ×           |
| ายเหตุ                                                                                                    |                                                                                             |                                                                                             |                 |                           |             |
| เอกสารประกอบการร                                                                                                    | ายงาน                                                                                       |                                                                                             | e d             |                           |             |
| เลือกไฟล์ ไม่ไว้ราวไข<br>บันทึก 🖬 5                                                                                        | เอกสา                                                                                       | เรื่อง                                                                                      | วนท             | * *                       |             |

รูปที่ 51 แสดงหน้าจอบันทึกรายละเอียดผลการใช้จ่ายงบประมาณ

## หมายเหตุ สามารถรายงานผลการใช้จ่ายงบประมาณได้มากกว่า 1 ครั้ง

#### 5.1.5 รายงานผลการปฏิบัติงานตามผลผลิต/ โครงการ

- ระบบแสดงหน้าจอรายงานผลงาน/โครงการดังรูป กรอกชื่อชื่อโครงการที่ต้องการ จากนั้นคลิกปุ่ม 🖾 ค้นหา
- 2. ระบบจะแสดงชื่อโครงการที่ค้นหาจากนั้นคลิกที่ปุ่ม 텔 ตามรายชื่อโครงการที่ต้องการ

| 🖹 รายงานผลงาน/โครง                                                                                                    | การ                           |         |                    |           |                        |                 |        |       |   |
|----------------------------------------------------------------------------------------------------|-------------------------------|---------|--------------------|-----------|------------------------|-----------------|--------|-------|---|
| กระดานข้อความส่วน<br>กลาง                                                                                                   |                               |         |                    | พบทั      | ั้งหมด <b>9</b> งาน/โศ | ารงการ          |        |       | 1 |
| งาน/โครงการ                                                                                                    | ระหว่างวันที่                 | จำนวน   | ความคืบหน้า        | ব         | บประมาณ                |                 | แผน    |       |   |
|                                                                                                    |                               | กิจกรรม | ในการดำเนิน<br>งาน | ทั้งหมด   | ผลการเบิก<br>จ่าย      | % ทั้งปี        | งานที่ |       |   |
| <ol> <li>แบบ 1 ผลแนะนำส่งเสริม<br/>และผลการดำเนินงานของ<br/>สหกรณ์/กลุ่มเกษตรกร</li> </ol>                                  | 01/10/2563<br>-<br>30/09/2564 | 9       | <b>5</b> 7.82%     | 3,300,700 | 1,980,527              | <u>)</u><br>60% | 2      |       | 2 |
| <ol> <li>2. โครงการนำลูกหลาน<br/>เกษตรกรกลับบ้าน สานต่อ<br/>อาชีพการเกษตร [กลุ่มเป้า<br/>หมายตามแผนปฏิบัติงานฯ ]</li> </ol> | 01/10/2563<br>-<br>30/09/2564 | 7       | <b>6</b> 50.00%    | 4,200     | 1,050                  | <b>0</b><br>25% | 5      | 🤞 🔤 🗐 |   |

รูปที่ 52 แสดงหน้าจอรายงานผลงาน/ โครงการ

 ระบบจะแสดงหน้าจอแบบรายงานผลการปฏิบัติงานตามผลผลิต/โครงการ ดังรูป คลิกเลือก แบบ รายงานผล ที่ต้องการ

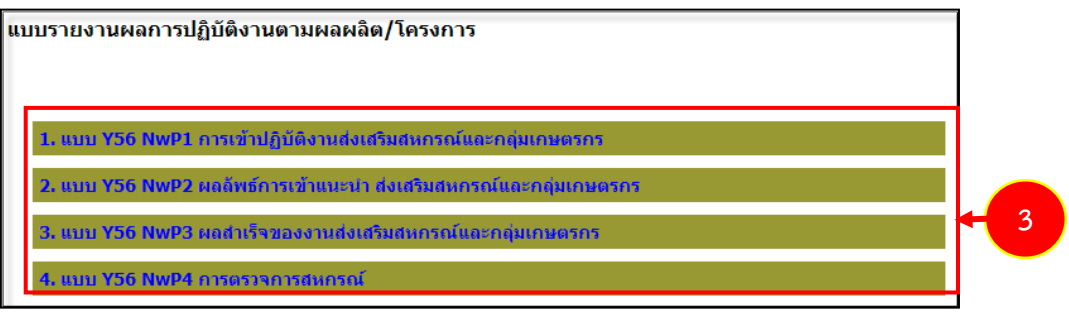

รูปที่ 53 แสดงหน้าจอรายงานผลการปฏิบัติงานตามผลผลิต/โครงการ

 ระบบจะแสดงหน้าจอแบบรายงานผลการปฏิบัติงานตามผลผลิต/โครงการ ดังรูปคลิกปุ่ม 
 เพื่อ แสดงข้อมูลแบบรายงานผลการปฏิบัติงานตามผลผลิต/ โครงการตามแบบที่เลือก

แบบรายงานผลการปฏิบัติงานตามผลผลิต/โครงการ แผนงาน: แผนงานพื้นฐานด้านการสร้างความสามารถในการแข่งขัน เป้าหมายการให้บริการหน่วยงาน : ผลผลิต: สหกรณ์และกลุ่มเกษตรกรได้รับการส่งเสริมและพัฒนาให้มีความเข้มแข็งตามศักยภาพ กิจกรรมหลัก: ส่งเสริมและพัฒนาสหกรณ์และกลุ่มเกษตรกร กิจกรรมรอง: ส่งเสริมและพัฒนาสหกรณ์และกลุ่มเกษตรกรให้มีความเข้มแข็งตามศักยภาพ งาน: แบบ 1 ผลแนะนำส่งเสริมและผลการดำเนินงานของสหกรณ์/กลุ่มเกษตรกร แบบ Y56 NwP1 การเข้าปฏิบัติงานส่งเสริมสหกรณ์และกลุ่มเกษตรกร

| เดือน      | วันที่บันทึกล่าสุด | จัดการ        |   |
|------------|--------------------|---------------|---|
| ตุลาคม     |                    | $\mathcal{P}$ |   |
| พฤศจิกายน  |                    | $\rho$        |   |
| ธันวาคม    |                    | $\rho$        |   |
| มกราคม     |                    | $\rho$        |   |
| กุมภาพันธ์ |                    | $\rho$        |   |
| มีนาคม     |                    | $\rho$        |   |
| เมษายน     |                    | $\rho$        |   |
| พฤษภาคม    |                    | $\rho$        |   |
| มิถุนายน   |                    | -             | 4 |
| กรกฎาคม    |                    |               |   |
| สิงหาคม    |                    |               |   |
| กันยายน    |                    |               |   |
| << กลับไป  |                    |               |   |

รูปที่ 54 แสดงหน้าจอแบบรายงานผลการปฏิบัติงานตามผลผลิต/โครงการ

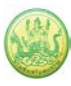

## ระบบแสดงหน้าจอแบบรายงานผลการปฏิบัติงานตามผลผลิต/โครงการ กรอกรายละเอียดให้ครบถ้วน จากนั้นคลิกปุ่ม บันทึกข้อมูล

| <u>พลงานตามตรขวดของกจกรรมหลก</u><br>1. ผลการเข้าแนะนำ ส่งเสริม และติดตาม การ                                                                                                    | 3                                                          | านส่งเสริมทั่ว                                                                                | ไป (แห่ง)                                                                                                 | งาน                                                      | เดก. พระราช                                                                                         | ชดำริ (แห่ง)                                                    | 3                                     | เนโครงการห                                                                                                    | ลวง (แห่ง)                                                                                                    |
|----------------------------------------------------------------------------------------------------|------------------------------------------------------------|-----------------------------------------------------------------------------------------------|----------------------------------------------------------------------------------------------------|----------------------------------------------------------|----------------------------------------------------------------------------------------------------|-----------------------------------------------------------------|---------------------------------------|----------------------------------------------------------------------------------------------------|----------------------------------------------------------------------------------------------------|
| ดำเนินกิจการของสหกรณ์/กลุ่มเกษตรกร (ผลรวม<br>เป้าหมายเท่ากับชื่อที่ปรากฏในทะเบียน)                                                                                                    |                                                            | สหกรณ์                                                                                        | กลุ่ม<br>เกษตรกร                                                                                          |                                                          | สหกรณ์                                                                                              | กลุ่ม<br>เกษตรกร                                                |                                       | สหกรณ์                                                                                                    | กลุ่ม<br>เกษตรกร                                                                                                    |
| แยกตามสถานะเป็น                                                                                                    | รวม                                                        | 0                                                                                             | 0                                                                                                    | รวม                                                      | 0                                                                                                   | 0                                                               | รวม                                   | 0                                                                                                    | 0                                                                                                    |
| 1.1 ที่ดำเนินกิจการ                                                                                                    | 1.1                                                        | 0                                                                                             | 0                                                                                                    | 1.1                                                      | 0                                                                                                   | 0                                                               | 1.1                                   | 0                                                                                                    | 0                                                                                                    |
| 1.2 ที่จัดทะเบียนจัดตั้งใหม่ปี 2556                                                                                                    | 1.2                                                        | 0                                                                                             | 0                                                                                                    | 1.2                                                      | 0                                                                                                   | 0                                                               | 1.2                                   | 0                                                                                                    | 0                                                                                                    |
| 1.3 ที่จัดตั้งก่อนปี 2556 และยังไม่เริ่มดำเนิน<br>กิจการ                                                                                                    | 1.3                                                        | 0                                                                                             | 0                                                                                                    | 1.3                                                      | 0                                                                                                   | 0                                                               | 1.3                                   | 0                                                                                                    | 0                                                                                                    |
| 1.4 ที่หยุดดำเนินกิจการ                                                                                                    | 1.4                                                        | 0                                                                                             | 0                                                                                                    | 1.4                                                      | 0                                                                                                   | 0                                                               | 1.4                                   | 0                                                                                                    | 0                                                                                                    |
| 1 5 ที่อยู่ระหว่างอระบาบอารเลือ /ช่วระบัญชี                                                                                                    |                                                            |                                                                                               |                                                                                                    |                                                          | -                                                                                                   | •                                                               | 1 5                                   | 0                                                                                                    | 0                                                                                                    |
| (รวมถึงอยู่ระหว่างดำเนินคดี ถูกฟ้องลัมละลาย<br>และหาข้อมูลไม่พบ)<br><u>ม้อ 2 กรอกเฉพาะผลงานที่เกิดขึ้นในเดือนที่รา</u><br>2. ผลการเข้าร่วมประชุมประจำเดือนกับสหกรณ์                                                                                                    | 1.5<br><u>ยงานต</u><br>ง <sup>.</sup>                      | 0<br><u>งลเท่านั้น (ไม</u><br>านส่งเสริมทั่ว                                                  | 0<br>ได้องรายงานเ<br>ไป (แห่ง)                                                                            | 1.5<br>ปันผลง<br>งาน                                     | 0<br>ภานสะสมทั้งปี<br>เ ดก. พระราช                                                                  | บ<br>()<br>ปดำริ (แห่ง)                                         | 1.J<br>                               | บ                                                                                                    | อวง (แห่ง)                                                                                                    |
| <ol> <li>เริ่มถึงอยู่ระหว่างด่าเน็นคดี ถูกฟ้องล้มละลาย<br/>และหาข้อมูลไม่พบ)</li> <li><u>ข้อ 2 กรอกเฉพาะผลงานที่เกิดขึ้นในเดือนที่รา</u><br/>2. ผลการเข้าร่วมประชุมประจำเดือนกับสหกรณ์<br/>ทุกประเภท</li> </ol>                                                                                                    | 1.5<br><u>ยงานต</u><br>ง <sup>.</sup>                      | 0<br><u>งลเท่านั้น (ไม</u><br>านส่งเสริมทั่ว<br>สหกรณ์                                        | 0<br>เด้องรายงานเ<br>ไป (แห่ง)<br>กลุ่ม<br>เกษตรกร                                                        | 1.5<br><u>ป็นผลง</u><br>งาน                              | 0<br>ทานสะสมทั้งบี<br>เ คก. พระราว<br>สหกรณ์                                                        | 0<br>ปดำริ (แห่ง)<br>กลุ่ม<br>เกษตรกร                           | ۰.5                                   | บ<br>มนโครงการห<br>สหกรณ์                                                                                           | อ<br>ลวง (แห่ง)<br>กลุ่ม<br>เกษตรกร                                                                                      |
| (รวมถึงอยู่ระหาง่างดำเนินคดี ถูกฟ้องล้มละลาย<br>และหาข้อมูลไม่พบ)<br><u>ข้อ 2 กรอกเฉพาะผลงานที่เกิดขึ้นในเดือนที่รา</u><br>2. ผลการเข้าร่วมประชุมประจำเดือนกับสหกรณ์<br>ทุกประเภท                                                                                                    | 1.5<br><u>ยงานต</u><br>ง <sup>.</sup><br>รวม               | 0<br><u>งลเท่านั้น (ไม</u><br>านส่งเสริมทั่ว<br>สหกรณ์<br>0                                   | 0<br>ได้องรายงานเ<br>ไป (แห่ง)<br>กลุ่ม<br>เกษตรกร<br>0                                                   | 1.5<br><u>ป็นผลง</u><br>งาน<br>รวม                       | 0<br>ภานสะสมทั้งปี<br>คก. พระราช<br>สหกรณ์<br>0                                                     | 0<br>ปดำริ (แห่ง)<br>กลุ่ม<br>เกษตรกร<br>0                      | 1.5<br>งา<br>รวม                      | บ<br>มนโครงการห<br>สหกรณ์<br>0                                                                                      | อวง (แห่ง)<br>กลุ่ม<br>เกษตรกร<br>0                                                                                      |
| <ol> <li>(รวมถึงอยู่ระหว่างดำเนินคดี ถูกฟ้องล้มละลาย<br/>และหาข้อมูลไม่พบ)</li> <li>น้อ 2 กรอกเฉพาะผลงานที่เกิดขึ้นในเดือนที่รา<br/>2. ผลการเข้าร่วมประชุมประจำเดือนกับสหกรณ์<br/>ทุกประเภท</li> <li>2.1 เข้าร่วมประชุมได้ ในเดือนนี้</li> </ol>                                                                                                    | 1.5<br><u>ยงานค</u><br>ง <sup>.</sup><br>รวม<br>2.1        | 0<br><u>งลเท่านั้น ('ไม</u><br>านส่งเสริมทั่ว<br>สหกรณ์<br>0<br>0                             | 0<br>เต้องรายงานเ<br>ไป (แห่ง)<br>กลุ่ม<br>เกษตรกร<br>0                                                   | 1.5<br><u>ป็นผลง</u><br>งาน<br>รวม<br>2.1                | 0<br>มานสะสมทั้งปี<br>ย คก. พระราว<br>สหกรณ์<br>0<br>0                                              | )<br>ออ้าริ (แห่ง)<br>กลุ่ม<br>เกษตรกร<br>0                     | 1.5<br>งา<br>รวม<br>2.1               | บ<br>มนโครงการห<br>สหกรณ์<br>0                                                                                      | 0       อวง (แห่ง)       กลุ่ม       เกษตรกร       0                                                                     |
| <ol> <li>(รวมถึงอยู่ระหว่างดำเนินคดี ถูกฟ้องล้มละลาย<br/>และหาข้อมูลไม่พบ)</li> <li>20 กรอกเฉพาะผลงานที่เกิดขึ้นในเดือนที่ราย<br/>2. ผลการเข้าร่วมประชุมประจำเดือนกับสหกรณ์<br/>ทุกประเภท</li> <li>2.1 เข้าร่วมประชุมได้ ในเดือนนี้</li> <li>2.2 ไม่สามารถเข้าร่วมประชุมได้ ในเดือนนี้</li> </ol>                                                                                                    | 1.5<br><u>ยงานค</u><br>ง <sup>.</sup><br>รวม<br>2.1<br>2.2 | 0<br><u>งลเท่านั้น (ไม</u><br>านส่งเสริมทั่ว<br>สหกรณ์<br>0<br>0<br>0                         | 0<br>ได้องรายงานเ<br>ไป (แห่ง)<br>กลุ่ม<br>เกษตรกร<br>0<br>0<br>0                                         | 1.5<br><u>ป็นผลง</u><br>งาน<br>รวม<br>2.1<br>2.2         | 0<br>มานสะสมทั้งบี<br>เ                                                                             | )<br>ปดำริ (แห่ง)<br>กลุ่ม<br>เกษตรกร<br>0<br>0                 | 1.3<br>งา<br>รวม<br>2.1<br>2.2        | 0<br>มนโครงการห<br>สหกรณ์<br>0<br>0                                                                                 | 0       ควง (แห่ง)       กลุ่ม       เกษตรกร       0       0       0       0                                             |
| <ol> <li>(รวมถึงอยู่ระหว่างดำเนินคดี ถูกฟ้องล้มละลาย<br/>และหาข้อมูลไม่พบ)</li> <li>ร้อ 2 กรอกเฉพาะผลงานที่เกิดขึ้นในเดือนที่ราย</li> <li>2. ผลการเข้าร่วมประชุมประจำเดือนกับสหกรณ์<br/>ทุกประเภท</li> <li>2.1 เข้าร่วมประชุมได้ ในเดือนนี้</li> <li>2.2 ไม่สามารถเข้าร่วมประชุมได้ ในเดือนนี้</li> <li>2.3 ไม่ได้จัดประชุมประจำเดือน ในเดือนนี้</li> </ol>                                                                                                    | 1.5<br><u>ยงานค</u> ง<br>รวม<br>2.1<br>2.2<br>2.3          | 0<br><u>งลเท่านั้น (ไม</u><br>านส่งเสริมหัว<br>สหกรณ์<br>0<br>0<br>0<br>0                     | 0<br>ได้องรายงานเ<br>ไป (แห่ง)<br>กลุ่ม<br>เกษตรกร<br>0<br>0<br>0<br>0                                    | 1.5<br><u>ป็นผลง</u><br>งาน<br>รวม<br>2.1<br>2.2<br>2.3  | 0<br>มานสะสมทั้งปี<br>1 ค.ก. พระราว<br>สหกรณ์<br>0<br>0<br>0<br>0                                   | )<br>ปดำริ (แห่ง)<br>กลุ่ม<br>เกษตรกร<br>0<br>0<br>0            | 1.3<br>จา<br>ราม<br>2.1<br>2.2<br>2.3 | บ<br>มนโครงการห<br>สหกรณ์<br>0<br>0<br>0                                                                            | อาง (แห่ง)<br>กลุ่ม<br>เกษตรกร<br>0<br>0<br>0<br>0<br>0                                                                  |
| <ul> <li>(รวมถึงอยู่ระหว่างดำเน็นคดี ถูกฟ้องลุ่มละลาย<br/>และหาข้อมูลไม่พบ)</li> <li>ันอ 2 กรอกเฉพาะผลงานที่เกิดขึ้นในเดือนที่ราย</li> <li>2. ผลการเข้าร่วมประชุมได้ ในเดือนกับสหกรณ์<br/>ทุกประเภท</li> <li>2.1 เข้าร่วมประชุมได้ ในเดือนนี้</li> <li>2.2 ไม่สามารถเข้าร่วมประชุมได้ ในเดือนนี้</li> <li>2.3 ไม่ได้จัดประชุมประจำเดือน ในเดือนนี้</li> <li>3. ผลการเข้าร่วม ประชุมกลุ่มสมาชิกกับสหกรณ์</li> </ul>                                                                               | 1.5<br>ยงานค<br>งา<br>2.1<br>2.2<br>2.3                    | 0<br>งลเท่านั้น (ไม่<br>านส่งเสริมทั่ว<br>สหกรณ์<br>0<br>0<br>0<br>0                          | 0<br>ได้องรายงานเ<br>ไป (แห่ง)<br>กลุ่ม<br>เกษตรกร<br>0<br>0<br>0<br>0<br>0                               | 1.5<br><u>ป็นผลง</u><br>งาน<br>2.1<br>2.2<br>2.3         | 0<br>มานสะสมทั้งบี<br>เ                                                                             | )<br>ปล่าริ (แห่ง)<br>กลุ่ม<br>เกษตรกร<br>0<br>0<br>0<br>0<br>0 | 1.3<br>ง-<br>รวม<br>2.1<br>2.2<br>2.3 | มนโครงการห<br>สหกรณ์<br>0<br>0<br>0<br>0<br>0<br>0<br>0<br>0<br>0<br>0<br>0<br>0<br>0<br>0<br>0<br>0<br>0<br>0<br>0 | อาง (แห่ง)<br>กลุ่ม<br>เกษตรกร<br>0<br>0<br>0<br>0<br>0<br>0<br>0<br>0<br>0<br>0<br>0<br>0<br>0<br>0<br>0<br>0<br>0<br>0 |
| <ul> <li>(รวมถึงอยู่ระหว่างด่าเนินคดี ถูกฟ้องลัมละลาย<br/>และหาข้อมูลไม่พบ)</li> <li>น้อ 2 กรอกเฉพาะผลงานที่เกิดขึ้นในเดือนที่ราม</li> <li>2. ผลการเข้าร่วมประชุมประจำเดือนกับสหกรณ์<br/>ทุกประเภท</li> <li>2.1 เข้าร่วมประชุมได้ ในเดือนนี้</li> <li>2.2 ไม่สามารถเข้าร่วมประชุมได้ ในเดือนนี้</li> <li>2.3 ไม่ได้จัดประชุมประจำเดือน ในเดือนนี้</li> <li>3. ผลการเข้าร่วม ประชุมกลุ่มสมาชิกกับสหกรณ์<br/>ภาคการเกษตร และสหกรณ์นอกภาคการเกษตรที่<br/>ดำเนินการในลักษณะสหกรณ์การเกษตร</li> </ul> | 1.5<br>5734<br>2.1<br>2.2<br>2.3<br>3'                     | 0<br><u>มลเท่านั้น (ไม้</u><br>านส่งเสริมทั่ว<br>0<br>0<br>0<br>0<br>านส่งเสริมทั่ว<br>สหกรณ์ | 0<br>iต้องรายงานเ<br>ไป (แห่ง)<br>กลุ่ม<br>เกษตรกร<br>0<br>0<br>0<br>1<br>1<br>(แห่ง)<br>กลุ่ม<br>เกษตรกร | 1.5<br>ป <u>็นผลง</u><br>งาน<br>รวม<br>2.1<br>2.2<br>2.3 | 0<br>มานสะสมทั้งปี<br>ย คก. พระราว<br>สหกรณ์<br>0<br>0<br>0<br>0<br>0<br>0<br>0<br>0<br>0<br>0<br>0 | )<br>()<br>()<br>()<br>()<br>()<br>()<br>()<br>()<br>()<br>(    | า.3<br>จา<br>รวม<br>2.1<br>2.2<br>2.3 | บนโครงการห<br>สหกรณ์<br>0<br>0<br>0<br>0<br>0<br>0<br>0<br>0<br>0<br>0<br>0<br>0<br>0<br>0<br>0<br>0<br>0<br>0<br>0 | ຄວง (ແນ່ง)<br>ກຄຸ່ນ<br>ເກษตรกร<br>0<br>0<br>0<br>0<br>0<br>0<br>0<br>0<br>0<br>0<br>0<br>0<br>0<br>0<br>0<br>0<br>0<br>0 |

รูปที่ 55 แสดงหน้าจอแบบรายงานผลการปฏิบัติงานตามผลผลิต/ โครงการ

#### 5.1.6 ประวัติการบันทึกข้อมูลตัวชี้วัด

- ระบบแสดงหน้าจอรายงานผลงาน/โครงการดังรูป กรอกชื่อชื่อโครงการที่ต้องการ จากนั้นคลิกปุ่ม 🖾 ค้นหา
- 2. ระบบจะแสดงชื่อโครงการที่ค้นหาจากนั้นคลิกที่ปุ่ม 🚳 ตามรายชื่อโครงการที่ต้องการ

| 🗎 รายงานผลงาน/โครง                                                                                   | การ                                                  |         |                    |           |                       |                 |        |              |
|----------------------------------------------------------------------------------------------------|------------------------------------------------------|---------|--------------------|-----------|-----------------------|-----------------|--------|--------------|
| กระดานข้อความส่วน<br>กลาง                                                                            |                                                      |         |                    | พบที่     | ้งหมด <b>9</b> งาน/โค | ารงการ          |        |              |
| งาน/โครงการ                                                                                          | โครงการ ระหว่างวันที่ จำนวน ความคืบหน้า งบประมาณ แผน |         |                    |           |                       |                 |        |              |
|                                                                                                    |                                                      | กิจกรรม | ในการดำเนิน<br>งาน | ทั้งหมด   | ผลการเบิก<br>จ่าย     | % ทั้งปี        | งานที่ |              |
| 1. แบบ 1 ผลแนะนำส่งเสริม<br>และผลการดำเนินงานของ<br>สหกรณ์/กลุ่มเกษตรกร                              | 01/10/2563<br>-<br>30/09/2564                        | 9       | <b>6</b><br>57.82% | 3,300,700 | 1,980,527             | <u>)</u><br>60% | 2      | 2            |
| 2. โครงการนำลูกหลาน<br>เกษตรกรกลับบ้าน สานต่อ<br>อาชีพการเกษตร [กลุ่มเป้า<br>หมายตามแผนปฏิบัติงานฯ ] | 01/10/2563<br>-<br>30/09/2564                        | 7       | <b>5</b> 0.00%     | 4,200     | 1,050                 | <b>)</b><br>25% | 5      | 🤞 🛁<br>🍕 🍓 🗎 |

รูปที่ 56 แสดงหน้าจอรายงานผลงาน/ โครงการ

## 3. ระบบจะแสดงหน้าจอประวัติการบันทึกผลการดำเนินงานตามตัวชี้วัดดังรูป

| ประวัติการบันทึกผลการดำเนินงา | <b>นตามตัวชี้วัด :</b> งานแข | บบ 1 ผลแนะนำส่งเสริมและผลการดำเนิน | งานของสหกรณ์/กลุ่มเกษตรกร |
|-------------------------------|------------------------------|------------------------------------|---------------------------|
| วัน/เดือน/ปีที่แก้ไข          | รอบเดือน/ปี                  | หน่วยงาน                           | ผู้แก้ไข                  |
| 19/04/2564 3:20PM             | <b>เ</b> ม.ย. 64             | สำนักงานสหกรณ์จังหวัด              | della unarrai             |
| 19/04/2564 3:20PM             | <mark>เม.ย. 64</mark>        | สำนักงานสหกรณ์จังหวัด              | della unarrai             |
| 22/03/2564 1:21PM             | มี.ค. 64                     | สำนักงานสหกรณ์จังหวัด              | della unarradi            |
| 22/03/2564 1:21PM             | มี.ค. 64                     | สำนักงานสหกรณ์จังหวัด              | della unarrai             |
| 23/02/2564 3:54PM             | ก.พ. 64                      | สำนักงานสหกรณ์จังหวัด              | della unarrai             |
| 23/02/2564 3:54PM             | ก.พ. 64                      | สำนักงานสหกรณ์จังหวัด              | della unarrai             |
| 19/01/2564 3:13PM             | ม.ค. 64                      | สำนักงานสหกรณ์จังหวัด              | della unarrai             |
| 19/01/2564 3:13PM             | ม.ค. 64                      | สำนักงานสหกรณ์จังหวัด              | della unarrai             |
| 26/12/2563 4:52PM             | ธ.ค. 63                      | สำนักงานสหกรณ์จังหวัด              | della unarrai             |
| 26/12/2563 4:52PM             | ธ.ค. 63                      | สำนักงานสหกรณ์จังหวัด              | della unarrai             |
| 26/12/2563 4:51PM             | <b>พ.</b> ຍ. 63              | สำนักงานสหกรณ์จังหวัด              | della unarrai             |
| 26/12/2563 4:51PM             | <b>พ.</b> ຍ. 63              | สำนักงานสหกรณ์จังหวัด              | della unarrai             |
| 26/12/2563 4:48PM             | ต.ค. 63                      | สำนักงานสหกรณ์จังหวัด              | della suoresi             |
| 26/12/2563 4:48PM             | ต.ค. 63                      | สำนักงานสหกรณ์จังหวัด              | della suoreni             |

รูปที่ 57 แสดงหน้าจอประวัติการบันทึกผลการดำเนินงานตามตัวชี้วัด

3

#### 5.1.7 ประวัติการบันทึกข้อมูลการใช้จ่ายงบประมาณ

- ระบบแสดงหน้าจอรายงานผลงาน/โครงการดังรูป กรอกชื่อชื่อโครงการที่ต้องการ จากนั้นคลิกปุ่ม 🖾 ค้นหา
- 2. ระบบจะแสดงชื่อโครงการที่ค้นหาจากนั้นคลิกที่ปุ่ม 🚳 ตามรายชื่อโครงการที่ต้องการ

| 🗎 รายงานผลงาน/โครง                                                                                                    | การ                           |         |                    |           |                           |                 |        |  |
|----------------------------------------------------------------------------------------------------|-------------------------------|---------|--------------------|-----------|---------------------------|-----------------|--------|--|
| กระดานข้อความส่วน<br>กลาง                                                                                                   |                               |         |                    | พบทั้     | ;<br>งหมด <b>9</b> งาน/โศ | ารงการ          |        |  |
| งาน/โครงการ                                                                                                    | ระหว่างวันที่                 | จำนวน   | ความคืบหน้า        | 4         | บประมาณ                   |                 | แผน    |  |
|                                                                                                    |                               | กิจกรรม | ในการดำเนิน<br>งาน | ทั้งหมด   | ผลการเบิก<br>จ่าย         | % ทั้งปี        | งานที่ |  |
| <ol> <li>แบบ 1 ผลแนะนำส่งเสริม<br/>และผลการดำเนินงานของ<br/>สหกรณ์/กลุ่มเกษตรกร</li> </ol>                                  | 01/10/2563<br>-<br>30/09/2564 | 9       | <b>5</b> 7.82%     | 3,300,700 | 1,980,527                 | <u>)</u><br>60% | 2      |  |
| <ol> <li>2. โครงการนำลูกหลาน<br/>เกษตรกรกลับบ้าน สานต่อ<br/>อาชีพการเกษตร [กลุ่มเป้า<br/>หมายตามแผนปฏิบัติงานฯ ]</li> </ol> | 01/10/2563<br>-<br>30/09/2564 | 7       | <b>6</b> 50.00%    | 4,200     | 1,050                     | <b>0</b><br>25% | 5      |  |

รูปที่ 58 แสดงหน้าจอรายงานผลงาน/ โครงการ

3. ระบบจะแสดงหน้าจอประวัติการบันทึกผลการใช้จ่ายงบประมาณดังรูป

| ประ | วัติการบันทึกผลการใช้จ่ายงเ | <b>ເປຣະມາ</b> : ຈານແບບ | 1 ผลแนะนำส่งเสริมและผลการดำเนินง | งานของสหกรณ์/กลุ่มเกษตรกร |
|-----|-----------------------------|------------------------|----------------------------------|---------------------------|
|     | วัน/เดือน/ปีที่แก้ไข        | รอบเดือน/ปี            | หน่วยงาน                         | ผู้แก้ไข                  |
|     | 05/05/2564 3:28PM           | ม.ค. 64                | สำนักงานสหกรณ์จังหวัด            | man stipfs                |
|     | 24/03/2564 3:57PM           | มี.ค. 64               | สำนักงานสหกรณ์จังหวัด            | shelps unarrow            |
|     | 18/03/2564 1:37PM           | <u>ก.พ. 6</u> 4        | สำนักงานสหกรณ์จังหวัด            | shelas unarrosi           |
|     | 18/03/2564 1:36PM           | ม.ค. 64                | สำนักงานสหกรณ์จังหวัด            | della suoresi             |
|     | 10/03/2564 9:53AM           | <u>ก.พ. 6</u> 4        | สำนักงานสหกรณ์จังหวัด            | delas unarrol             |
|     | 25/01/2564 4:48PM           | ธ.ค. 63                | สำนักงานสหกรณ์จังหวัด            | delas unarrol             |
|     | 25/01/2564 4:41PM           | ม.ค. 64                | สำนักงานสหกรณ์จังหวัด            | delas suscessi            |
|     |                             |                        |                                  |                           |

รูปที่ 59 แสดงหน้าจอประวัติการการบันทึกผลการใช้จ่ายงบประมาณ

## 5.2 งาน/โครงการ/กิจกรรม ที่คุณเกี่ยวข้อง

1. คลิกเมนู รายงานความก้าวหน้า >> งาน/โครงการ/กิจกรรม ที่คุณเกี่ยวข้อง ดังรูป

| A CONTRACTOR | ระบบบริหารจัดก<br>กรมส่งเสริมสหก                                              | าารโครงการ<br>ารณ์                                                                                                    |               |                                                  |                                  |            | ไงบประมาณ : 2565<br>วัสดี : คุณผู้ดูแลจังหวัด ( ผู้ดูแลระบบย่อย )<br>สำนักงานสหกรณ์จังหวัดจันหบุรี<br>เน้าหลัก   แก้ไขข้อมูลส่วนตัว   ออกจากระบบ |
|--------------|-------------------------------------------------------------------------------|----------------------------------------------------------------------------------------------------|---------------|--------------------------------------------------|----------------------------------|------------|----------------------------------------------------------------------------------------------------|
| <b></b>      | บเครื่องมือกลาง งาน/โครง                                                      | เการ/กิจกรรม บริหารงานโคร                                                                                                    | งการ          | รายงานความก้                                     | ้าวหน้า                          | รายงาน (1) | รายงาน (2)                                                                                                    |
| 📄 ตั้ง       | ค่าการแจ้งเตือน-กำหนดล                                                        | <b>i่งรายงาน</b><br>พบทั้ง                                                                                                    | เหมด 1 งาน/โค | รายงานผลง<br>กิจกรรม<br>งาน/โครงกา<br>เกี่ยวข้อง | าน/โครงการ/<br>เร/กิจกรรม ที่คุเ | ™ ← 1      |                                                                                                    |
| ลำดับ<br>ที่ | งาน/โครงการ/กิจกรรม                                                           | หน่วยงาน                                                                                                    | ระหว่างวันที่ | จำนวน<br>กิจกรรม                                 | แผนงานที                         |            |                                                                                                    |
| 1            | แบบ 1 ผลแนะนำส่งเสริมและ<br>ผลการตำเนินงานของ<br>สหกรณ์/กลุ่มเกษตรกร<br>ทดสอบ | 30 หน่วยงาน<br>•สำนักงานสหกรณ์จังหวัด<br>กระบี่<br>•สำนักงานสหกรณ์จังหวัด<br>กาญจนบุรี<br>•สำนักงานสหกรณ์จังหวัด<br>กาพสินธุ์<br>•สำนักงานสหกรณ์จังหวัด<br>กำแพงเพชร<br>•สำนักงานสหกรณ์จังหวัด<br>ขอนแก่น | 01/10/2564    | 1                                                | 1                                | Ŷ          |                                                                                                    |

รูปที่ 60 แสดงหน้าหลักระบบบริหารจัดการและติดตามผลโครงการ

- ระบบแสดงหน้าจองาน/โครงการที่คุณเกี่ยวข้อง และผ่านการอนุมัติดังรูป กรอกชื่อชื่อโครงการที่ต้องการ จากนั้นคลิกปุ่ม 🖾 ค้นหา
- 3. ระบบจะแสดงชื่อโครงการที่ค้นหาจากนั้นคลิกที่ชื่อของโครงการเพื่อดูรายละเอียด
- 4. หากต้องการวางแผนการดำเนินงานคลิกที่ปุ่ม 믁 หากต้องการวางแผนการใช้จ่ายงบประมาณโครงการ

คลิกที่ปุ่ม 🏽 หากต้องการรายงานผลการดำเนินงานคลิกที่ปุ่ม 🖙 และหากต้องการรายงานผลการใช้ จ่ายงบประมาณคลิกที่ปุ่ม 🖤 ตามรายชื่อโครงการที่ต้องการ

 กรณีต้องการเรียกดูกิจกรรมย่อยของงาน/โครงการที่คุณเกี่ยวข้อง คลิกที่จำนวนกิจกรรมของโครงการที่ ต้องการเพื่อเรียกดูข้อมูลกิจกรรม

| 🖹 งาน/โ  | ้ครงการที่คุณเกี่ยวข้อง และผ่าน                                                                                       | การอนุมัติ                    |              |                |                                  |              |   |   |
|----------|----------------------------------------------------------------------------------------------------|-------------------------------|--------------|----------------|----------------------------------|--------------|---|---|
|          |                                                                                                    |                               |              | พบทั้งหมด 9 งา | น/โครงการ                        |              | 2 |   |
| ลำดับที่ | งาน/โครงการ                                                                                                    | ระหว่างวันที่                 | จำนวนกิจกรรม | งบประมาณ       | หน่วยงานของท่าน<br>ได้รับโอนแล้ว | การแจ้งเตือน |   |   |
| 1        | ทดสอบโครงการเสื่อมปี<br>( <u>กำลังดำเนินการ</u> )                                                                     | 01/10/2563<br>-<br>31/01/2565 | 1            | 5 25,000       | 0.00                             |              |   |   |
| 2        | ออกหนังสือรับรองการทำประโยชน์ใน<br>ที่ดินนิคมสหกรณ์<br>( <u>กำลังดำเนินการ</u> )                                      | 01/10/2563<br>-<br>30/09/2564 | 4            | 1,110,600      | 106,922.50                       |              |   | 4 |
| 3        | โครงการพัฒนาคุณภาพการผลิต<br>สินค้าเกษตรของสมาชิกสหกรณ์และ<br>กลุ่มเกษตรกรสู่มาตรฐาน GAP<br>( <u>กำลังคำเนินการ</u> ) |                               | 3            | 13,195,900     | 4,800.00                         |              |   |   |

รูปที่ 61 แสดงหน้าาจองาน/โครงการที่คุณเกี่ยวข้อง และผ่านการอนุมัติ

# บทที่ 6 ระบบรายงาน

ระบบรายงาน เป็นการเรียกดูข้อมูลรายงานต่างๆ ของระบบบริหารจัดการและติดตามผลโครงการ

#### 6.1 รายงานยุทธศาสตร์, แผนงานประจำปี

- 1. คลิกเมนู รายงาน (1) >> รายงานยุทธศาสตร์, แผนงานประจำปี
- ระบบจะเปิดหน้าจอรายงานยุทธศาสตร์ และแผนงานประจำปีงบประมาณปัจจุบันดังรูป ในส่วนนี้ ท่านสามารถส่งออกข้อมูลในรูปแบบไฟล์ Excel ได้ โดยคลิก 🔀 ส่งออกเป็น Excel

| ยุทธศาสตร์: ยุทธศาสตร์ขาดิดำนการสร้างความสามารถในการแข่งขัน          แผนงาน: แผนงานยุทธศาสตร์ภารเกษตรสร้างมูลดำ         ผลผลิต: โครงการส่งเสริมและสนับสนุนสหกรณ์และกลุ่มเกษตรกรทำการเกษตรเพื่อเพิ่มมูลดำ         กิจกรรมหลัก: สนับสนุนให้สหกรณ์และกลุ่มเกษตรกรทำการเกษตรเพื่อเพิ่มมูลดำ         กิจกรรมหลัก: สนับสนุนให้สหกรณ์และกลุ่มเกษตรกรส่งเสริมสมาชิกทำการเกษตรปลอดภัย         กิจกรรมหลัก: สนับสนุนให้สหกรณ์และกลุ่มเกษตรกรส่งเสริมสมาชิกทำการเกษตรปลอดภัย         งาน/โตรงการ: โครงการส่งเสริมการทำเกษตรผสมผสานชิกษตะเกษตรปลอดภัย         ด้จกรรม: อารรังเสริมการทำเกษตรผสมผสานส์กษณะเกษตรปลอดภัย         กิจกรรม: ประสานงาน แนะนำ กำกับ ส่งเสริมสหกรณ์/กลุ่มเกษตรกรเป้าหมายในการส่งเสริมการทำเกษตรผสมผสานในลักษณะเกษตรปลอดภัย         กิจกรรม: ประสานงาน แนะนำ กำกับ ส่งเสริมสหกรณ์/กลุ่มเกษตรกรเป้าหมายในการส่งเสริมการทำเกษตรผสมผสานในลักษณะเกษตรมลอดภัย         กิจกรรม: การจัดอบรม หลักสูตรส่งเสริมารท่าเกษตรผสมผสานในลักษณะเกษตรปลอดภัยในสหกรณ์และกลุ่มเกษตรกร |
|----------------------------------------------------------------------------------------------------|
| แผนงาน: แผนงานยุทธศาสตร์การเกษตรสร้างมูลค่า          ผลผลิต: โครงการส่งเสริมและสนับสนุนสหกรณ์และกลุ่มเกษตรกรท่าการเกษตรเพื่อเพิ่มมูลค่า         กิจกรรมหลัก: สนับสนุนให้สหกรณ์และกลุ่มเกษตรกรส่งเสริมสมาชิกท่าการเกษตรปลอดภัย         กิจกรรมรอง: สนับสนุนให้สหกรณ์และกลุ่มเกษตรกรส่งเสริมสมาชิกท่าการเกษตรปลอดภัย         งาน/โครงการ: โครงการส่งเสริมการทำเกษตรผสมผสานอีกษณะเกษตรปลอดภัย         กิจกรรม: สนับสนุนให้สหกรณ์และกลุ่มเกษตรกรส่งเสริมสมาชิกท่าการเกษตรปลอดภัย         งาน/โครงการ: โครงการส่งเสริมการท่าเกษตรผสมผสานอักษณะเกษตรปลอดภัยในสหกรณ์และกลุ่มเกษตรกร ปี พ.ศ. 2564         กิจกรรม: ประสานงาน แนะนำ ก่ากับ ส่งเสริมสหกรณ์/กลุ่มเกษตรกรเป้าหมายในการส่งเสริมการท่าเกษตรผสมผสานในลักษณะเกษตรปลอดภัยในสหกรณ์และกลุ่มเกษตรกร         กิจกรรม: การจัดอบรม หลักสูตรส่งเสริมกรท่าเกษตรผสมผสานในลักษณะเกษตรปลอดภัยในสหกรณ์และกลุ่มเกษตรกร                                                                                                    |
| ผลผลิต: โครงการส่งเสริมและสนับสนุนสหกรณ์และกลุ่มเกษตรกรทำการเกษตรเพื่อเพิ่มมูลค่า<br>กิจกรรมหลัก: สนับสนุนให้สหกรณ์และกลุ่มเกษตรกรส่งเสริมสมาชิกทำการเกษตรปลอดภัย<br>กิจกรรมรอง: สนับสนุนให้สหกรณ์และกลุ่มเกษตรกรส่งเสริมสมาชิกทำการเกษตรปลอดภัย<br>งาน/โครงการ: โครงการส่งเสริมการทำเกษตรผสมผสานลักษณะเกษตรปลอดภัย<br>งาน/โครงการ: โครงการส่งเสริมการทำเกษตรผสมผสานลักษณะเกษตรปลอดภัยในสหกรณ์และกลุ่มเกษตรกร ปี พ.ศ. 2564<br>กิจกรรม: ประสานงาน แนะนำ กำกับ ส่งเสริมสหกรณ์/กลุ่มเกษตรกรเป้าหมายในการส่งเสริมการทำเกษตรผสมผสานในลักษณะเกษตรปลอดภัยในสหกรณ์และกลุ่มเกษตรกร<br>กิจกรรม: การจัดอบรม หลักสูตรส่งเสริมการทำเกษตรผสมผสานในลักษณะเกษตรปลอดภัยในสหกรณ์และกลุ่มเกษตรกร                                                                                                    |
| กิจกรรมหลัก: สนับสนุนให้สหกรณ์และกลุ่มเกษตรกรส่งเสริมสมาชิกทำการเกษตรปลอดภัย<br>กิจกรรมรอง: สนับสนุนให้สหกรณ์และกลุ่มเกษตรกรส่งเสริมสมาชิกทำการเกษตรปลอดภัย<br>งาน/โครงการ: โครงการส่งเสริมการทำเกษตรผสมผสานลักษณะเกษตรปลอดภัยในสหกรณ์และกลุ่มเกษตรกร ปี พ.ศ. 2564<br>กิจกรรม: ประสานงาน แนะนำ กำกับ ส่งเสริมสหกรณ์/กลุ่มเกษตรกรเป้าหมายในการส่งเสริมการทำเกษตรผสมผสานในลักษณะเกษตรปลอดภัยในสหกรณ์และกลุ่มเกษตรกร<br>กิจกรรม: ประสานงาน แนะนำ กำกับ ส่งเสริมสหกรณ์/กลุ่มเกษตรกรเป้าหมายในการส่งเสริมการทำเกษตรผสมผสานในลักษณะเกษตรปลอดภัยในสหกรณ์และกลุ่มเกษตรกร                                                                                                    |
| กิจกรรมรอง: สนับสนุนให้สหกรณ์และกลุ่มเกษตรกรส่งเสริมสมาชิกทำการเกษตรปลอดภัย<br>งาน/โครงการ: โครงการส่งเสริมการทำเกษตรผสมผสานลักษณะเกษตรปลอดภัยในสหกรณ์และกลุ่มเกษตรกร ปี พ.ศ. 2564<br>กิจกรรม: ประสานงาน แนะนำ กำกับ ส่งเสริมสหกรณ์/กลุ่มเกษตรกรเป้าหมายในการส่งเสริมการทำเกษตรผสมผสานในลักษณะเกษตรปลอดภัยในสหกรณ์และกลุ่มเกษตรกร<br>กิจกรรม: การจัดอบรม หลักสูตรส่งเสริมการทำเกษตรผสมผสานในลักษณะเกษตรปลอดภัยในสหกรณ์และกลุ่มเกษตรกร                                                                                                    |
| งาน/โครงการ: โครงการส่งเสริมการทำเกษตรผสมผสานลักษณะเกษตรปลอดภัยในสหกรณ์และกลุ่มเกษตรกร ปี พ.ศ. 2564<br>กิจกรรม: ประสานงาน แนะนำ กำกับ ส่งเสริมสหกรณ์/กลุ่มเกษตรกรเป้าหมายในการส่งเสริมการทำเกษตรผสมผสานในลักษณะเกษตรปลอดภัยในสหกรณ์และกลุ่มเกษตรกร<br>กิจกรรม: การจัดอบรม หลักสูตรส่งเสริมการทำเกษตรผสมผสานในลักษณะเกษตรปลอดภัยในสหกรณ์และกลุ่มเกษตรกร                                                                                                    |
| กิจกรรม: ประสานงาน แนะนำ กำกับ ส่งเสริมสหกรณ์/กลุ่มเกษตรกรเป้าหมายในการส่งเสริมการทำเกษตรผสมผสานในลักษณะเกษตรปลอดภัยในสหกรณ์และกลุ่มเกษตรกร<br>กิจกรรม: การจัดอบรม หลักสูตรส่งเสริมการทำเกษตรผสมผสานในลักษณะเกษตรปลอดภัยในสหกรณ์และกลุ่มเกษตรกร                                                                                                    |
| <b>กิจกรรม:</b> การจัดอบรม หลักสูตรส่งเสริมการทำเภษตรผสมผสานในลักษณะเกษตรปลอดภัยในสหกรณ์และกลุ่มเกษตรกร                                                                                                    |
|                                                                                                    |
| <b>กิจกรรม:</b> การจัดทำฐานข้อมูลสมาชิกการทำการเกษตรผสมผสานในลักษณะเกษตรปลอดภัย หลังสมาชิกเข้ารับการอบรมเสร็จสิ้น ภายใน 7 วัน                                                                                                    |
| <b>กิจกรรม:</b> การจัดทำรายงานการอบรมภายหลังจากที่สมาชิกสหกรณ์/กลุ่มเกษตรกรเข้ารับการอบรมเสร็จแล้ว เฉพาะหน่วยงานที่จัดอบรม                                                                                                    |
| <b>กิจกรรม:</b> การติดตาม รายงานผลการดำเนินโครงการของสหกรณ์/กลุ่มเกษตรกร และสมาชิกที่เข้าร่วมโครงการ                                                                                                    |
| <b>งาน/โครงการ:</b> โครงการพัฒนาคุณภาพการผลิตสินค้าเกษตรของสมาชิกสหกรณ์และกลุ่มเกษตรกรสู่มาตรฐาน GAP                                                                                                    |
| <b>กิจกรรม:</b> แนะนำ กำกับ ส่งเสริมให้สมาชิกทำการเกษตรปลอดภัยโดยดำเนินการตามกระบวนการผลิตสินค้าตามขั้นตอนของมาตรฐาน GAP                                                                                                    |
| <b>กิจกรรม:</b> ดิดตามประเม็นผลและสรุปผลการดำเนินงานตามโครงการฯ ปี 2563                                                                                                    |
| กิจกรรม: ประสานงาน แนะนำ ส่งเสริมสหกรณ์เป้าหมาย เพื่อพัฒนาศักยภาพด้านการผลิตสินคำเกษตรของสมาชิกสหกรณ์และกลุ่มเกษตรกรสู่มาตรฐาน GAP ปี 2564                                                                                                    |
| <b>งาน/โครงการ:</b> โครงการพัฒนาเกษตรปลอดภัยในพื้นที่นิคมสหกรณ์ ปีงบประมาณ 2564                                                                                                    |
| กิจกรรม: จัดอบรมหลักสูตรวิเคราะห์ดินและปรับปรุงดิน                                                                                                    |
| <b>กิจกรรม:</b> จัดอบรมหลักสูตรการจัดการผลิตปาล์มน้ำมันเข้าสู่มาตรฐาน RSPO                                                                                                    |
| งาน/โครงการ: ทดสอบโครงการเลื่อมปี                                                                                                    |
| กิจกรรม: ทดสอบโครงการเลื่อมปี                                                                                                    |
| <b>ยุทธศาสตร์:</b> ยุทธศาสตร์ชาติด้านการสร้างความสามารถในการแข่งขัน                                                                                                    |
| แผนงาน: แผนงานพื้นฐานด้านการสร้างความสามารถในการแข่งขัน                                                                                                    |
| ผลผลิต: สหกรณ์และกลุ่มเกษตรกรได้รับการส่งเสริมและพัฒนาให้มีความเข้มแข็งตามศักยภาพ                                                                                                    |
| <b>กิจกรรมห</b> ลัก: ส่งเสริมความรู้ด้านการสหกรณ์                                                                                                    |
| <b>กิจกรรมรอง:</b> ส่งเสริมความรู้ด้านการสหกรณ์                                                                                                    |
| งาน/โครงการ: พัฒนาบุคลากรสหกรณ์และกลุ่มเกษตรกร                                                                                                    |
| <b>กิจกรรม:</b> โครงการฝึกอบรม หลักสูตร "พัฒนาคณะกรรมการสหกรณ์เข่มแข็งทั้งคณะ"                                                                                                    |
| <b>กิจกรรม:</b> โครงการฝึกอบรม หลักสูตร "พัฒนาสมาชิกสร้างการมีส่วนร่วมในการกำกับดูแลกิจการสหกรณ์"                                                                                                    |
| งาน/โครงการ: พัฒนาบุคลากรในสถานศึกษาและประชาชนทั่วไป                                                                                                    |
| <b>กิจกรรม:</b> โครงการฝึกอบรม หลักสูตร "การจัดการเรียนรู้การสหกรณ์ในสถานศึกษา"                                                                                                    |

รูปที่ 62 แสดงหน้าจอรายงานยุทธศาสตร์, แผนงานประจำปี

## 6.2 แบบรายงานแผนการปฏิบัติงานตามผลผลิต/ โครงการ (Action Plan)

- 1. คลิกเมนู รายงาน (1) >> แบบรายงานแผนการปฏิบัติงานตามผลผลิต/ โครงการ (Action Plan)
- 2. ระบบจะเปิดหน้าจอแบบรายงานแผนการปฏิบัติงานตามผลผลิต/ โครงการ (Action Plan) ดังรูป จากนั้น

|                |   | a a ~              | 2 A A            | ע                                              |
|----------------|---|--------------------|------------------|------------------------------------------------|
| ເລລກາໄາ        |   | าพอเลอกโครงการ     | แลาคลกท          | แสดงขอบล                                       |
| 51 1611 1 Q 64 | - | 611066101161131113 | 6661 di 1611 IVI | PROFILIN D D D D D D D D D D D D D D D D D D D |
| 9              |   |                    |                  | ข                                              |

| แบบรายงาเ               | แผนการปฏิบัติงาน ตามผลผลิต/โครงการ                   |
|-------------------------|------------------------------------------------------|
| โครงการ :<br>หน่วยงาน : | …<br>สำนักงานสหกรณ์จังหวัดจันทบุรี<br>แสดงข้อมูล ← 2 |

รูปที่ 63 แสดงหน้าจอแบบรายงานแผนการปฏิบัติงานตามผลผลิต/ โครงการ (Action Plan)

3. ระบบจะเปิดหน้าจอแบบรายงานแผนการปฏิบัติงาน ตามผลผลิต/ โครงการ ในส่วนนี้สามารถส่งออก

ข้อมูลเป็น Excel ได้ โดยคลิก 🔀 ส่งออกเป็น Excel

|                                                                                                    |                     |                 |             |            |                       |                                   |                                     |                              |             |            |          |           | E       | สี่งออกเ             | งป็น Excel |
|----------------------------------------------------------------------------------------------------|---------------------|-----------------|-------------|------------|-----------------------|-----------------------------------|-------------------------------------|------------------------------|-------------|------------|----------|-----------|---------|----------------------|------------|
|                                                                                                    |                     |                 |             | ແບບຈ       | ายงานแผ<br>ป<br>สำนัก | มนการปฏิ<br> ระจำปีงบ<br> งานสหกะ | บัติงาน ตา<br>เประมาณ<br>รณ์จังหวัด | ามผลผลิต<br>2564<br>มุกดาหาร | /โครงการ    |            |          |           |         |                      |            |
| แผนงาน : แผนงานบูรณ                                                                                                    | าการพัฒน            | าและส่งเส       | รริมเศรษฐ   | ุกิจฐานรา  | ก                     |                                   |                                     |                              |             |            |          |           |         |                      |            |
| ผลผลิต : โครงการส่งเสรี                                                                                                    | ร้มและสร้าง         | งทักษะในเ       | าารประกล    | อบอาชีพทั่ | ้งในและเ              | เอกภาคเห                          | าษตร                                |                              |             |            |          |           |         |                      |            |
| กิจกรรมหลัก : นำลูกหล                                                                                                    | านเกษตรก            | รกลับบ้าน       | เ สานต่ออ   | าชีพการเ   | กษตร                  |                                   |                                     |                              |             |            |          |           |         |                      |            |
| กิจกรรมรอง : โครงการเ                                                                                                    | เำลูกหลาน           | เกษตรกรก        | าลับบ้าน ส  | สานต่ออา   | ชีพการเก              | ษตร                               |                                     |                              |             |            |          |           |         |                      |            |
| งาน/โครงการ : โครงการ<br>เหนือจากโครงการเสริมส                                                                                          | รนำลูกหลา<br>สร้าง] | นเกษตรก         | รกลับบ้าน   | เ สานต่ออ  | าชีพการเ              | กษตร [กล                          | รุ่มเป้าหมา                         | ายนอก                        |             |            |          |           |         |                      |            |
|                                                                                                    |                     |                 |             |            |                       | ur                                | เนการดำเร                           | <b>นินงาน</b> (รา            | ยเดือนไม่   | ใช่ยอดสะ   | สม)      |           |         |                      |            |
| ตัวซี้วัด/กิจกรรม/งาน                                                                                                    | หน่วยนับ            | น่วยนับ ค่าเป้า | ไตรมาสที่ 1 |            |                       | ไตรมาสที่ 2                       |                                     |                              | ไตรมาสที่ 3 |            |          | ไตรมาสที่ | 4       | แผน                  |            |
|                                                                                                    |                     | หมาย            | ต.ค. 63     | พ.ย. 63    | ธ.ค. 63               | ม.ค. 64                           | ก.พ. 64                             | มี.ค. 64                     | ເນ.ຍ.<br>64 | พ.ค.<br>64 | ນີ.ຍ. 64 | ก.ค. 64   | ส.ค. 64 | ก.ย. <mark>64</mark> | สะสม       |
| ตัวชี้วัดเชิงปริมาณ                                                                                                    |                     |                 |             |            |                       |                                   |                                     |                              |             |            |          |           |         |                      |            |
| <ol> <li>ผู้เข้าร่วมโครงการ<br/>ได้รับการพัฒนาด้าน<br/>การประกอบอาชีพ<br/>การเกษตร</li> </ol>                                           | ราย                 | 26              | -           | -          | -                     | -                                 | -                                   | -                            | -           | -          | -        | 26        | -       | -                    | 26         |
| <ol> <li>ผู้เข้าร่วมโครงการมี<br/>รายได้เพิ่มขึ้น<br/>[ประเมินผลงานภาพ<br/>รวม โดย กพก.]</li> </ol>                                     | ร้อยละ              | -               | -           | -          | -                     | -                                 | -                                   | -                            | -           | -          | -        | -         | -       | -                    | -          |
| 1.การจัดทำฐานข้อมูลเ                                                                                                    | เละคัดเลือ          | กกลุ่มเป้าเ     | หมายในก     | ารส่งเสริม | ความรู้พัต            | มนาด้านก                          | ารประกอ                             | ิบอา <del>ช</del> ีพก        | ารเกษตร     |            |          |           |         |                      |            |
| 1.1.สำนักงานสหกรณ์<br>จังหวัดดำเนินการคัด<br>เลือกลูกหลาน<br>เกษตรกรที่มีความ<br>พร้อมจากผู้ร่วม<br>โครงการในปี 2563<br>ตามจำนวนและหลัก | ราย                 | -               | _           | _          | _                     | _                                 | _                                   | _                            | _           | _          | _        | _         | _       | _                    | -          |
| ตามจำนวนและหลัก<br>เกณฑ์ที่ กพก. กำหนด                                                                                                  |                     |                 |             |            |                       |                                   |                                     |                              |             |            |          |           |         |                      |            |

รูปที่ 64 แสดงหน้าจอแบบรายงานแผนการปฏิบัติงานตามผลผลิต/ โครงการ

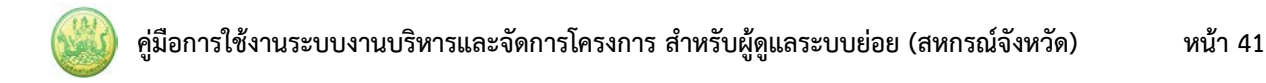

## 6.3 แบบรายงานแผน/ผลการปฏิบัติงาน ตามผลผลิต/โครงการ

- 1. คลิกเมนู รายงาน (1) >> แบบรายงานแผน/ผลการปฏิบัติงาน ตามผลผลิต/โครงการ
- 2. ระบบจะเปิดหน้าจอแบบรายงานแผน/ผลการปฏิบัติงาน ตามผลผลิต/โครงการดังรูป จากนั้นคลิกปุ่ม

เพื่อเลือกโครงการ แล้วคลิกที่ แสดงข้อมูล

| แบบรายงานแผน/ผละ | การปฏิบัติงาน ตามผลผลิต/โครงการ |  |
|------------------|---------------------------------|--|
| ผลผลิต/โครงการ : | สำนักงานสหกรก(วังหวัดวันทุมรี   |  |
|                  | แสดงข้อมูล                      |  |

รูปที่ 65 แสดงหน้าจอแบบรายงานแผน/ผลการปฏิบัติงาน ตามผลผลิต/โครงการ

3. ระบบจะเปิดหน้าจอแบบรายงานแผน/ผลการปฏิบัติงาน ตามผลผลิต/โครงการดังรูป ในส่วนนี้

สามารถส่งออกข้อมูลเป็น Excel ได้ โดยคลิก 🔀 ส่งออกเป็น Excel

|                                                               |                      |                  |           |           |            |                              |                                  |                                      |                          |            |            |            |            | Þ          | 🛃 ส่งออก    | เป็น Exce   |            |             |            |            |
|---------------------------------------------------------------|----------------------|------------------|-----------|-----------|------------|------------------------------|----------------------------------|--------------------------------------|--------------------------|------------|------------|------------|------------|------------|-------------|-------------|------------|-------------|------------|------------|
|                                                               |                      |                  |           | แา        | บบรายงาา   | นแผน/ผล<br>ประจ่<br>สำนักงาน | าการปฏิบั<br>วำปีงบปร<br>เสหกรณ์ | มัติงาน ตา<br>ระมาณ 25<br>จังหวัดมุก | มผลผลิต<br>564<br>เดาหาร | /โครงการ   | i          |            |            |            |             |             |            |             |            |            |
| เผนงาน : แผนงานบูรถ                                           | นาการพัฒ             | นาและส่          | งเสริมเ   | ศรษฐกิจฐ  | านราก      |                              |                                  |                                      |                          |            |            |            |            |            |             |             |            |             |            |            |
| <b>ผลผลิต:</b> โครงการส่งเส                                   | ริมและสร้า           | างทักษะ          | ในการบ    | ไระกอบอ   | าชีพทั้งใน | และนอก                       | ภาคเกษเ                          | ตร                                   |                          |            |            |            |            |            |             |             |            |             |            |            |
| <b>กิจกรรมหลัก:</b> นำลูกหล                                   | านเกษตร              | กรกลับบ้         | ้าน สาเ   | เต่ออาชีพ | เการเกษต   | 15                           |                                  |                                      |                          |            |            |            |            |            |             |             |            |             |            |            |
| <b>กิจกรรมรอง:</b> โครงการ                                    | นำลูกหลาเ            | นเกษตรเ          | ารกลับเ   | บ้าน สานเ | ต่ออาชีพก  | าารเกษตร                     | ā                                |                                      |                          |            |            |            |            |            |             |             |            |             |            |            |
| มาน/โครงการ : โครงกา<br>หนือจากโครงการเสริม                   | เรนำลูกหล<br>เสร้าง] | านเกษต           | รกรกลัง   | บบ้าน สาข | นต่ออาชีท  | งการเกษต                     | ตร [กลุ่มเ                       | ป้าหมาย                              | นอก                      |            |            |            |            |            |             |             |            |             |            |            |
|                                                               |                      |                  |           |           |            | แผน-ผลก                      | การดำเนิ                         | นงาน/ คว                             | วามก้าวห                 | น้าของงา   | น (รายเดือ | อนไม่ใช่ย  | อดสะสม)    | )          |             |             |            |             |            |            |
| ตัวชี้วัด/กิจกรรม/งาน                                         | หน่วยนับ             | หน่วยนับ<br>หมาย | เป้า      | เป้า      | เป้า       | เป้า                         |                                  | ٦                                    | ตรมาสที่                 | 1          | ٦          | ตรมาสที่   | 2          | ٦          | ตรมาสที่    | 3           | ไ          | ตรมาสที่    | 4          | ยอด        |
| 21 1 V 146 6 110 110 14                                       |                      |                  |           | И         | หมา        | หมาย                         | หมา                              | หมาย                                 |                          | ต.ค.<br>63 | พ.ย.<br>63 | ธ.ค.<br>63 | ม.ค.<br>64 | ก.พ.<br>64 | มี.ค.<br>64 | ເນ.ຍ.<br>64 | พ.ค.<br>64 | ນີ.ຍ.<br>64 | ก.ค.<br>64 | ส.ค.<br>64 |
| ตัวชี้วัดเชิงปริมาณ                                           |                      |                  |           |           |            |                              |                                  |                                      |                          |            |            |            |            |            |             |             |            |             |            |            |
| 1.ผู้เข้าร่วมโครงการ                                          | ราย                  | 26               | แผน       | _         | -          | -                            | _                                | -                                    | -                        | -          | -          | -          | 26         | -          | _           | 26.00       |            |             |            |            |
| ได้รับการพัฒนาด้าน<br>การประกอบอาชีพ                          |                      |                  | ผล        | _         | _          | -                            | _                                | -                                    | _                        | -          | _          | _          | _          | _          | _           | 0.00        |            |             |            |            |
| การเกษตร<br>2 ผู้เข้าร่างโครงการ                              | ร้อยละ               | _                |           |           |            |                              |                                  |                                      |                          |            |            |            |            |            |             |             |            |             |            |            |
| 2.พูเขาวรุ่มเกิงการ<br>มีรายได้เพิ่มขึ้น                      | 30000                |                  | แผน<br>ผล | -         | -          | -                            | -                                | -                                    | -                        | -          | -          | -          |            | -          |             | -           |            |             |            |            |
| [ประเมินผลงานภาพ<br>รวม โดย กพก.]                             |                      |                  | 101       |           |            |                              |                                  |                                      |                          |            |            |            |            |            |             |             |            |             |            |            |
| กิจกรรม                                                       |                      |                  |           |           |            |                              |                                  |                                      |                          |            |            |            |            |            |             |             |            |             |            |            |
| 1.การจัดทำฐานข้อมูล                                           | และคัดเลือ           | อกกลุ่มเเ        | ว่าหมาย   | ในการส่ง  | แสริมควา   | มรู้พัฒนา                    | เด้านการ                         | ประกอบเ                              | อาชีพการ                 | เกษตร      |            |            |            |            |             |             |            |             |            |            |
| 1.1.สำนักงาน                                                  | ราย                  | -                | แผน       | -         | -          | -                            | -                                | _                                    | -                        | -          | -          | -          | -          | _          | _           | -           |            |             |            |            |
| สหกรณ์จังหวัดดำเนิน<br>การคัดเลือกลูกหลาน<br>เกษตรกรที่มีความ |                      |                  | ผล        | _         | _          | -                            | _                                | _                                    | 26                       | _          | _          | _          | -          | _          | _           | 26.00       |            |             |            |            |
| พรอมจากผู้ร่วม<br>โครงการในปี 2563<br>ตามจำนวนและหลัก         |                      |                  |           |           |            |                              |                                  |                                      |                          |            |            |            |            |            |             |             |            |             |            |            |
| เกณฑ์ที่ กพก. กำหนด                                           |                      |                  |           |           |            |                              |                                  |                                      |                          |            |            |            |            |            |             |             |            |             |            |            |

รูปที่ 66 แสดงหน้าจอแบบรายงานแผน/ผลการปฏิบัติงาน ตามผลผลิต/โครงการ

#### 6.4 แบบรายงานแผน/ผลการเบิกจ่าย ผลผลิต/ โครงการ

- 1. คลิกเมนู รายงาน (1) >> แบบรายงานแผน/ผลการเบิกจ่าย ผลผลิต/ โครงการ
- 2. ระบบจะเปิดหน้าจอแบบรายงานแผน/ผลการเบิกจ่าย ผลผลิต/ โครงการดังรูป จากนั้นคลิกปุ่ม

| แบบรายงาน               | แแผน/ผลการเบิกจ่าย ตามผลผลิต/โครงการ                                 |
|-------------------------|----------------------------------------------------------------------|
| โครงการ :<br>หน่วยงาน : | …<br>สำนักงานสหกรณ์จังหวัดจันทบุรี<br>แสดงข้อมูล แล 2 วย : ล้านบาท ∽ |

รูปที่ 67 แสดงหน้าจอแบบรายงานแผน/ผลการเบิกจ่าย ผลผลิต/ โครงการ

3. ระบบจะเปิดหน้าจอแบบรายงานแผน/ผลการเบิกจ่าย ผลผลิต/ โครงการดังรูป ในส่วนนี้สามารถ

ส่งออกข้อมูลเป็น Excel ได้ โดยคลิก 🔀 ส่งออกเป็น Excel

|                                                                                              |                   |                   |                  |                   |           |                                    |                               |                                          |                            |                  |             |          |            | Þ        | < ส่งออ    | กเป็น Excel |            |      |
|----------------------------------------------------------------------------------------------|-------------------|-------------------|------------------|-------------------|-----------|------------------------------------|-------------------------------|------------------------------------------|----------------------------|------------------|-------------|----------|------------|----------|------------|-------------|------------|------|
|                                                                                              |                   |                   |                  |                   | แบบราย    | งงานแผน<br>ป <sup>เ</sup><br>สำนัก | ม/ผลการ<br>ระจำปีงเ<br>งานสหก | เบิกจ่าย ตา<br>มประมาณ 2<br>รณ์จังหวัดมุ | มผลผลิต<br>2564<br>เกดาหาร | 1/โครงการ        |             |          |            |          |            |             |            |      |
| แผนงาน : แผนงาน                                                                              | บูรณาการท         | พัฒนาและส         | ่งเสริม          | เศรษฐกิจ          | อฐานราก   |                                    |                               |                                          |                            |                  |             |          |            |          |            |             |            |      |
| ผลผลิต : โครงการส                                                                            | ่งเสริมและ        | สร้างทักษะ        | ในการ            | ประกอบ            | อาชีพทั้ง | ในและน                             | อกภาคเ                        | กษตร                                     |                            |                  |             |          |            |          |            |             |            |      |
| กิจกรรมหลัก : นำลู                                                                           | กหลานเกษ          | เตรกรกลับเ        | บ้าน สา          | นต่ออาซี          | พการเก    | ษตร                                |                               |                                          |                            |                  |             |          |            |          |            |             |            |      |
| กิจกรรมรอง : โครง                                                                            | การนำลูกห         | ลานเกษตร          | กรกลับ           | บบ้าน สาท         | นต่ออาซี  | พการเกเ                            | ษตร                           |                                          |                            |                  |             |          |            |          |            |             |            |      |
| งาน/โครงการ : โคร<br>แผนปฏิบัติงานฯ ]<br>หน่วย : ล้านบาท                                     | งการนำลูก         | หลานเกษต          | เรกรกล้          | <b>เ</b> ับบ้าน ส | านต่ออา   | ชีพการเก                           | าษตร [กเ                      | ลุ่มเป้าหมาย                             | บตาม                       |                  |             |          |            |          |            |             |            |      |
|                                                                                              |                   |                   |                  |                   |           |                                    |                               | พน-ผลการเ                                | บิกจ่าย (                  | รายเดือนไม       | ใช่ยอดส     | ะสม)     |            |          |            |             |            |      |
| โครงการ/                                                                                     | งบ                | ได้รับโอน         |                  | ไ                 | ตรมาสที่  | 1                                  |                               | ไตรมาสที่ 2                              | 2                          | ไ                | ตรมาสที่    | 3        | ไ          | ตรมาสที่ | 4          | ยอด         |            |      |
| กิจกรรม/งาน                                                                                  | น ประมาณ ได้รับไอ | แ/งาน ประมาณ เพรง | าน ประมาณ การจะอ |                   |           | ต.ค.<br>63                         | พ.ย.<br>63                    | ธ.ค.<br>63                               | ม.ค.<br>64                 | ก. <b>พ. 6</b> 4 | มี.ค.<br>64 | ເນ.ຍ. 64 | พ.ค.<br>64 | ົນ.ຍ. 64 | ก.ค.<br>64 | ส.ค.<br>64  | ก.ย.<br>64 | สะสม |
| 1.โครงการนำลูก                                                                               | 3.7157            | 0.0042            | แผน              | -                 | -         | -                                  | -                             | 0.0011                                   | -                          | 0.0021           | -           | 0.0011   | -          | -        | -          | 0.0043      |            |      |
| หลานเกษตรกร<br>กลับบ้าน สานต่อ<br>อาชีพการเกษตร<br>[กลุ่มเป้าหมาย<br>ตามแผนปฏิบัติ<br>งานฯ ] |                   |                   | ผล               | _                 | _         | _                                  | _                             | 0.0011                                   | -                          | _                | _           |          | _          | _        | _          | 0.0011      |            |      |
| งบลงทุน                                                                                      |                   |                   | แผน              | _                 |           | -                                  | -                             | -                                        | -                          |                  | -           |          | -          | _        | _          | -           |            |      |
| -                                                                                            |                   |                   | ผล               |                   | -         | -                                  | -                             | -                                        | -                          | -                | -           | -        | -          | -        | -          | -           |            |      |
| งบเงินอุดหนุน                                                                                |                   |                   | แผน<br>ผล        | -                 | -         | -                                  | -                             | -                                        | -                          | -                | -           | -        | -          | -        | -          | -           |            |      |
| งบบุคลากร                                                                                    |                   |                   | แผน<br>ผล        | -                 | -         | -                                  | -                             | -                                        | -                          | -                | -           | -        | -          | -        | -          | -           |            |      |
|                                                                                              |                   |                   | แผน              |                   |           |                                    |                               | 0.0011                                   | -                          | 0.0021           |             | 0.0011   |            |          |            | 0.0043      |            |      |

รูปที่ 68 แสดงหน้าจอแบบรายงานแผน/ผลการเบิกจ่าย ผลผลิต/ โครงการ

## 6.5 รายงานสรุปผลการปฏิบัติงาน/โครงการ สะสมทั้งปี

- 1. คลิกเมนู รายงาน (1) >> รายงานสรุปผลการปฏิบัติงาน/โครงการ สะสมทั้งปี
- ระบบจะเปิดหน้าจอรายงานสรุปผลการปฏิบัติงาน/โครงการ สะสมทั้งปีดังรูป จากนั้นคลิกปุ่ม .
   เพื่อเลือกโครงการ, เลือกรายงานประจำเดือน และเลือกเขตตรวจราชการ จากนั้นคลิกที่ แสดงข้อมูล

| รายงานสรุปผลการ                                                   | ปฏิบัติงาน/โครงการ สะสมทั้งปี |
|-------------------------------------------------------------------|-------------------------------|
| <b>ผลผลิต/โครงการ :</b><br>รายงานประจำเดือน:<br>เขตตรวจราชการที่: | ตุลาคม                        |

รูปที่ 69 แสดงหน้าจอรายงานสรุปผลการปฏิบัติงาน/โครงการ สะสมทั้งปี

 ระบบจะแสดงรายงานสรุปผลการปฏิบัติงาน/ โครงการสะสมทั้งปีที่เรียกดูดังรูป ในส่วนนี้สามารถ ส่งออกข้อมูลเป็น Excel ได้ โดยคลิก 🔀 ส่งออกเป็น Excel

| ผนงาน : แ<br>เลเลลิต: โล<br>เจกรรมหลั<br>เน/โตรงก | เผนงานบูรณาการกา<br>ลรงการธนาดารสินด์<br>ถัก: สนับสนุนการดำ<br>เาร : ธนาดารสินต์<br>ไ | รพัฒนาศั<br>าเกษตร<br>เนินงานให<br>าเกษตร [                             | ักยภาพ/<br>เรูปแบบ<br>[ข้าว]                                          | การผลิต<br>ธนาคา                    | ราย<br>ดภาค<br>เรลินศ                               | งานสรุ:<br>แกษตร<br>จำเกษต                             | ปผลก<br>ประจ                           | ารป<br>รำปัง<br>หกรด                                     | ฏิบัติงา<br>มนประว<br>น์                              | าน/โค<br>เาณ 2      | 5301<br>2561                             | 5 AKA3                      | กทั้งปี           |                             |           | L       |                      |                | ~ |
|---------------------------------------------------|---------------------------------------------------------------------------------------|-------------------------------------------------------------------------|-----------------------------------------------------------------------|-------------------------------------|-----------------------------------------------------|--------------------------------------------------------|----------------------------------------|----------------------------------------------------------|-------------------------------------------------------|---------------------|------------------------------------------|-----------------------------|-------------------|-----------------------------|-----------|---------|----------------------|----------------|---|
| ศ่ สังกัด<br>พื้นที่                              | หน่วยงานที่<br>แสดงผล                                                                 | 1. จำ<br>สนกรณ์<br>บริหารา<br>ในรูป<br>ธนาดา<br>เกษตร<br>ผลกลุ่ม<br>(แน | หวน<br>ที่มีการ<br>จัดการ<br>แบบ<br>รสินด้า<br>[ขยาย<br>มเติม]<br>เง) | 2.<br>ธนา<br>เกษ<br>กา<br>และ<br>พื | . จำน<br>เคารที่<br>รส่งเ<br>ะจัดดี<br>ใหญ<br>(แห่ง | เวน<br>สินค้า<br>ใต้รับ<br>สรีม<br>เ่ง[ใน<br>ปลง<br>i] | 3.<br>ธนา<br>เกษ<br>กา<br>และา<br>พื้า | จำเ<br>ดรที่<br>รส่งเ<br>รัตตั้ง<br>แท่แ<br>ใหญ<br>(แห่ง | ธน<br>สินค้า<br>ได้รับ<br>เสริม<br>ม[นอก<br>ปลง<br>i] | าคารเ<br>สม<br>บริก | สินค้า<br>เาชิก<br>เารธน<br>ข้าว<br>(ราย | าวน<br>ที่ใช้<br>เวตาร<br>) | [ข้าว]<br>5. รายจ | ง่ายในคระ<br>อุตลง<br>(บาห) | ານຄຮັງ    | 6. ตันา | นุนการผลิตต<br>(บาห) | ลดลง           |   |
| เชต<br>1 ตรวจ<br>ราชการ<br>ที่1                   | . คำนักงาน<br>ศากรณ์สังหวัด<br>นนหมุชิ                                                |                                                                         | • * * • • •                                                           |                                     |                                                     | 400<br>85                                              | -                                      | -                                                        | 100<br>65                                             | -<br>-              |                                          | 100<br>85                   |                   |                             | 100<br>65 | -       |                      | του<br>π2<br>- |   |

## 6.6 รายงานสรุปผลการปฏิบัติงาน/โครงการ เปรียบเทียบข้อมูลย้อนหลัง

- 1. คลิกเมนู รายงาน (1) >> รายงานสรุปผลการปฏิบัติงาน/โครงการ เปรียบเทียบข้อมูลย้อนหลัง
- 2. ระบบจะเปิดหน้าจอรายงานสรุปผลการปฏิบัติงาน/โครงการ เปรียบเทียบข้อมูลย้อนหลังดังรูป เลือก
  - หน่วยงาน แล้วคลิกปุ่ม 🛄 เพื่อเลือกโครงการที่ต้องการเปรียบเทียบ จากนั้นคลิกที่ แสดงข้อมูล

หน้า 44

รายงานสรุปผลการปฏิบัติงาน/โครงการ เปรียบเทียบข้อมูลย้อนหลัง

| หน่วยงาน:    | ศูนย์ถ่ายท | อดเทคโนโลยีการสห  | หกรณ์ที่ 13 จังหวัดชัยนาท 🛛 🗸                |  |
|--------------|------------|-------------------|----------------------------------------------|--|
| ปีงบประมาณ:2 | 2565       | ผลผลิต/โครงการ :  | : แบบ 1 ผลแนะนำส่งเสริมและผลการดำเนินงานขอ   |  |
| ปีงบประมาณ:2 | 2564       | ผลผลิต /โอรงการ : | : พัฒนาและส่งเสริมสหกรณ์กลุ่มสหกรณ์สู่ดีเด่น |  |
| [            | แสดงข้อมูล | ]←2               |                                              |  |

รูปที่ 71 แสดงหน้าจอรายงานสรุปผลการปฏิบัติงาน/โครงการ เปรียบเทียบข้อมูลย้อนหลัง

| รายงานสรุปผลการปฏิบัติงาน/โครงการ เ                                                                                                    | ู<br>ปรียบเทียบข้อมูลย้อนหลัง              |                    |                                                                                                    |                             |
|----------------------------------------------------------------------------------------------------|--------------------------------------------|--------------------|----------------------------------------------------------------------------------------------------|-----------------------------|
| หน่วยงาน: ศูนย์ถ่ายทอดเทคโนโลยีการสหกระ                                                                                                    | ณ์ที่ 13 จังหวัดซัยนาท                     |                    |                                                                                                    |                             |
| ปังบประมาณ: 2565 ผลผลิต/โครงการ :                                                                                                    | แบบ 1 ผลแนะนำส่งเสริมและผลการดำเนินงานขอ   |                    |                                                                                                    |                             |
| บงบบระมาณ: 2564 ผลผลต/ เครงการ :<br>แสดงข้อมูล                                                                                                    | พฒนาและสงเสรมสหกรณกลุมสหกรณสูดเดน          |                    |                                                                                                    |                             |
| สรุปต<br>แบบ 1<br>ผลแนะนำส่งเสริมและผลการคำเนินงานของสหกรณ์/กลุ่มแกษตรกร<br>หดสอบ ปังบประมาณ 2565<br>พัฒนาและส่งเสริมสหกรณ์กลุ่มสหกรณ์สู่ดีเด่น ปังบประมาณ 2564 | งลการปฏิบัดิงาน/โครงการ เปรียบเทียบข้อมูลเ | บ้อบหลัง<br>0<br>0 | View in full screen<br>Print chart<br>Download PNG im<br>Download JPEG im<br>Download PDF doc<br>Download SVG vec<br>Download SVS<br>Download XLS<br>View data table | inge<br>ument<br>tor image  |
|                                                                                                    | โครงการ                                    |                    | ปึงบประมาณ                                                                                                    | ความคืบหน้าการ<br>ดำเนินงาน |
| แบบ 1 ผลแนะนำส่งเสริมและผลการดำเนินงานข                                                                                                    | องสหกรณ์/กลุ่มเกษตรกร ทดสอบ                |                    | 2565                                                                                                    | 0.00                        |
| พัฒนาและส่งเสริมสหกรณ์กลุ่มสหกรณ์สู่ดีเด่น                                                                                                    |                                            |                    | 2564                                                                                                    | 0.00                        |

รูปที่ 72 แสดงหน้าจอรายงานสรุปผลการปฏิบัติงาน/ โครงการสะสมทั้งปี

#### 6.7 รายงานสรุปการส่งรายงาน รายหน่วยงาน

- 1. คลิกเมนู รายงาน (2) >> สรุปการส่งรายงาน รายหน่วยงาน
- ระบบจะเปิดหน้าจอสรุปการส่งรายงานรายหน่วยงานดังรูป เลือกโครงการ เลือกรูปแบบในการเรียกดู และเลือกรายงานประจำเดือน แล้วคลิกปุ่ม ค้นหา

|                                                                                                    | สรุปการส่งรายงาเ |
|----------------------------------------------------------------------------------------------------|------------------|
| ปึงบประมาณ: 2565 ∽<br>โครงการ :<br>รูปแบบในการเรียกดู ⊂ไตรมาส ๏ รายเดือน<br>รายงานประจำเตือน: ตุลาคม ∽ - ดับยาย<br>คืนหา | •                |
|                                                                                                    |                  |

รูปที่ 73 แสดงหน้าจอสรุปการส่งรายงาน (เฉพาะแต่ละหน่วยงาน)

3. ระบบจะแสดงรายงานสรุปการส่งรายงานรายหน่วยงานที่เรียกดูดังรูป ในส่วนนี้สามารถส่งออกข้อมูล

เป็น Excel ได้ โดยคลิก 🔀 ส่งออกเป็น Excel

|                                                             |                                                                                                    |                                                          |                                                         |                                                 | สรุปการส                                 | ึ่งรายงาน                         | รายหน่วย               | องาน        |                 |                                              |                                      |            |            |              | 1   |   |
|-------------------------------------------------------------|----------------------------------------------------------------------------------------------------|----------------------------------------------------------|---------------------------------------------------------|-------------------------------------------------|------------------------------------------|-----------------------------------|------------------------|-------------|-----------------|----------------------------------------------|--------------------------------------|------------|------------|--------------|-----|---|
|                                                             | ปึงบประมาณ: 2565<br>โครงการ : <mark>ทคสอบ</mark><br>รูปแบบในการเรียกดู ( ไตรม<br>รายงานประจำเดือน: <mark>ตุลาคม</mark><br>ศันหา                                                    | ✓ โครงการของ มาส ● ราย 」 ✓ -                             | กองพัฒนาล<br>มเดือน<br>กันยายน                          | เหกรณ์ภาค<br>                                   | การเก                                    | ]                                 |                        |             |                 |                                              |                                      |            |            |              |     |   |
| สรุปการ<br>แผนงาร<br>เป้าหมา<br>ผลผลิต<br>กิจกรรม<br>โครงกา | รส่งรายงานในแต่ละเรื่อง ของง<br>น: แผนงานพื้นฐานด้านการสร้<br>เยการให้บริการหน่วยงาน :<br>: สหกรณ์และกลุ่มเกษตรกรได้<br>เหลัก: ส่งเสริมความรู้ด้านการเ<br>ร: ทดสอบโครงการของ กองพั | หน่วยงานต<br>างความสา<br>รับการส่งเ<br>สหกรณ์<br>ฒนาสหกร | ท่างๆ ประจ<br>เมารถในก<br>สริมและท่<br>ร <b>ณ์ภาคกา</b> | จำปีงบปร<br>ารแข่งขัน<br>เัฒนาให้มี<br>รเกษตรแส | ะมาณ พ.เ<br>เ<br>่ความเข้ม<br>ละกลุ่มเกท | 4. 2565<br>แข็งตามศั<br>ษตรกร ส่ว | ้กยภาพ<br><b>นกลาง</b> |             | นิยาม<br>🥚<br>🤭 | ของแต่ละ:<br>ส่งรายง<br>ส่งรายง<br>ยังไม่ส่ง | สี<br>านแล้วปก<br>านล่าช้า<br>รายงาน | ติ         |            |              |     |   |
|                                                             |                                                                                                    |                                                          |                                                         |                                                 |                                          |                                   |                        |             |                 |                                              |                                      |            | 🔀 ส่งอ     | อกเป็น Excel | ┝┥  | 3 |
|                                                             |                                                                                                    |                                                          |                                                         |                                                 |                                          |                                   |                        |             |                 |                                              |                                      |            |            |              | 1   |   |
| ลำดับ                                                       | หน่วยงาน                                                                                                    |                                                          |                                                         |                                                 |                                          | í                                 | สถานะกา                | รส่งรายงาเ  | u               |                                              |                                      |            |            |              | I 1 |   |
|                                                             |                                                                                                    | ต.ค.<br>64                                               | พ.ย.<br>64                                              | ธ.ค.<br>64                                      | ม.ค.<br>65                               | ก.พ.<br>65                        | มี.ค.<br>65            | ເນ.ຍ.<br>65 | พ.ค.<br>65      | ນີ.ຍ.<br>65                                  | ก.ค.<br>65                           | ส.ค.<br>65 | ก.ย.<br>65 |              |     |   |
| 1)                                                          | สำนักงานสหกรณ์จังหวัด<br>นนทบุรี                                                                                                    | 0                                                        | 0                                                       | 0                                               | 0                                        | 0                                 | 0                      | 0           | 0               | 0                                            | 0                                    | ۲          | 0          |              |     |   |
| 2)                                                          | สำนักงานสหกรณ์จังหวัด<br>ปทุมธานี                                                                                                    | 0                                                        | 0                                                       | 0                                               | 0                                        | 0                                 | 0                      | 0           | 0               | 0                                            | 0                                    | 0          | 0          |              |     |   |

รูปที่ 74 แสดงหน้าจอรายงานสรุปการส่งรายงานรายหน่วยงาน

## 6.8 สรุปการส่งรายงาน รายโครงการ

- 1. คลิกเมนู รายงาน (2) >> สรุปการส่งรายงาน รายโครงการ
- ระบบจะแสดงหน้าจอรายงานสรุปการส่งรายงาน รายโครงการดังรูป เลือกปีงบประมาณ และเลือก รายงานประจำเดือน จากนั้นคลิกปุ่ม ค้นหา
- ระบบจะแสดงรายงานสรุปการส่งรายงาน รายโครงการที่เรียกดู กรณีที่พบข้อมูลสามารถส่งออก ข้อมูลเป็น Excel ได้ โดยคลิกที่ 🔀 ส่งออกเป็น Excel

|                                                                                                    |                         |                   | สรุปการส่งร  | ายงาน รายโคระ                             | าการ                                     |                                    |         |               |         |              |                             |
|----------------------------------------------------------------------------------------------------|-------------------------|-------------------|--------------|-------------------------------------------|------------------------------------------|------------------------------------|---------|---------------|---------|--------------|-----------------------------|
| ป้งบประมาณ: 2565 ♥<br>หน่วยงาน : สำนักงานสหกรณ์จัง<br>รายงานประจำเดือน: ตุลาคม ♥ - (ก้<br>ดันค                                             | หวัดจันทบุรี<br>นยายน 💙 |                   | 2            |                                           |                                          |                                    |         |               |         |              |                             |
|                                                                                                    |                         |                   |              | นียามของแ                                 | ต่ละสี                                   |                                    |         |               |         |              |                             |
| ปการส่งรายงาน (เฉพาะแต่ละหน่วยงาน) ประจำ                                                                                                   | ปัจบประมาณ พ.ศ. 2565    |                   |              | ei ai an                                  | กยงานแล้วปก <b>่</b>                     | Â                                  |         |               |         |              |                             |
|                                                                                                    |                         |                   |              | (-) 2145                                  | ายงานลาซา                                |                                    |         |               |         |              |                             |
| งงหน่วยงาน สำนักงานสหกรณ์จังหวัดจันทบุรี                                                                                                   |                         |                   |              | - mil                                     | aidasanaaa                               |                                    |         |               |         |              |                             |
| งหน่วยงาน สำนักงานสหกรณ์จังหวัดจันทบุรี                                                                                                    |                         |                   |              | 🭎 ยังไ                                    | ม่ส่งรายงาน                              |                                    |         |               |         | Dec.         | ส่งออกเป็น Evrol            |
| งหน่วยงาน สำนักงานสหกรณ์จังหวัดจันทบุรี                                                                                                    |                         |                   |              | 🥚 ยังไ                                    | ม่ส่งรายงาน                              |                                    |         |               |         | ×            | ส่งออกเป็น Excol            |
| งหน่วยงาน สำนักงานสหกรณ์จังหรัดจันทบุรี<br>กำลับ โครงการ                                                                                   |                         |                   |              | <b>e</b> 041                              | ม่ส่งรายงาน<br>สถานะการ                  | เสงรายงาน                          |         |               |         | ×            | ส่งออกเป็น Excol            |
| งหน่วยงาน สำนักงานสหกรณ์จังหรัดจันทบุรี<br>กำลับ โครงการ                                                                                   | ต.ค.64 พ.ย.6            | 1 5.9.64          | ม.ศ. 65      | <ul> <li>ยังไ</li> <li>ก.พ. 65</li> </ul> | ม่ส่งรายงาน<br>สถานะการ<br>มี.ค. 65      | เส่งรายงาน<br>เม.ย. 65             | W.A. 65 | ນີ.ຍ. 65      | n.n. 65 | a.n. 65      | ส่งออกเป็น Excel<br>ก.ย. 65 |
| งหน่วยงาน สำนักงานสหกรณ์จังหรัดจันทบุรี<br>รำดับ: โครงการ<br>แบบ 1 ผลแบะนำส่งแล้วมและผลการ                                                 | R.R. 64 W.U. 6          | 1 5. <b>9.</b> 64 | и.я. 65<br>🖝 | ອີ ຍັຈໃ<br>n.w. 65                        | มัส่งรายงาน<br>สถานะการ<br>มี.ค. 65      | เส่งรายงาน<br>เม.ย. 65             | W.R. 65 | ນີ.ຍ. 65<br>🝘 | n.n. 65 | a.n. 65      | ส่งออกเป็น Excel<br>ก.ย. 65 |
| งหน่วยงาน สำนักงานสหกรณ์จังหรัดจันทบุรี<br>ให้ชับ โครงการ<br>แบบ 1 ผลแนะนำส่งแก้วิมและผลการ<br>1) คำเนินงานของสหกรณ์/กลุ่มแกษตรกร<br>พอสสม | я.я. 64 м.и. 6          | 03/12/2564        | ນ.ຄ. 65<br>ອ | <ul> <li>ยังไ</li> <li>ก.พ. 65</li> </ul> | ม่ส่งรายงาน<br>สถานะการ<br>มี.ค. 65<br>ອ | ส <b>่งรายงาน</b><br>เม.ย. 65<br>🕞 | พ.ғ. 65 | ນີ.ຍ. 65<br>🗑 | n.e. 65 | а.н. 65<br>ө | ก.ย. 65                     |

รูปที่ 75 แสดงหน้าจอสรุปการส่งรายงาน รายโครงการ

#### 6.9 รายงานสรุปผลเบิกจ่ายงบประมาณสะสม รายโครงการ

- 1. คลิกเมนู รายงาน (2) >> รายงานสรุปผลเบิกจ่ายงบประมาณสะสม รายโครงการ
- ระบบจะแสดงหน้าจอรายงานสรุปผลเบิกจ่ายงบประมาณสะสม รายโครงการดังรูป เลือก ปีงบประมาณ จากนั้นคลิกปุ่ม ค้นหา

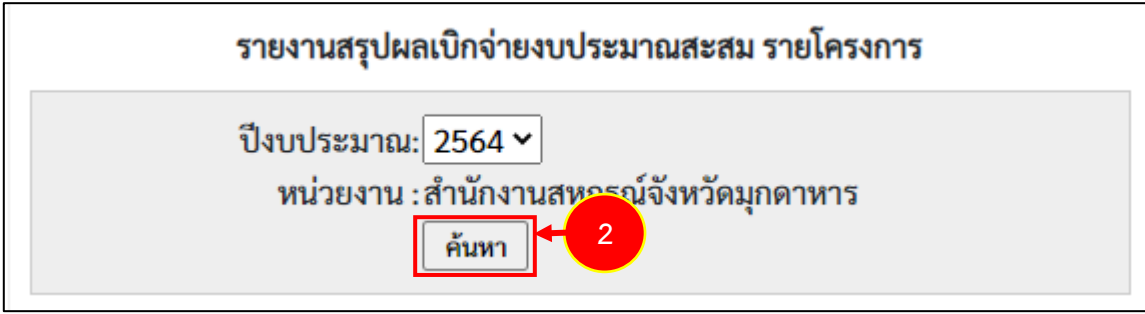

รูปที่ 76 แสดงหน้าจอรายงานสรุปผลเบิกจ่ายงบประมาณสะสม รายโครงการ

 ระบบจะแสดงรายงานสรุปผลเบิกจ่ายงบประมาณสะสม รายโครงการที่เรียกดูในส่วนนี้สามารถ ส่งออกข้อมูลเป็น Excel ได้ โดยคลิกที่ 🔀 ส่งออกเป็น Excel

|       |                                |                          |                                |                 | รายงานส         | รุปผลเ              | เบิกจ่าย           | ขงบประมาณสะเ                        | สม รายโครงการ                  |             |            |             |                              |
|-------|--------------------------------|--------------------------|--------------------------------|-----------------|-----------------|---------------------|--------------------|-------------------------------------|--------------------------------|-------------|------------|-------------|------------------------------|
|       | ปึงบประมา<br>หน่วยงา           | าณ: 25<br>าน : สำร<br>ค้ | 564 <b>~</b><br>นักงานส<br>นหา | สหกรณ์จังหวัดมุ | กดาหาร          |                     |                    |                                     |                                |             |            |             |                              |
|       |                                |                          |                                |                 | รายงานส<br>ของห | รุปผลเ<br>ม่วยงา    | บิกจ่าย<br>น สำนั  | ้<br>มงบประมาณสะล<br>างานสหกรณ์จังเ | ชม รายหน่วยงาน<br>หวัดมุกดาหาร |             |            |             | <mark>๔</mark> ส่งออกเป็น Ex |
| ลำดับ | โครงการ                        | งบล                      | งทุน                           | งบเงินอุ        | ุดหนุน          | งบบุค               | าลากร              | งบดำเ                               | นินงาน                         | งบรายจ      | ว่ายอื่น   | 51          | วม                           |
|       |                                | งบที่<br>ได้<br>รับ      | ผล<br>เบิก<br>จ่าย             | งบที่ได้รับ     | ผลเบิกจ่าย      | งบที่<br>ได้<br>รับ | ผล<br>เบิก<br>จ่าย | งบที่ได้รับ                         | ผลเบิกจ่าย                     | งบที่ได้รับ | ผลเบิกจ่าย | งบที่ได้รับ | ผลเบิกจ่าย                   |
| 1)    |                                |                          |                                |                 |                 |                     |                    |                                     |                                |             |            |             |                              |
| 2)    | แบบ 2 ผลการ<br>กำกับ ดูแล ตรวจ | 0.00                     | 0.00                           | 0.00            | 0.00            | 0.00                | 0.00               | 0.00                                | 0.00                           | 0.00        | 0.00       | 0.00        | 0.00                         |

รูปที่ 77 แสดงหน้าจอรายงานเบิกจ่ายต่องบประมาณเปรียบเทียบกับ % แผนการใช้จ่ายเงินต่อวงเงินงบประมาณ

#### 6.10 รายงานเบิกจ่ายต่องบประมาณเปรียบเทียบกับ % แผนการใช้จ่ายเงินต่อวงเงิน

#### งบประมาณ

- คลิกเมนู รายงาน (2) >> รายงานเบิกจ่ายต่องบประมาณเปรียบเทียบกับ % แผนการใช้จ่ายเงินต่อ วงเงินงบประมาณ
- 2. ระบบจะแสดงหน้าจอรายงานเบิกจ่ายต่องบประมาณเปรียบเทียบกับ % แผนการใช้จ่ายเงินต่อวงเงิน

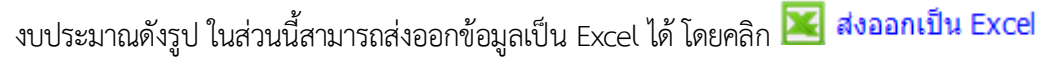

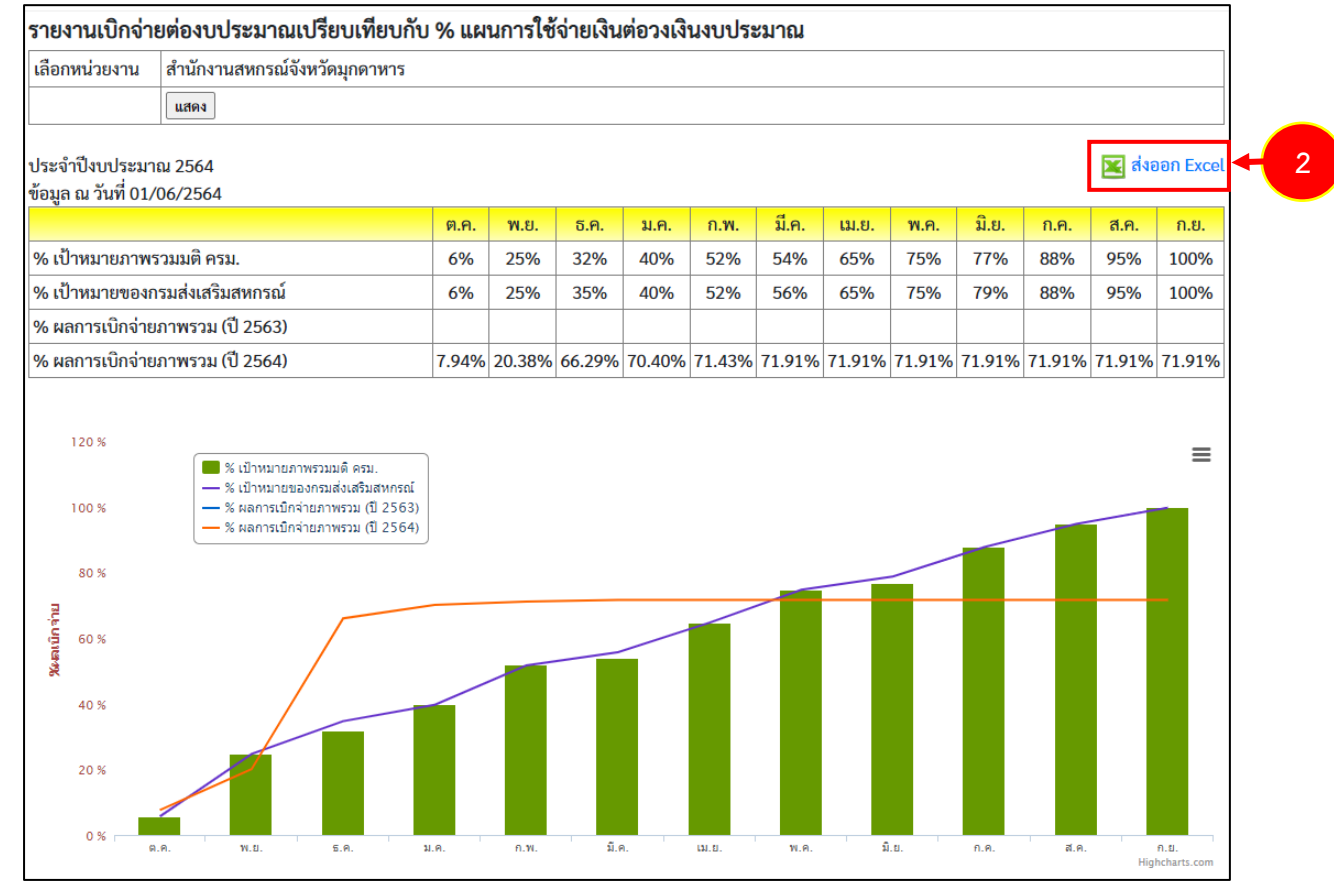

รูปที่ 78 แสดงหน้าจอรายงานเบิกจ่ายต่องบประมาณเปรียบเทียบกับ % แผนการใช้จ่ายเงินต่อวงเงินงบประมาณ

#### 6.11 รายงานผลเบิกจ่ายภาพรวมกรมส่งเสริมสหกรณ์ (แยกตามประเภทงบรายจ่าย)

- 1. คลิกเมนู รายงาน (2) >> ผลเบิกจ่ายภาพรวมกรมส่งเสริมสหกรณ์ (แยกตามประเภทงบรายจ่าย)
- 2. ระบบจะแสดงหน้าจอรายงานผลเบิกจ่ายภาพรวมกรมส่งเสริมสหกรณ์ (แยกตามประเภทงบรายจ่าย)

หน้า 49

ดังรูป ในส่วนนี้สามารถส่งออกข้อมูลเป็น Excel ได้ โดยคลิก 🔀 ส่งออกเป็น Excel

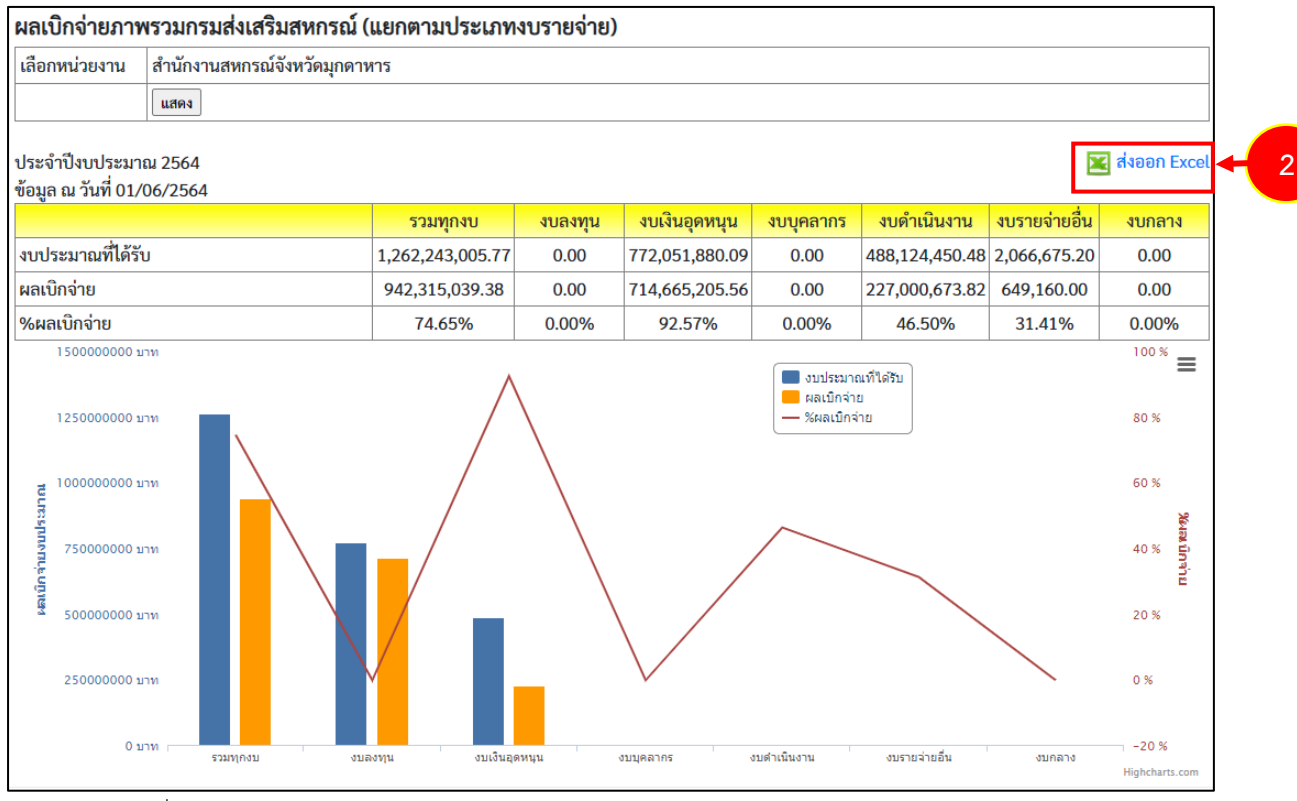

รูปที่ 79 แสดงหน้าจอรายงานผลเบิกจ่ายภาพรวมกรมส่งเสริมสหกรณ์ (แยกตามประเภทงบรายจ่าย)

## 6.12 รายงานสรุป % ผลการเบิกจ่ายรายหน่วยงาน

- 1. คลิกเมนู รายงาน (2) >> สรุป % ผลการเบิกจ่ายรายหน่วยงาน
- 2. ระบบจะแสดงหน้าจอรายงานสรุป % ผลการเบิกจ่ายรายหน่วยงานดังรูป ในส่วนนี้สามารถส่งออก

ข้อมูลเป็น Excel ได้ โดยคลิก 🔀 ส่งออกเป็น Excel

| สรุป 9   | 6 ผลการเบิกจ่ายรายหน่วยงาน                     |                |
|----------|------------------------------------------------|----------------|
| ประจำ    | ป้งบประมาณ 2564                                | 🔀 ส่งออก Excel |
| ข้อมูล เ | น วันที่ 01/06/2564                            |                |
| ลำดับ    | ชื่อศูนย์ต้นทุน                                | %ผลเบิกจ่าย    |
| ส่วนกล   | กง                                             |                |
| 1        | สำนักงานส่งเสริมสหกรณ์ กรุงเทพมหานคร พื้นที่ 1 | 45.31%         |
| 2        | สำนักงานส่งเสริมสหกรณ์ กรุงเทพมหานคร พื้นที่ 2 | 65.21%         |
| 3        | กลุ่มตรวจสอบภายใน                              | 0.00%          |
| 4        | กลุ่มพัฒนาระบบบริหาร                           | 0.00%          |
| 5        | กองการเจ้าหน้าที่                              | 0.00%          |
| 6        | กองคลัง                                        | 0.00%          |
| 7        | กองประสานงานโครงการพระราชดำริ                  | 0.00%          |
| 8        | กองแผนงาน                                      | 0.00%          |
| 9        | กองพัฒนาระบบสนับสนุนการสหกรณ์                  | 0.00%          |
| 10       | กองพัฒนาสหกรณ์ด้านการเงินและร้านค้า            | 0.00%          |
| 11       | กองพัฒนาสหกรณ์ภาคการเกษตรและกลุ่มเกษตรกร       | 0.00%          |
| 12       | ผู้ตรวจราชการกรม                               | 0.00%          |
| 13       | ผู้บริหารกรมส่งเสริมสหกรณ์                     | 0.00%          |
| 14       | ศูนย์ต้นทุนส่วนกลาง                            | 0.00%          |
| 15       | ศูนย์สารสนเทศ                                  | 0.00%          |
| 16       | สถาบันพัฒนาเครื่องจักรกลและพื้นที่สหกรณ์       | 0.00%          |
| 17       | สำนักงานเลขานุการกรม                           | 0.00%          |
| 18       | สำนักนายทะเบียนและกฎหมาย                       | 0.00%          |
| 19       | สำนักบริหารเงินทุน                             | 0.00%          |
| 20       | สำนักพัฒนาและถ่ายทอดเทคโนโลยีการสหกรณ์         | 0.00%          |

รูปที่ 80 แสดงหน้าจอรายงานสรุป % ผลการเบิกจ่ายรายหน่วยงาน

## 6.13 รายงานสรุปผลการเบิกจ่ายรายหน่วยงาน

- 1. คลิกเมนู รายงาน >> สรุปผลการเบิกจ่ายรายหน่วยงาน
- 2. ระบบจะแสดงหน้าจอรายงานสรุปผลการเบิกจ่ายรายหน่วยงานดังรูป ในส่วนนี้สามารถส่งออกข้อมูล

เป็น Excel ได้ โดยคลิก 🔀 ส่งออกเป็น Excel

| สรุปผ    | ลการเบิกจ่ายรายหน่วยงาน                                                                                                    |                                           |               |              |               |
|----------|----------------------------------------------------------------------------------------------------|-------------------------------------------|---------------|--------------|---------------|
| ประจำเ   | ไงบประมาณ 2564                                                                                                    |                                           |               |              | 🔀 ส่งออก Exce |
| ข้อมูล เ | ม วันที่ 01/06/2564                                                                                                    |                                           |               |              |               |
| ลำดับ    | ชื่อศูนย์ตันทุน                                                                                                    | <mark>เงินงบประมาณ</mark><br>ที่ได้รับโอน | ผลการเบิกจ่าย | คงเหลือ      | %ผลเบิกจ่าย   |
| ส่วนกล   | 14                                                                                                    |                                           |               |              |               |
| 1        | สำนักงานส่งเสริมสหกรณ์ กรุงเทพมหานคร พื้นที่ 1                                                                                                    | 2,128,700.00                              | 964,598.10    | 1,164,101.90 | 45.31%        |
| 2        | สำนักงานส่งเสริมสหกรณ์ กรุงเทพมหานคร พื้นที่ 2                                                                                                    | 3,971,800.00                              | 2,590,080.59  | 1,381,719.41 | 65.21%        |
| 3        | กลุ่มตรวจสอบภายใน                                                                                                    | -                                         | -             | -            | 0.00%         |
| 4        | กลุ่มพัฒนาระบบบริหาร                                                                                                    | -                                         | -             | -            | 0.00%         |
| 5        | กองการเจ้าหน้าที่                                                                                                    | -                                         | -             | -            | 0.00%         |
| 6        | กองคลัง                                                                                                    | -                                         | -             | -            | 0.00%         |
| 7        | กองประสานงานโครงการพระราชดำริ                                                                                                    | -                                         | -             | -            | 0.00%         |
| 8        | กองแผนงาน                                                                                                    | -                                         | -             | -            | 0.00%         |
| 9        | กองพัฒนาระบบสนับสนุนการสหกรณ์                                                                                                    | -                                         | -             | -            | 0.00%         |
| 10       | กองพัฒนาสหกรณ์ด้านการเงินและร้านค้า                                                                                                    | -                                         | -             | -            | 0.00%         |
| 11       | กองพัฒนาสหกรณ์ภาคการเกษตรและกลุ่มเกษตรกร                                                                                                    | -                                         | -             | -            | 0.00%         |
| 12       | ผู้ตรวจราชการกรม                                                                                                    | -                                         | -             | -            | 0.00%         |
| 13       | ผู้บริหารกรมส่งเสริมสหกรณ์                                                                                                    | -                                         | -             | -            | 0.00%         |
| 14       | ศูนย์ต้นทุนส่วนกลาง                                                                                                    | -                                         | -             | -            | 0.00%         |
| 15       | ศูนย์สารสนเทศ                                                                                                    | -                                         | -             | -            | 0.00%         |
| 16       | สถาบันพัฒนาเครื่องจักรกลและพื้นที่สหกรณ์                                                                                                    | -                                         | -             | -            | 0.00%         |
| 17       | สำนักงานเลขานุการกรม                                                                                                    | -                                         | -             | -            | 0.00%         |
| 18       | สำนักนายทะเบียนและกฎหมาย                                                                                                    | -                                         | -             | -            | 0.00%         |
| 19       | สำนักบริหารเงินทุน                                                                                                    | -                                         | -             | -            | 0.00%         |
| 20       | สำนักพัฒนาและถ่ายทอดเทคโนโลยีการสหกรณ์                                                                                                    | -                                         | -             | -            | 0.00%         |
| 21       | สำนักส่งเสริมและพัฒนาสหกรณ์                                                                                                    | -                                         | -             | -            | 0.00%         |
|          | รวมส่วนกลาง                                                                                                    | 6,100,500.00                              | 3,554,678.69  | 2,545,821.31 | 58.27%        |
| ศูนย์ถ่า | ยทอดเทคโนโลยีการสหกรณ์ ที่ 1-20                                                                                                    |                                           |               |              |               |
| 1        | ศูนย์ถ่ายทอดเทคโนโลยีการสหกรณ์ที่ 1 จังหวัดปทุมธานี                                                                                                    | 587,700.00                                | -             | 587,700.00   | 0.00%         |
| 2        | The first of the second state of the second state of the second st | 100.000.00                                | 266 760 00    | 1 40 400 00  | (5.000)       |

รูปที่ 81 แสดงหน้าจอรายงานสรุปผลการเบิกจ่ายรายหน่วยงาน

## 6.14 รายงานสถานะโครงการโดยรวม

- 1. คลิกเมนู รายงานอื่นๆ >> รายงานสถานะโครงการโดยรวม
- ระบบจะแสดงรายงานสถานะโครงการโดยรวม และแสดงรายชื่อแผนงาน/ โครงการทั้งหมด สามารถ เรียกดูรายงานผลการดำเนินงานตามตัวชี้วัดโครงการโดยคลิกปุ่ม 🖾 ตามรายชื่อโครงการที่ต้องการ หากต้องการเรียกดูรายงานผลการเบิกจ่ายงบประมาณของโครงการ ให้คลิกปุ่ม 🛎 ตามรายชื่อ โครงการที่ต้องการ

| ความคืบหน้าโดยรวม                                                                                                    |                                                       |                  |          |  |  |  |  |  |
|----------------------------------------------------------------------------------------------------|-------------------------------------------------------|------------------|----------|--|--|--|--|--|
|                                                                                                    |                                                       |                  |          |  |  |  |  |  |
| ความคืบหน้าการดำเนินงาน 5.20%                                                                                                    | ความคืบหน้าการเบิกจ่ายงบง                             | Jระมาณ 72.16%    |          |  |  |  |  |  |
| แผนงาน 🔲 ก^                                                                                                    | ารดำเนินงาน 🔲 งบประมาณ                                |                  |          |  |  |  |  |  |
| ▶ แผนงานยุทธศาสตร์การเกษตรสร้างมูลค่า<br>(งบประมาณที่ใช้ไป 1,407,998.04 จาก 10,758,400.00 บาท)                                                             | 0.00%                                                 | ความสำคัญ = 3.00 |          |  |  |  |  |  |
| <ul> <li>แผนงานพื้นฐานด้านการสร้างความสามารถในการแข่งขัน<br/>(งบประมาณที่ใช้ไป 119,952,868.46 งาก 253,978,979.34 บาท)</li> </ul>                           | 15.51%<br>47.23% (<br>119,952,868.46/253,978,979.34 ) | ความสำคัญ = 3.00 |          |  |  |  |  |  |
| > แผนงานบุคลากรภาครัฐ<br>(งบประมาณที่ใช้ไป 0.00 จาก 0.00 บาท)                                                                                              | 0.00%<br>0% ( 0.00/0.00 )                             | ความสำคัญ = 3.00 | <b>X</b> |  |  |  |  |  |
| <ul> <li>แผนงานยุทธศาสตร์เสริมสร้างพลังทางสังคม<br/>(งบประมาณที่ใช้ไป 0.00 จาก 0.00 บาท)</li> </ul>                                                        | 0.00%<br>0% ( 0.00/0.00 )                             | ความสำคัญ = 3.00 |          |  |  |  |  |  |
| ▶ แผนงานบูรณาการพัฒนาและส่งเสริมเศรษฐกิจฐานราก<br>(งบประมาณที่ใช้ไป 77,539,832.00 จาก 106,831,892.00 บาท)                                                  | 10.47%<br>72.58% (<br>77,539,832.00/106,831,892.00 )  | ความสำคัญ = 3.00 |          |  |  |  |  |  |
| <ul> <li>แผนงานยุทธศาสตร์เพื่อสนับสนุนด้านการสร้างโอกาสและความเสมอ<br/>ภาคทางสังคม<br/>(งบประมาณที่ไข้ไป 277,080,727.78 งาก 288,054,316.39 บาท)</li> </ul> | 92.26%<br>96.19% (<br>277,080,727.78/288,054,316.39 ) | ความสำคัญ = 0.00 | 2        |  |  |  |  |  |
| ▶ แผนงาน test<br>(งบประมาณที่ใช้ไป 0.00 งาก 0.00 บาท)                                                                                                    | 0.00%<br>0% ( 0.00/0.00 )                             | ความสำคัญ = 0.00 | <b>I</b> |  |  |  |  |  |

รูปที่ 82 แสดงหน้าจอรายงานสถานะโครงการโดยรวม

# 6.15 รายงานการจัดการหรือปัญหาที่เกิดในพื้นที่ (สรุปสถานะการบริหารจัดการปัจจัย เสี่ยง)

- 1. คลิกเมนู รายงานอื่นๆ >> การจัดการหรือปัญหาที่เกิดในพื้นที่ (สรุปสถานะการบริหารจัดการปัจจัยเสี่ยง)

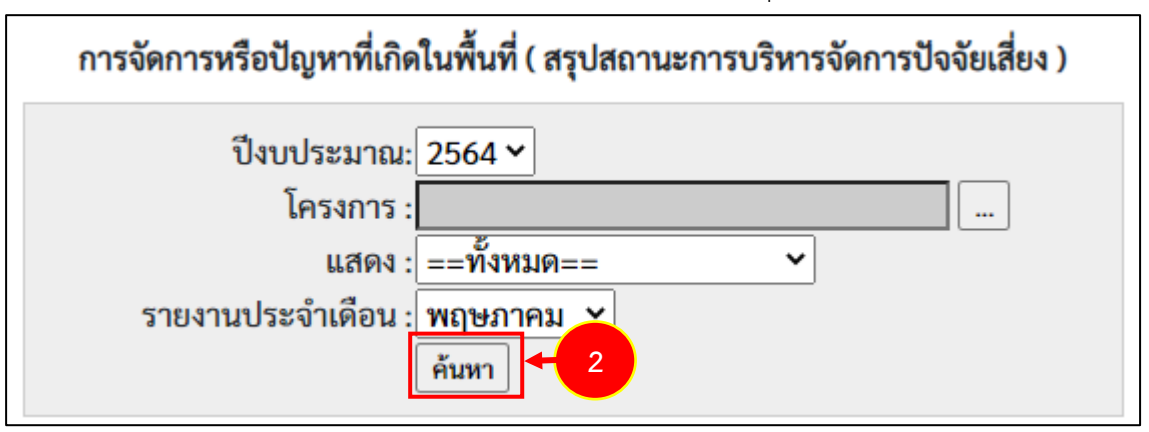

รูปที่ 83 แสดงหน้าจอการจัดการหรือปัญหาที่เกิดในพื้นที่ (สรุปสถานะการบริหารจัดการปัจจัยเสี่ยง)

- 3. ระบบจะแสดงรายงานการจัดการหรือปัญหาที่เกิดในพื้นที่ (สรุปสถานะการบริหารจัดการปัจจัยเสี่ยง) ที่
  - เรียกดูดังรูป ในส่วนนี้สามารถส่งออกข้อมูลเป็น Excel ได้ โดยคลิก 🔀 ส่งออกเป็น Excel

|                                                                                                    | การจัดการหรือบั                            | ไญหาที่เกิดในพื้า     | มที่ ( สรุปสถานะการ | บริหารจัดการปัจจัยเสี่ยง ) |  |  |  |  |
|----------------------------------------------------------------------------------------------------|--------------------------------------------|-----------------------|---------------------|----------------------------|--|--|--|--|
| ป็งบประมาณ: 2564 ∽<br>โครงการ : โครงการส่งเสริม<br>แสดง : ปัจจัยที่ไม่มีค<br>รายงานประจำเดือน : ตุลาคม<br>คันหา                   | และพัฒนาอาชีพเพื่อ<br>วามเสี่ยงแล้ว 🗡<br>🖌 | แก้ไขปัญหาเ่ [ ]<br>] |                     |                            |  |  |  |  |
| สรุปสถานะการบริหารจัดการปัจจัยเสี่ยง ประจำปีงบประมาณ พ.ศ. 2564                                                                    |                                            |                       |                     |                            |  |  |  |  |
| <b>แผนงาน:</b> แผนงานบูรณาการพัฒนาและส่                                                                                           | งเสริมเศรษฐกิจฐา                           | านราก                 |                     |                            |  |  |  |  |
| เป้าหมายการให้บริการหน่วยงาน :                                                                                                    |                                            |                       |                     |                            |  |  |  |  |
| <b>ผลผลิต:</b> โครงการส่งเสริมและพัฒนาอาชี                                                                                        | งเพื่อแก้ไขปัญหา                           | ที่ดินทำกินของเเ      | าษตรกร              |                            |  |  |  |  |
| <b>กิจกรรมหลัก:</b> ส่งเสริมและพัฒนาอาชีพภา                                                                                       | ยใต้โครงการจัดที่                          | ดินตามนโยบาย          | รัฐบาล              |                            |  |  |  |  |
| <b>กิจกรรมรอง:</b> ส่งเสริมและพัฒนาอาซีพภายใต้โครงการจัดที่ดินตามนโยบายรัฐบาล                                                     |                                            |                       |                     |                            |  |  |  |  |
| โครงการ: ส่งเสริมและพัฒนาอาชีพเพื่อแก้ไขปัญหาที่ดินทำกินของเกษตรกร                                                                |                                            |                       |                     |                            |  |  |  |  |
|                                                                                                    | <u>ب</u>                                   | จำนวน                 | เหน่วยงาน           |                            |  |  |  |  |
| ปัจจัย<br>ที่ ชื่อปัจจัยเสี่ยง ระดับความ<br>ร้ายแรง <mark>ที่ยังมีปัจจัย</mark> ที่ไม่มีปัจจัยเสี่ยง สถานะปัจจุบัน<br>เสี่ยง แล้ว |                                            |                       |                     |                            |  |  |  |  |
| ไม่มีข้อมูลปัจจัยเสี่ยง โครงการส่งเสริมและพัด                                                                                     | มนาอาซีพเพื่อแก้                           | ไขปัญหาที่ดินทำ       | ากินของเกษตรกร      |                            |  |  |  |  |

รูปที่ 84 แสดงหน้าจอรายงานการจัดการหรือปัญหาที่เกิดในพื้นที่ (สรุปสถานะการบริหารจัดการปัจจัยเสี่ยง)

# 6.16 รายงานสรุปผลการปฏิบัติงานรายเดือน

- 1. คลิกเมนู รายงานอื่นๆ >> รายงานสรุปผลการปฏิบัติงานรายเดือน
- ระบบจะเปิดหน้าจอรายงานสรุปผลการปฏิบัติงานรายเดือนดังรูป จากนั้นเลือกหน่วยงาน, ด้าน,
   หัวข้อจาก List box แล้วคลิกปุ่ม แสดง

| รายงานสรุปผ                 | ลการปฏิบัติงานรายเดือน        |
|-----------------------------|-------------------------------|
| <mark>เ</mark> ลือกหน่วยงาน | สำนักงานสหกรณ์จังหวัดมุกดาหาร |
| เลือกด้าน                   | โปรดเลือก 🗸                   |
| เลือกหัวข้อ                 | โปรดเลือก 🗸                   |
|                             | แสดง + 2                      |

รูปที่ 85 แสดงหน้าจอรายงานสรุปผลการปฏิบัติงานรายเดือน

3. ระบบจะแสดงรายงานสรุปผลการปฏิบัติงานรายเดือนที่เรียกดู ในส่วนนี้สามารถส่งออกข้อมูลเป็น

| งานสรุ   | ปผลการ | ปฏิบัติงาา | รามเดือน                                                                                                    |                                         |                              |      |      |      |        |      |       |    |
|----------|--------|------------|----------------------------------------------------------------------------------------------------|-----------------------------------------|------------------------------|------|------|------|--------|------|-------|----|
| ด็อกหม่า | เยงาน  | สำนักงา    | ສາທາງແລ້ວນາວັສອາກ 🔹                                                                                                    |                                         |                              |      |      |      | 7      |      |       |    |
| Beerin   |        | -Salesa I  |                                                                                                    |                                         |                              |      |      |      |        |      |       |    |
|          |        |            |                                                                                                    |                                         |                              |      |      |      | -      |      |       |    |
| .000102  | 6      |            | an                                                                                                    |                                         |                              |      |      |      | -      |      |       |    |
| _        |        | แสดง       |                                                                                                    |                                         |                              |      |      |      |        |      |       |    |
| nonon    | Excel  |            | 3                                                                                                    |                                         |                              |      |      |      |        |      |       |    |
|          |        |            | and the second second                                                                                                    |                                         | and the second second second | u.u. | W.U. | 5.0, | 33.69. | n.w. | มี.ต. | UN |
| พัวปอ    | 260    | nener      | STUDIS                                                                                                    | ายายกับ                                 | แรงแรงสม                     | 8499 | 110  | 64.0 | 618    | 6252 | 640   |    |
|          |        |            | 1.ระบบงานนายทะเบียนสหกรณ์และงานสนับสนุน                                                                                                    |                                         |                              |      |      |      |        |      |       |    |
| 1        |        |            | การรัดตั้งสมกรณ์และกลุ่มเกษตรกร                                                                                                    |                                         |                              |      |      |      |        |      |       |    |
|          | 1.1    |            | ให้คำแนะนำ ความรู้ เกี่ยวกับหลักการ อุดมการณ์ และวิ<br>สหกรณ์ การคำเนินธุรกิจแก่เกษตรกรทั่วไป และประชา<br>ที่สนไวร์อสั้นเป็นสหกรณ์                                                                                                    | €การ<br>ยนทั่วไป ครั้ง                  | 0                            |      |      |      |        |      |       |    |
|          |        | -          |                                                                                                    |                                         | 0                            |      |      |      |        |      |       | -  |
|          | 1.3    |            | สหกรณ์และกลุ่มเกษตรกรที่ใต้รับการจดทะเบียนจัดตั้ง<br>ปังบุประมาณปัจจุบัน สามารถด่าเป็นการใต้ (รวม 1.3.1<br>1.3.2) และเป็น                                                                                                    | แตร แห่ง                                | 0                            |      |      |      |        |      |       |    |
|          |        | 1.3.1      | สหกรณ์ ที่ดำเนินการได้ โดยได้จัดประชุมไหญ่สามัญด<br>ดามมาตรา 40 และต่องดำเนินธุรกิจ (ปรากฏในงมาตด<br>อย่างป้อย 1 ประเภทแล้า                                                                                                    | ร่อมรก<br>อง) สหกรณ์                    | 0                            |      |      |      |        |      |       |    |
|          |        | 1.3.2      | กลุ่มเกษตรกร ที่ดำเนินการได้ โดยได้จัดประชุมไหญ่สา<br>แรก ตามมาตรา 16 วรรค 1 และต้องดำเนินธุรกิจ (ปรา<br>ทดลอง) อย่างน้อย 1 ประเภทแต้ว                                                                                                    | ເນັດເຄຣັ້າ<br>ເງິດເບັນ ກໍສຸ່ມເກມອຣກຣ    | 0                            |      |      |      |        |      |       |    |
|          | 1.4    |            | สหกรณ์และกลุ่มเกษตรกรที่ได้รับการจดทะเบียบจัดตั้ง<br>ยิ่งบบ่ระบาดเท็ล่านมา สามารถลำเบินการได้ โดยใน<br>ยิ่งบบ่ระบาดเป็จจุบัน มีการประชุมคณะกรรมการประจำเ<br>ประชุมใหญ่สามัญตั้งแรก (แกะวันที่ร้อแต้วใบปีที่สามา<br>ประชุมใหญ่สามัญ และต่องจำเบินชูรัก (ปรากฏใบงบบ | ล้อนการ แห่ง<br>เว)การ<br>เวคอง)        | 0                            |      |      |      |        |      |       |    |
|          |        | 1.4.1      | สหกรณ์ ที่จัดตั้งในปังบุประมาณที่ผ่านมา ดำเนินการได                                                                                                    | สพกรณ์                                  | 0                            |      |      |      |        |      |       |    |
|          |        | 1.4.2      | กคุ่มเกษตรกร ที่จัดตั้งในปีงบประมาณที่ผ่านมา ดำเนิน                                                                                                    | การได่ กลุ่มเกษตรกร                     | 0                            |      |      |      |        |      |       |    |
|          | 1.2    |            | สมกรณ์และกลุ่มเกษตรกร ที่ได้รับการจดทะเบียนจัดตั้ง<br>ขึ่งบประมาณขึ้จจุบัน (รวม 1.2.1 และ 1.2.2)                                                                                                    | ใน แห่ง                                 | 0                            |      |      |      |        |      |       |    |
|          |        | 1.2.1      | สมกรณ์                                                                                                    | สพกรณ์                                  | 0                            |      |      | -    |        |      |       |    |
|          |        | 1.2.2      | กลุ่มเกษตรกร                                                                                                    | กลุ่มเกษตรกร                            | 0                            |      |      |      |        |      |       |    |
| 2        | 2.1    |            | การปิดมัญชิ่นคะผลการดำเนินงานของสหกรณ์/กลุ่มเกม<br>สหกรณ์และกลุ่มเกษตรกร (ที่มีวันสิ้นปีทางมัญชีเดือน                                                                                                    | n.u. 54 -                               |                              |      |      |      |        |      |       | -  |
|          |        |            | ส.ค. 55) ปิดบัญปิได้ตามกำลังนายทะเบียน แยกเป็น                                                                                                    |                                         |                              |      |      |      |        |      |       | -  |
|          |        | 2.1.1      | ชื่อปัญชิโด้ ภายใน 30 วัน (นับแต่วันสืบชีทางปัญชี)                                                                                                    | ii.vio                                  | 0                            |      |      |      |        |      |       | -  |
|          |        |            | สมกรณ์                                                                                                    | สหกรณ์                                  | 0                            |      |      |      |        |      |       | -  |
|          |        |            | กลุ่มเกษตรกร                                                                                                    | กลุ่มเกษตรกร                            | 0                            |      |      |      |        |      |       | -  |
|          |        | 2.1.2      | ปัตบญปได้ ภายใน 31 - 150 วัน (นับแต่วันดับปีทางปก                                                                                                    | (ชม) แหง                                | 0                            |      |      |      |        |      |       | -  |
|          |        | -          | 6MASTR                                                                                                    | สาการณ                                  | 0                            |      |      |      |        |      |       | -  |
|          | -      | 2,1.3      | กลุ่มเกษตรกร<br>ปิดบัญชีได้ เกิน 150 วัน แต่ไม่เกิน 1 ปีบัญชี (นับแต่วัน<br>นักเสี)                                                                                                    | กลุมเกษตรกร<br>เส้นปีทาง แห่ง           | 0                            |      |      |      |        |      |       | 1  |
|          | -      |            | superi                                                                                                    | Exosoi                                  | 0                            |      |      |      | -      | -    |       | -  |
|          | -      |            | กลุ่มเกษตรกร                                                                                                    | กลุ่มเกษตรกร                            | 0                            |      |      |      |        |      |       | 1  |
|          | 2.2    |            | ในปีงบบรรมาดเบ้าจุบัน สสจ./สสพ. ใดรับงบการเงินบเ<br>สหกรณ์/กลุ่มเกษตรกร (ที่มีวันสั้นปีทางบัญปีเดือน ก.ย<br>ส.ศ. 55 ) โดยสานการรับรองจากผู้สอบบัญปีแล้ว                                                                                                    | ы<br>.54- шиз                           | 0                            |      |      |      |        |      |       |    |
|          |        | 2.2.1      | สมกรณ์                                                                                                    | สหกรณ์                                  | 0                            |      |      |      |        |      |       | -  |
|          |        | 2.2.2      | กลุ่มเกษตรกร                                                                                                    | กลุ่มเกษตรกร                            | 0                            |      |      |      |        |      |       |    |
|          | 2.3    |            | สหกรณ์และกลุ่มเกษตรกร (ที่มีวันสิ้นปีทางปัญปิเดือน<br>ส.ล. 55) มีผลการสาเป็นงานตามงบการเงินที่ผ่านการรั<br>ผู้สอบปัญชิแล้ว ในประกฎบ เช่นเสียวกับวันสิ้นปีทางปัญ<br>มา (วันสิ้นปีหางปัญชิเดียน ก.ย. 53 - ส.ล. 54)                                                  | ก.ย. 54 -<br>บรองจาก แห่ง<br>เป็ที่ผ่าน | 0                            |      |      |      |        |      |       |    |
|          |        | 2.3.1      | สมกรณ์                                                                                                    | สทกรณ์                                  | 0                            |      |      |      |        |      |       |    |
|          |        | 2.3.2      | กลุ่มเกษตรกร                                                                                                    | กสุมเกษตรกร                             | 0                            |      |      |      |        |      |       |    |
|          |        |            | สหกรณ์และกลุ่มเกษตรกร (ที่มีวันสิ้นปีทางบัญปีเดือน                                                                                                    | n.u. 54 -                               |                              |      |      |      |        |      |       |    |

รูปที่ 86 แสดงหน้าจอรายงานสรุปผลการปฏิบัติงานรายเดือน

## 6.17 รายงานการจัดส่งผลการปฏิบัติงานรายเดือน

- 1. คลิกเมนู รายงานอื่นๆ >> รายงานการจัดส่งผลการปฏิบัติงานรายเดือน
- 2. ระบบจะเปิดหน้าจอรายงานการจัดส่งผลการปฏิบัติงานรายเดือนดังรูป จากนั้นเลือกด้านที่ต้องการ แสดงข้อมูล จาก List box แล้วคลิกปุ่ม **แสดง**

| รายงานการจั | ดส่งผลการปฏิบัติงานราย | แดือน |  |
|-------------|------------------------|-------|--|
| เลือกด้าน   | แสดงทั้งหมด            | ~     |  |
|             | แสดง + 2               |       |  |

รูปที่ 87 แสดงหน้าจอรายงานการจัดส่งผลการปฏิบัติงานรายเดือน

3. ระบบจะแสดงรายงานการจัดส่งผลการปฏิบัติงานรายเดือนที่เรียกดู ในส่วนนี้สามารถส่งออกข้อมูล

| รายงานการจัดส่ง                 | ผลการปฏิบัดิงานร    | ายเดือเ | ı    |      |      |      |           |             |      |       |      |      |      |
|---------------------------------|---------------------|---------|------|------|------|------|-----------|-------------|------|-------|------|------|------|
|                                 |                     |         |      |      |      |      |           |             |      |       |      |      |      |
| เลือกด้าน                       | 1.ด้านผลการปฏิบัติ  | งาน     | •    |      |      |      |           |             |      |       |      |      |      |
|                                 | แสดง                |         |      |      |      |      |           |             |      |       |      |      |      |
| 🔀 ส่งออก Excel                  | <b>K</b> 3          |         |      |      |      |      | I         |             |      |       |      |      |      |
|                                 |                     |         |      |      |      | สถ   | านะการส่ง | ข้อมูล ปี 2 | 561  |       |      |      |      |
| ชื่อหา                          | น่วยงาน             | ต.ค.    | พ.ย. | ธ.ค. | ม.ค. | ค.พ. | มี.ค.     | เม.ย.       | พ.ค. | ນີ.ຍ. | ก.ค. | ส.ค. | ก.ย. |
| สำนักงานส่งเสริมสห<br>พื้นที่ 1 | เกรณ์ กรุงเทพมหานคร |         |      |      |      |      |           |             |      |       |      |      |      |
| สำนักงานส่งเสริมสห<br>พื้นที่ 2 | เกรณ์ กรุงเทพมหานคร |         |      |      |      |      |           |             |      |       |      |      |      |
| ส่านักงานสหกรณ์จัง              | หวัดกระบี่          |         |      |      |      |      |           |             |      |       |      |      |      |
| ส่านักงานสหกรณ์จัง              | หวัดกาญจนบุรี       |         |      |      |      |      |           |             |      |       |      |      |      |
| สำนักงานสหกรณ์จัง               | หวัดกาฟัสินธุ์      |         |      |      |      |      |           |             |      |       |      |      |      |
| สำนักงานสหกรณ์จัง               | หวัดก่าแพงเพชร      |         |      |      |      |      |           |             |      |       |      |      |      |
| สำนักงานสหกรณ์จัง               | หวัดขอนแก่น         |         |      |      |      |      |           |             |      |       |      |      |      |
| สำนักงานสหกรณ์จัง               | หวัดจันทบุรี        |         |      |      |      |      |           |             |      |       |      |      |      |
| ส่านักงานสหกรณ์จัง              | หวัดฉะเชิงเทรา      |         |      |      |      |      |           |             |      |       |      |      |      |
| สำนักงานสหกรณ์จัง               | หวัดชลบุรี          |         |      |      |      |      |           |             |      |       |      |      |      |
| ส่านักงานสหกรณ์จัง              | หวัดชัยนาท          |         |      |      |      |      |           |             |      |       |      |      |      |
| สำนักงานสหกรณ์จังหวัดชัยภูมิ    |                     |         |      |      |      |      |           |             |      |       |      |      |      |
| สำนักงานสหกรณ์จัง               | หวัดชุมพร           |         |      |      |      |      |           |             |      |       |      |      |      |
| สำนักงานสหกรณ์จัง               | หวัดเชียงราย        |         |      |      |      |      |           |             |      |       |      |      |      |
| สำนักงานสหกรณ์จัง               | หวัดเชียงใหม่       |         |      |      |      |      |           |             |      |       |      |      |      |

เป็น Excel ได้ โดยคลิกที่ 🔀 ส่งออกเป็น Excel

รูปที่ 88 แสดงหน้าจอรายงานการจัดส่งผลการปฏิบัติงานรายเดือน

## 6.18 รายงานสรุปผลการปฏิบัติงานตามผลผลิต/โครงการ CPS

- 1. คลิกเมนู รายงานอื่นๆ >> รายงานสรุปผลการปฏิบัติงานตามผลผลิต/โครงการ CPS
- ระบบจะเปิดหน้าจอรายงานสรุปผลการปฏิบัติงานตามผลผลิต/โครงการ CPSดังรูป จากนั้นเลือกช่วง เดือนที่ต้องการแสดงข้อมูล แล้วคลิกปุ่ม แสดง

| รายงานสรุปผลเ               | การปฏิบัติงานตามผลผลิต/โครงการ CPS |
|-----------------------------|------------------------------------|
| <mark>เ</mark> ลือกหน่วยงาน | สำนักงานสหกรณ์จังหวัดมุกดาหาร      |
| <mark>เ</mark> ลือกเดือน    | โปรดเลือก 🗙 ถึงโปรดเลือก 🗙         |
|                             | แสดง + 2                           |

รูปที่ 89 แสดงหน้าจอรายงานสรุปผลการปฏิบัติงานตามผลผลิต/โครงการ CPS

 ระบบจะแสดงรายงานสรุปผลการปฏิบัติงานตามผลผลิต/โครงการ CPS ที่เรียกดู ในส่วนนี้สามารถ ส่งออกข้อมูลเป็น Excel ได้ โดยคลิกที่ X ส่งออกเป็น Excel

| รายงานสรุปผลกา                           | รปฏิบัติงานตามผลผลิต/โครงการ CPS                                         |       |              |            |       |            |              |     |           |            |
|------------------------------------------|--------------------------------------------------------------------------|-------|--------------|------------|-------|------------|--------------|-----|-----------|------------|
| เลือกหน่วยงาน                            | สำนักงานสหกรณ์จังหวัดมุกดาหาร                                            |       |              |            |       |            |              |     |           |            |
| <mark>เ</mark> ลือกเดือน                 | ตุลาคม 💙 ถึง กันยายน 🗸                                                   |       |              |            |       |            |              |     |           |            |
|                                          |                                                                          |       |              |            |       |            |              |     |           |            |
| 🔀 ส่งออก Excel 🗲                         | 3                                                                        |       |              |            |       |            |              |     |           |            |
| แบบรายงานผลก                             | ารบฏบติ้งานตามผลผลิต/โครงการ                                             |       |              |            |       |            |              |     |           |            |
| :                                        |                                                                          |       |              |            |       |            |              |     |           |            |
| เป้าหมายการให้บริก                       | ารหน่วยงาน :                                                             |       |              |            |       |            |              |     |           |            |
| :                                        |                                                                          |       |              |            |       |            |              |     |           |            |
| แบบ Y56 NwP1 การ                         | เข้าปฏิบัติงานส่งเสริมสหกรณ์และกลุ่มเกษตรกร ประจำเดือน                   |       |              |            |       |            |              |     |           |            |
| <u>ผลงานตามตัวชี้วัดข</u>                | <u>องกิจกรรมหลัก</u>                                                     |       |              |            |       |            |              |     |           |            |
| 1. ผลการเข้าแนะนำ                        | า ส่งเสริม และติดตาม การดำเนินกิจการของสหกรณ์/กลุ่ม                      | งาน   | เส่งเสริมทั่ | วไป (แห่ง) | งาน ค | าก. พระราร | ชดำริ (แห่ง) | งาน | โครงการห  | ลวง (แห่ง) |
| เกษตรกร (ผลรวมเข                         | ปาหมายเทากบชอทปรากฏในทะเบยน)                                             |       | สหกรณ์       | กลุ่ม      |       | สหกรณ์     | กลุ่ม        |     | สหกรณ์    | กลุ่ม      |
| BOTH BIBLINGTON                          |                                                                          |       | -            | เกษตรกร    |       | -          | เกษตรกร      |     |           | เกษตรกร    |
| 1140000                                  |                                                                          | รวม   | 0            | 0          | รวม   | 0          | 0            | รวม | 0         | 0          |
| 1.1 พิตาเนนกงการ                         | * 1                                                                      | 1.1   |              |            | 1.1   |            |              | 1.1 |           |            |
| 1.2 ที่จัดที่ไรเปอนจด                    | ตุงเหมบ 2556<br>EEC และพังไม่เริ่มสำเนิดเลือออร                          | 1.2   |              |            | 1.2   |            |              | 1.2 |           |            |
| 1.3 พิงพพงกิเอนบ 2                       | ววอ และองเมเวมพาเนนทาว                                                   | 1.3   |              |            | 1.3   |            |              | 1.3 |           |            |
| 1.4 ที่หยุ่ทท แนนกง                      | รการการเชื่อ (สุขธรรรับสี (รวรเอี้รอยู่ระหว่างด้วยวิเอลี ออฟอาร          | 1.4   |              |            | 1.4   |            |              | 1.4 |           |            |
| 1.5 ที่อยู่ระหว่างกร<br>ล้มละลายและหาข้อ | เมื่อไท่แกง)<br>รถาหนารขณาง แระกะเกิด (ราทยุงคธิ์ระพว เงิด แหหลด ยี่แพดง | 1.5   |              |            | 1.5   |            |              | 1.5 |           |            |
| ข้อ 2 กรอกเฉพาะผส                        | งงานที่เกิดขึ้นในเดือนที่รายงานผลเท่านั้น (ไม่ต้องรายงานเป็นผ            | ลงานส | สะสมทั้งปี)  | )          |       |            |              |     |           |            |
| 2. ผลการเข้าร่วมปร                       | ะชุมประจำเดือนกับสหกรณ์ทุกประเภท                                         | งาน   | เส่งเสริมทั่ | วไป (แห่ง) | งาน ค | าก. พระราร | ชดำริ (แห่ง) | งาน | โครงการห  | ลวง (แห่ง) |
|                                          |                                                                          |       | สหกรณ์       | กลุ่ม      |       | สหกรณ์     | กลุ่ม        |     | สหกรณ์    | กลุ่ม      |
|                                          |                                                                          |       | 6191113618   | เกษตรกร    |       | 619111366  | เกษตรกร      |     | 619113618 | เกษตรกร    |
|                                          |                                                                          | รวม   | 0            | 0          | รวม   | 0          | 0            | รวม | 0         | 0          |
| 2.1 เข้าร่วมประชุมไ                      | ด้ ในเดือนนี้                                                            | 2.1   |              |            | 2.1   |            |              | 2.1 |           |            |
| 2.2 ไม่สามารถเข้าร่                      | วมประชุมได้ ไนเดือนนี้                                                   | 2.2   |              |            | 2.2   |            |              | 2.2 |           |            |
| 2.3 ไม่ได้จัดประชุม                      | ประจำเดือน ไนเดือนนี                                                     | 2.3   |              |            | 2.3   |            |              | 2.3 |           |            |

รูปที่ 90 แสดงหน้าจอรายงานสรุปผลการปฏิบัติงานตามผลผลิต/โครงการ CPS